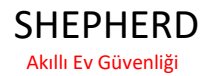

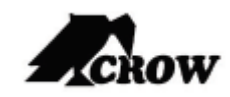

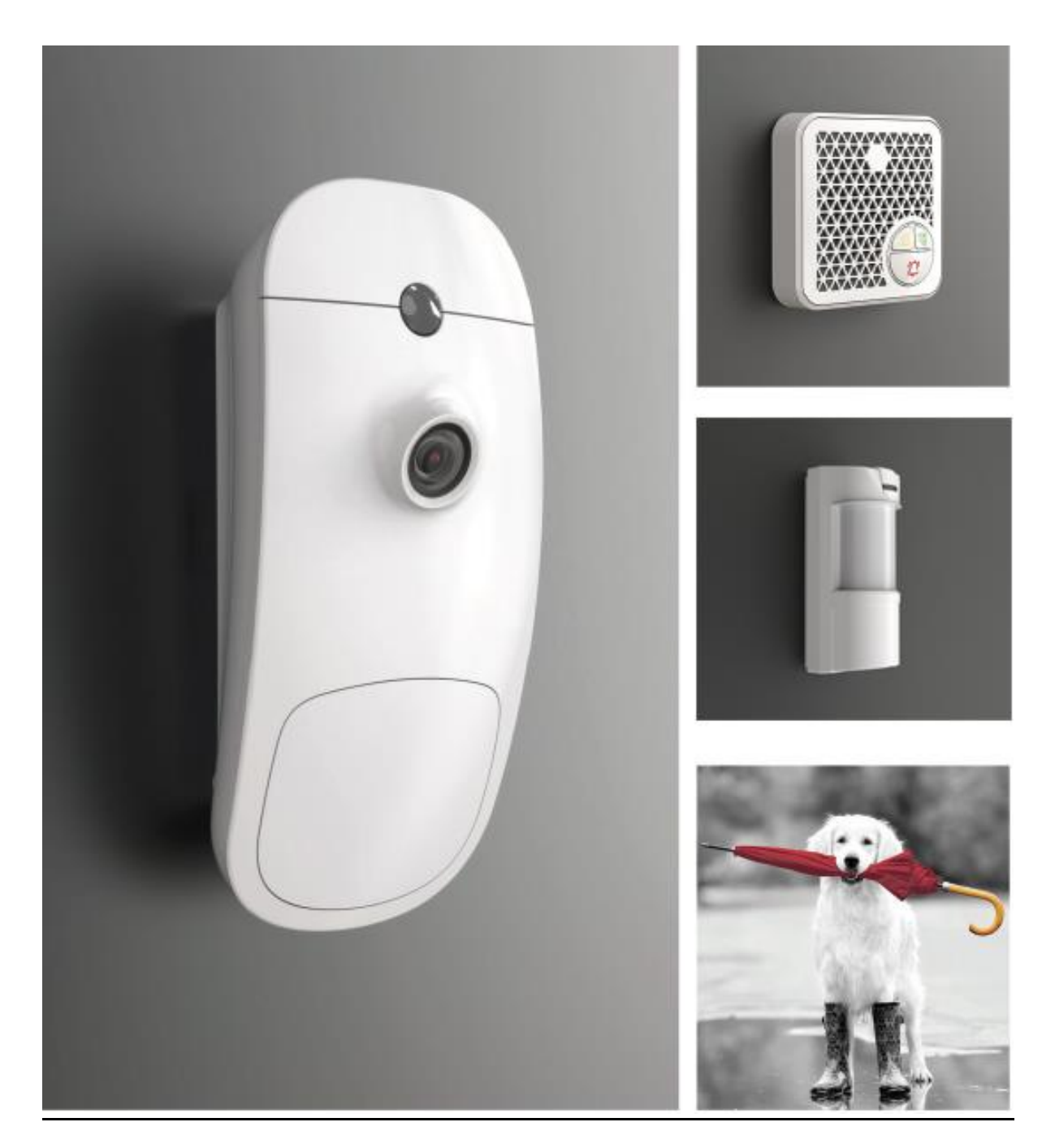

# **KURULUM KILAVUZU**

# İçindekiler

| SHEPHERD™ Mimarisi                                                                             | 2  |
|------------------------------------------------------------------------------------------------|----|
| Özellikler ve Yetenekler                                                                       | 2  |
| SHEPHERD™ Yapılandırma                                                                         | 10 |
| Not! : Bu kılavuzdaki Program Tanımları açıklama bölümündeki tüm Parametre Tanımlarından bulun | 10 |
| Ses Cihazı                                                                                     | 14 |
| Kullanici Tipi                                                                                 | 21 |
| Alan Ataması                                                                                   | 21 |
| Tuş Takımı Ataması                                                                             | 21 |
| İzinler                                                                                        | 22 |
| Kumandalar                                                                                     | 22 |
| Тад                                                                                            | 23 |
| Alan Adları                                                                                    | 24 |
| Ayarlar                                                                                        | 24 |
| Zamanlayıcılar ve Gecikmeler                                                                   | 24 |
| Bölge Ataması                                                                                  | 25 |
| Kullanıcı Ataması                                                                              | 25 |
| Saat Dilimi Ataması                                                                            | 26 |
| Çıkış Sinyalleri                                                                               | 26 |
| Alan Abone Numaraları                                                                          | 26 |
| Tuş Takımlarına Bip Sesleri                                                                    | 26 |
| Bölge Durumu                                                                                   | 27 |
| Alan Ataması                                                                                   | 28 |
| Çalışma Modu                                                                                   | 28 |
| Bölge Seçenekleri                                                                              | 30 |
| Kamera Atama                                                                                   | 30 |
| Bölge Anahtrarlamalı(Keyswitch)                                                                | 31 |
| Çıkışa Alarm                                                                                   | 31 |
| Gecikmeler ve zamanlayıcılar                                                                   | 32 |
| Kablosuz Bölgeler                                                                              | 33 |
| Yeniden Tetikle                                                                                | 36 |
| Çıkış Tipi                                                                                     | 38 |
| Saat Dilimi Ataması                                                                            | 38 |
| Alarm için Çıkış                                                                               | 41 |
| Ayarlar                                                                                        | 44 |
| Alan Abone Numaraları                                                                          | 45 |
| Raporlama Seçenekleri                                                                          | 45 |
| Tuş Takımları                                                                                  | 47 |
| Kablosuz Tuş Takımları                                                                         | 47 |

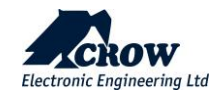

| Ayarlar                            |    |
|------------------------------------|----|
| Alan Ataması                       | 49 |
| İletişim                           | 50 |
| Uzaktan erişim                     | 50 |
| İletişim Seçenekleri               | 50 |
| TCP/IP                             | 51 |
| GSM                                |    |
| Wi-Fi                              |    |
| DECT                               | 53 |
| RF                                 | 54 |
| Çeşitli                            | 56 |
| Zil(Chime) Kontrolü                |    |
| Kullanıcı Seçenekleri              | 56 |
| Çeşitli                            | 57 |
| Panel Seçenekleri                  | 57 |
| Genel Bakış                        | 61 |
| Kontrol                            | 62 |
| Log                                | 62 |
| Daha                               | 62 |
| Bağlantıyı Kes                     | 63 |
| - Panelden uzak bağlantıyı kesin   | 63 |
| CrowCloud <sup>™</sup> Web Servisi | 63 |
|                                    |    |

# SHEPHERD<sup>™</sup> Mimarisi

# Özellikler ve Yetenekler

| 20 Kullanıcıya Kadar                        | Kullanıcı Kodları ve/veya Kumanda ve/veya Tag                                                                                                    |
|---------------------------------------------|----------------------------------------------------------------------------------------------------|
| 64 Adede kadar Çift Yönlü<br>Kablosuz Bölge | Toplamda 64 Bölgeye kadar, ISM (RF), Genişletici ISM (RF) veya/veya DECT<br>bölgeleri<br>Çalışma modları seçenekleri (normal, 24H, Chime, Bölge anahtarlaması)<br>Uzaktan bölge yapılandırması<br>Bölge denetimi<br>Bölge Kameralar'a atanır<br>ve daha fazlası |
| 32 Adede Kadar Çİft Yönlü<br>Kablosuz Çıkış | Toplamda 32'ye kadar, ISM (RF), ISM Genişletici ve/veya DECT çıktıları                                                                                                    |
| En fazla 4 Bölüm (Alan)                     | Alan Adı özelleştirme ile                                                                                                    |

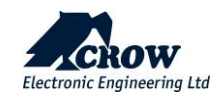

| Alarm Algılama Cihazları                     | PIR, CRT, EDS3000AM, Manyetik Kontakt, Cam kırılma dedektörü, Duman dedektörü, MAG & Shock, AQ ve daha fazlası Daha fazla cihaz türü için <u>www.elektromaks.com.tr</u> web sitesine bakınız                            |  |  |
|----------------------------------------------|----------------------------------------------------------------------------------------------------|--|--|
| Görsel doğrulama                             | Toplam 16 adede kadar iç veya dış mekan PIRCAM veya her iki dedektörün karışımı                                                                                                    |  |  |
| Ses Doğrulama                                | SH-AVM, acil durum uçtan uca telefon görüşmelerini tetikleyen bir iç<br>mekan ses doğrulama modülüdür                                                                                                    |  |  |
| Ev Konforu Cihazları                         | ACP Akıllı Fiş, DB Kapı Zili cihazları, SH-AVM                                                                                                    |  |  |
| Güvenlik Cihazları                           | Duman, Su Baskın, Hava Kalitesi, Sıcaklık ve Nem dedektörleri                                                                                                    |  |  |
| Sinyalizasyon Cihazları                      | İç ve Dış Mekan Sirenleri                                                                                                    |  |  |
| İletişim                                     | GSM/GPRS/4G desteği VoLTE<br>Ethernet<br>GSM üzerinden Alarm Durumlarında Arama<br>WİFİ<br>SMS mesajları ve SMS Kontrol Komutları<br>SH-AVM modülü tam çift yönlü aramalar için GSM aramaları                           |  |  |
| USB-C Konektörü                              | Sadece Fabrika ve Distirbütör Kullanımı İçin                                                                                                    |  |  |
| En fazla 8 rapor kanalı                      | TCP/IP kanalı<br>Wi-Fi kanalı<br>GSM/GPRS/3G/LTE kanalı<br>İletişim raporu kanalları arasında yedekleme işlevi<br>SMS<br>Panik olayı veya kaynak aramalarda Tam Çift Yönlü sesli aramalar (DECT<br>Voice cihazları ile) |  |  |
| Alarm Merkezlerine<br>Çoklu protokol desteği | CROW - (AHM tarafında CROW alıcı sunucu yazılımı kurulumu gereklidir)<br>SIA DC09 – SIA DCS<br>SIA-09 (ADM-CID)<br>SIA Null – olay zamanı kontrolü<br>programlanabilir raporlama seçenekleri                            |  |  |
| Olayları Günlüğe Kaydetme                    | +2000 Olay                                                                                                    |  |  |
| 8 Saat Dilimine Kadar                        | Alan için saat dilimi - Kurma/Çözme<br>Bir çıktı için saat dilimi<br>Kullanıcı için saat dilimi                                                                                                    |  |  |
| Bulut ve Mobil Hizmetler                     | Yönetici Yönetimi, Web yükleyici sayfası, kişisel sayfa, Android ve iOS'ta<br>Son Kullanıcı Mobil Uygulaması                                                                                                    |  |  |
| Uzaktan Programlama                          | Web tarayıcısı arayüzü üzerinden – installer.crowcloud.com                                                                                                    |  |  |

|                               | Freewave2™ Çift Yönlü ISM 5 frekanslı GFSK ve LBT |
|-------------------------------|---------------------------------------------------|
| İletişim Protokolü- RF Modülü | DECT ULE - Çip EFR32FG23'e dayalı                 |
| Frekans Bantları (MHz)        | 868MHz veya 916MHz                                |

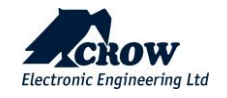

| Çalışma Aralığı                | Açık Alanda 800 metreye kadar          |  |
|--------------------------------|----------------------------------------|--|
| Yükleyici ve Kullanıcı Kodları | 1 Yükleyici kodu                       |  |
|                                | 20 Kullanıcı                           |  |
| Kurma Modları                  | Toplam, Stay, Latchkey, Tehdit, Bypass |  |

| ELEKTRİKLİ              |                                                               |
|-------------------------|---------------------------------------------------------------|
| Güç Girişi              | 230VAC 0.4A, 50Hz                                             |
| Güç Kaynağı Türü        | Dahili AC/DC Adaptor 6V/2A                                    |
| Düşük Pil Eşiği         | 3.6V (±0.1V) DC                                               |
| Yedek Pil Türü          | Pil Paketi 3.7V / 2600mAh veya 3.7V / 4400mAh, 3.7V / 6000mAh |
| Şarj Süresi             | 24 saatten az                                                 |
| Pil Özerkliği           | 1 tek pil 12 Saatten fazla (DECT etkin olmadan)               |
| Pil Şarjı Maksimum akım | Yaklaşık. 500mA                                               |
| Akım Tüketimi           | Ortalama: 120mA (DECT aktif ise 230mA )                       |

| FİZİKSEL ÖZELLİKLER        |                         |
|----------------------------|-------------------------|
| Boyutlar                   | 233.8 x 165.8 x 31.6 mm |
| Ağırlık                    | Pili le 1.40Kg          |
| Çalışma Sıcaklığı Aralığı  | -10° C ile 55 °C        |
| Depolama Sıcaklığı Aralığı | -20 °C ile 60 °C        |

- Güvenlik Sınıfı 2, Çevre Sınıfı II
- Güç kaynağı Tip A
- ATS kategorisi DP3

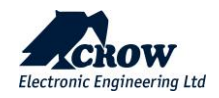

# Önden Görünüm

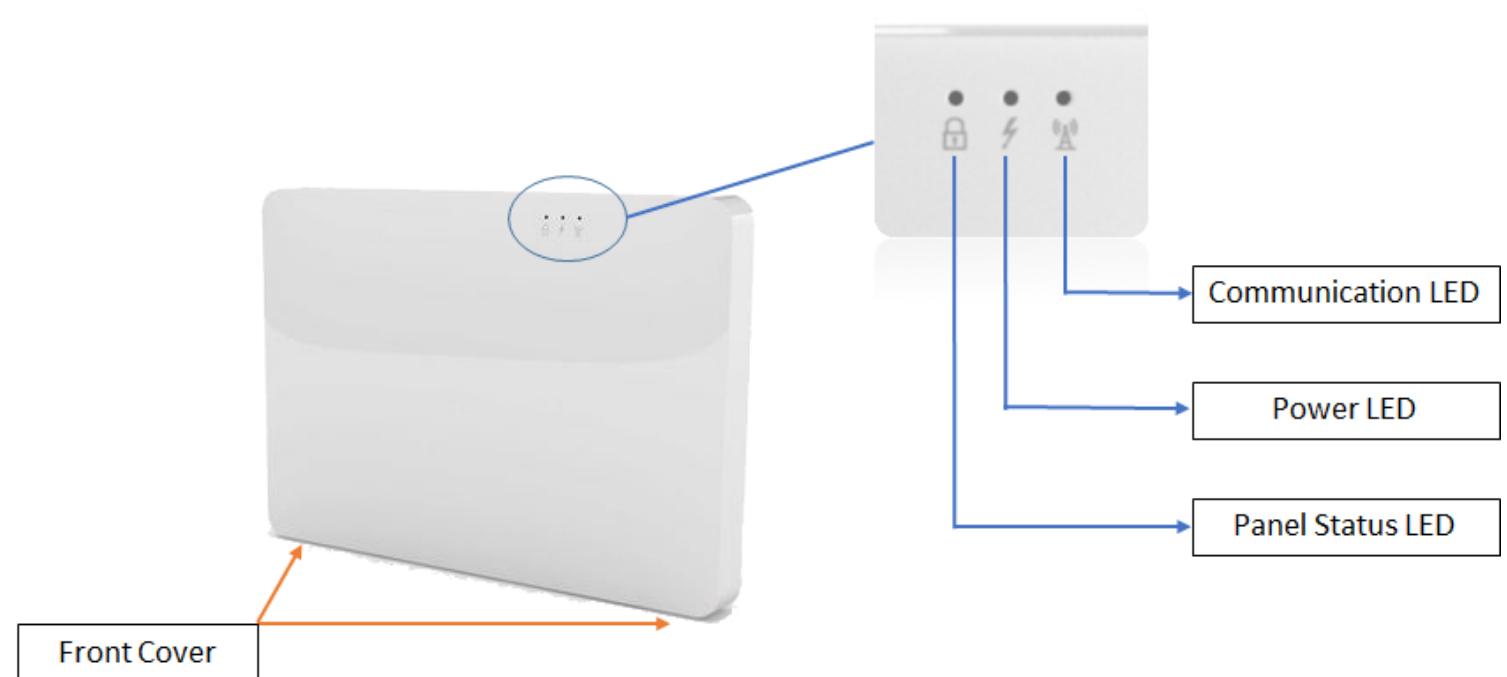

Holding Screws

# Led Göstergeleri

| SİSTEM DURUMU                                                  | LED GÖSTERGELERİ             |                       |                       |  |  |
|----------------------------------------------------------------|------------------------------|-----------------------|-----------------------|--|--|
| Sistem Kurulu                                                  | RED                          | -                     | -                     |  |  |
| Sistem Kurma İşleminde                                         | RED Blink                    | -                     | -                     |  |  |
| Hırsızlık Alarmı                                               | RED Blink                    |                       |                       |  |  |
| Panik Alarm                                                    | Led durumu<br>değişiklik yok | -                     |                       |  |  |
| Sistem devre dışı bırakıldı ve Kurulmaya Hazır                 | Yeşil                        | -                     | -                     |  |  |
| Sistem devre dışı ve Kurulmaya Hazır DEĞİL                     | LED Kapalı                   | -                     | -                     |  |  |
| Ana güç ve Yedek Pil iyi durumda                               | -                            | Yeşil Blink           | -                     |  |  |
| Pil yok VEYA Pil şarj modunda                                  | -                            | Yeşil / Kırmızı Blink | -                     |  |  |
| AC Arızası – Sistem Yedek pil Modunda Çalışıyor                | -                            | Kırmızı Blink         | -                     |  |  |
| Ana iletişim yöntemiyle çalışan sistem (Ethernet)              | -                            | -                     | Yeşil Blink           |  |  |
| Yedek haberleşme yöntemi ile çalışan sistem (WIFI veya<br>GSM) | -                            | -                     | Yeşil / Kırmızı Blink |  |  |
| İletişim Yöntemi yok                                           | -                            | -                     | Kırmızı Kapalı        |  |  |
| Uzaktan yapılandırma bağlantısı                                | -                            | -                     | Yeşil                 |  |  |
| WPS modu                                                       | Yeşil Blink                  | Yeşil Blink           | Yeşil Blink           |  |  |

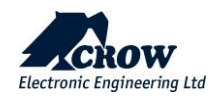

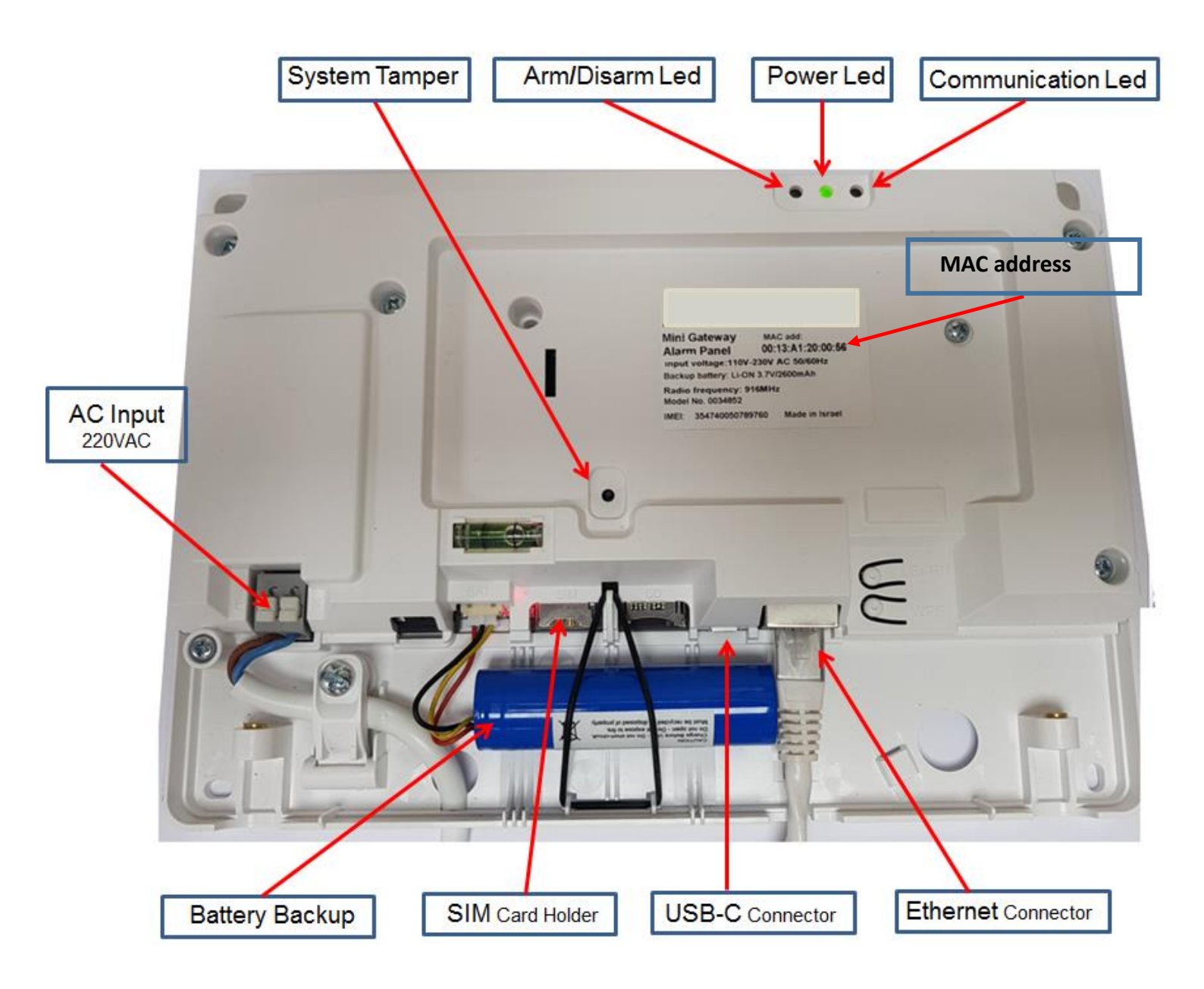

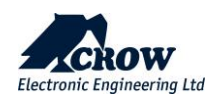

#### Çevre Birimleri Mimarisi

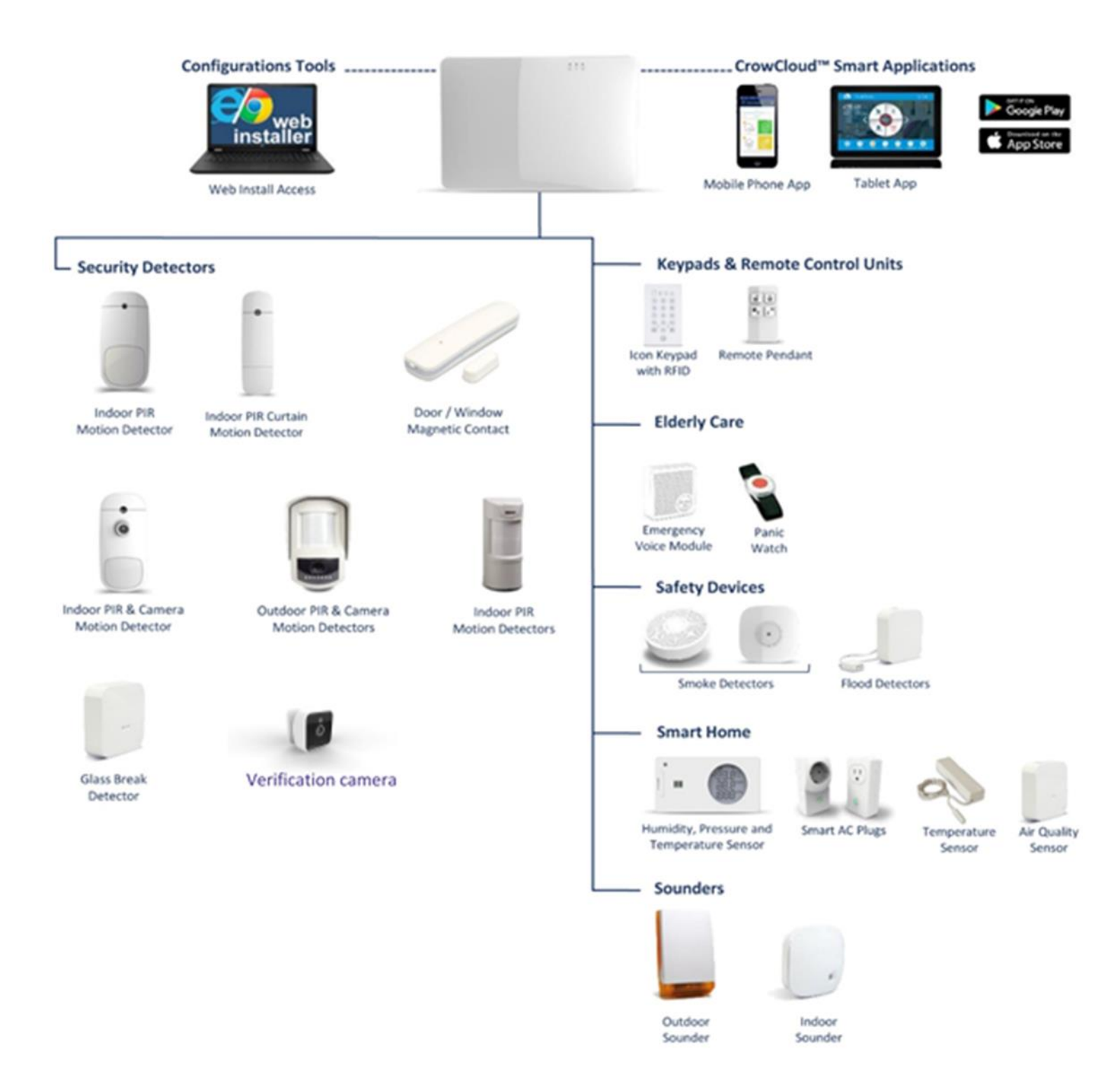

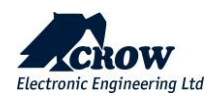

#### İletişim Mimarisi

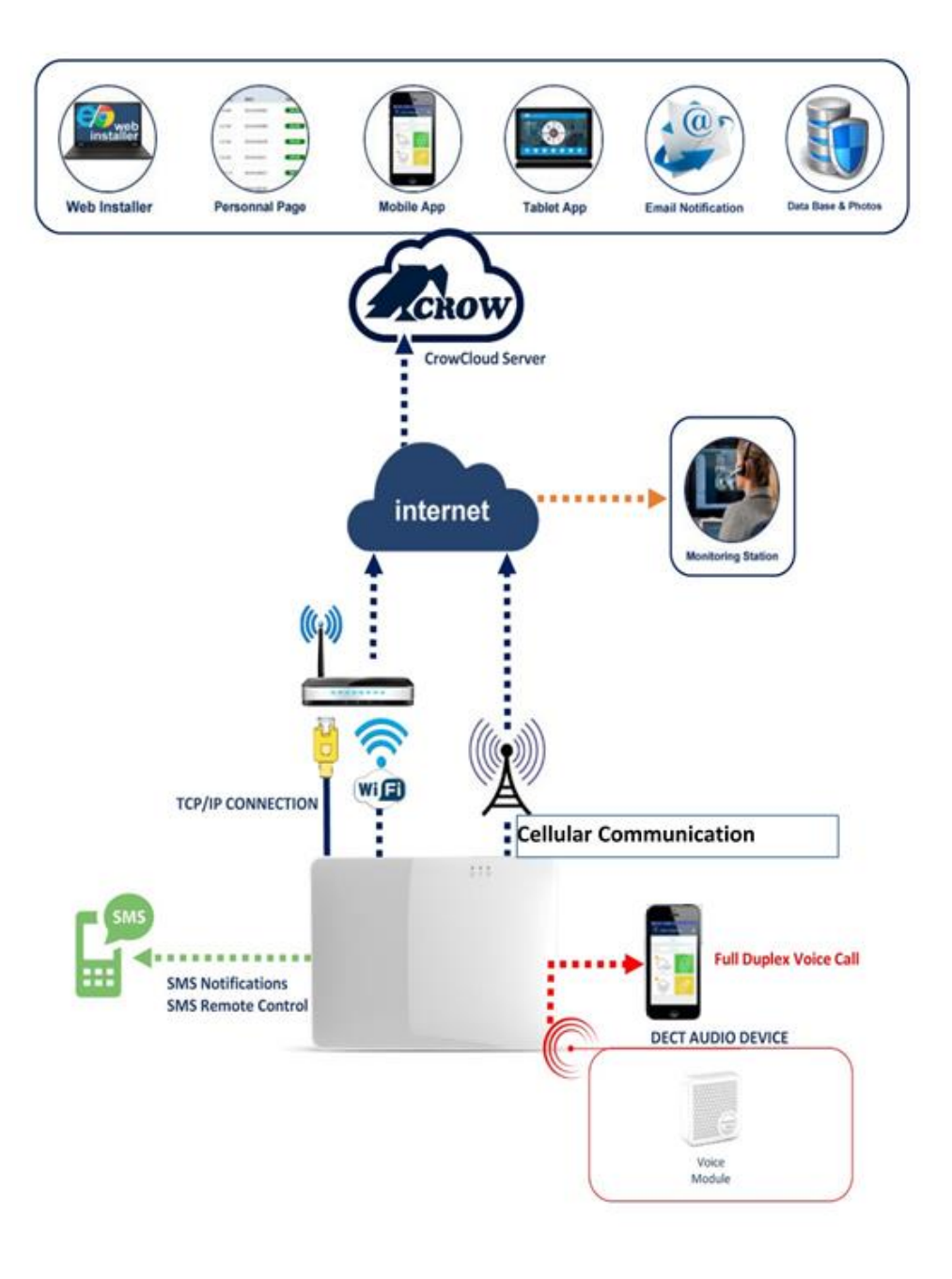

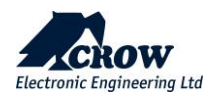

# SHEPHERD™ Kurulumu

# Not: Kontrol panelinin kolayca erişilebilen bir prizin yakınına monte edildiğinden emin olun. Kontrol panelinin güç kaynağı için prizin kendi sigorta devresi olmalıdır.

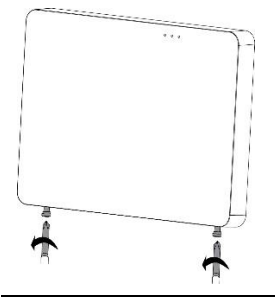

Panelin altında bulunan 2 tutma vidasını sökmek için Yıldız tornavida kullanın

Vidalar gizli bir yay tarafından tutulmaktadır. Tamamen kaldırılamazlar

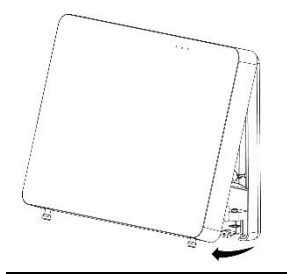

Panelin ön kapağını dışarı doğru eğerek çıkarın

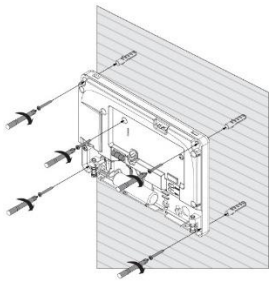

Üniteyi duvara yerleştirin

Düz duvara yerleştirmek için panel içindeki su trazisii göstergesini kullanın

Duvardaki tutma deliklerini işaretleyin ve duvarı delin

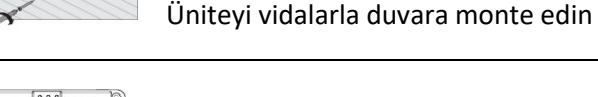

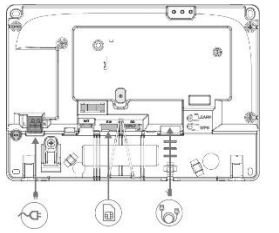

Ethernet – Ethernet kablosunu bir yönlendiriciye veya internet çıkışına bağlayın

GSM – Mikro SIM kartı SIM kart yuvasına takın

AC – Bir elektrik prizine takın

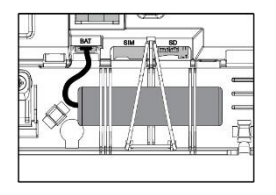

Yedek pili bağlayın

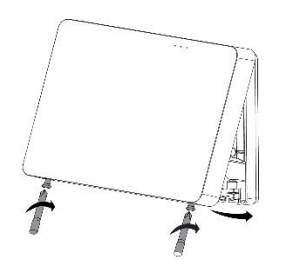

Ön kapağı içeri doğru eğerek geri takın

2 tutma vidasını kapatın

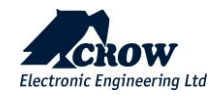

#### SHEPHERD<sup>™</sup> Yapılandırma Genel Bakış

# Not! : Bu kılavuzdaki Program Tanımları açıklama bölümündeki tüm Parametre Tanımlarından bulun

#### Web Yükleyici Erişimi

Web yükleyici Erişim bağlantısı: https://installer.crowcloud.com – Yükleyici, sisteme giriş yapmak ve sistemi yönetebilmek, programlayabilmek ve kontrol edebilmek için bu bağlantıyı kullanmalıdır.

Herhangi bir kurulumdan önce bir kurulumcu hesabınız olduğundan emin olun (yoksa lütfen Distribütörünüzden isteyin).

Kontrol panelini monte ettikten sonra, yönlendiriciye takılı Ethernet kablosu aracılığıyla AC gücüne ve internete bağlayın. İletişim ledinin yeşil renkte yanıp söndüğünü doğrulayın. Panel, Crowcloud™ ile iletişim kurmak için MAC Adresini kullanır, bu nedenle panelin MAC Adresine veya adına dayalı herhangi bir arama veya bağlantı yapın.

Önemli Not: Yükleyici ve Son kullanıcı hesabı için aynı hesapları kullanmayın, hesaplar farklı olmalıdır.

Montajcı, bir panel alt grubuna atanıp atanmadığını veya distribütörün, distribütörden satın aldığı belirli panellerin sahipliğini alma seçeneğini kullanmak için bir kayıt koduna sahip olup olmadığını distribütörü ile doğrulamalıdır.

Kurulumcu, kayıt kodu seçeneğiyle hesap açar: https://installer.crowcloud.com ve kayıt koduyla yeni kurulumcu hesabı açmak için "Kaydol" düğmesini kullanır (montajcı kayıt kodunu distribütöründen almalıdır)

Panel varsayılan olarak CrowCloud<sup>™</sup>'a otomatik olarak bağlanır ve kaydolur. Müşteri kendi crowcloud hesabına paneli manuel olarak kaydeder ve panelin sahipliğini alır.

Montajcı SHEPHERD<sup>™</sup> panelinin konfigürasyonunu, https://installer.crowcloud.com web yükleyici arayüzü üzerinden gerçekleştirilmelidir.

CrowCloud<sup>™</sup>'un bu bölümü, SHEPHERD<sup>™</sup> kontrol panelinin çevrimiçi tam yapılandırma arayüzüne erişim sağlar.

Aşağıdaki ekran görüntüsü bir web sayfası ekranı örneğini göstermektedir:

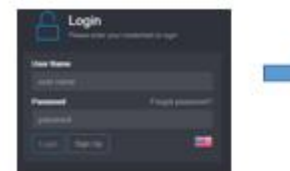

Search the requested panel by MAC Address

installer

code

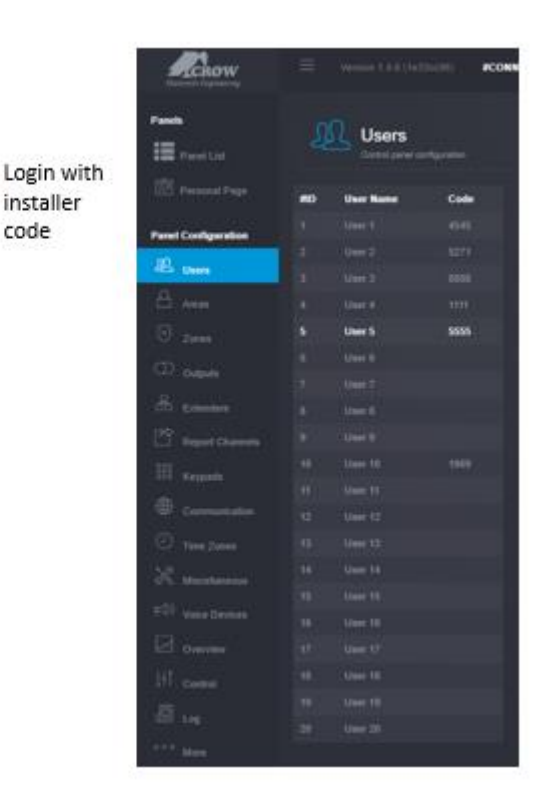

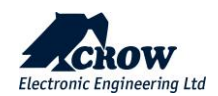

### Hızlı Kurulum Kılavuzu

Kurulumcu kodunu girin (varsayılan olarak kod 000000'dir).

Güvenlik nedeniyle, yükleyici kodunu değiştirmeniz şiddetle tavsiye edilir. "Çeşitli"ye gidin, Panel Seçenekleri'nde yükleyici kodunu değiştirin ve gönderin.

#### Kullanıcı kodları ve adları \_\_\_\_

SHEPHERD™ paneli 20 kullanıcıya kadar yönetebilir, kodunu değiştirmek ve gerekirse seçenekleri ayarlamak için Kullanıcı'ya tıklayın.

Kopyalanamaz seri numarasını girerek uzaktan kumandayı tanıtın ve yapılandırmayı kaydet.

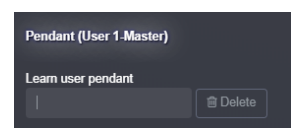

r a

Not: Kumandaları etkinleştirmek için uzaktan kumanda cihazının iki alt düğmesine basın ve 3 sn. basılı tutun. Uzaktan kumanın ledi, başarılı bir şekilde öğrenmenin sonunda yeşil ışık gösterir.

#### Alan Adları \_\_\_

SHEPHERD<sup>™</sup> paneli 4 adede kadar alan (bölüm) sunar, programlamak için Alanı seçin ve tüm seçenekleri görün.

#### Bölgeler\_\_\_

SHEPHERD panelleri 64 adede kadar kablosuz bölge sunar (ISM /Genişletici ISM veya DECT ULE), seçeneklerini görüntülemek için gerekli bölge # üzerine tıklayın.

• Bölge ekle düğmesine tıklayın, RF cihazları için ISM bağlantı tipini seçin, Cihazın kopyalanamz ID numarasını girin, cihaz tipi otomatik olarak veya manuel olarak seçilebilir. (NOT: sonraki paragrafta DECT cihazlarının nasıl eşleştirileceğini gösteren özel bir bölüm vardır.)

- Bölgenin çalışma modunu (Kalma modu, 24 saat...) ve gerekirse daha fazla seçeneği ayarlayın.
- CROW web sitesi bölümü desteğinde saklanan her cihaz için kurulum ve öğrenme talimatlarını bulun ve indirin
- Yapılandırmayı kaydet düğmesine tıklayarak yapılandırmayı kaydedin.

#### Not: DECT Cihazları

DECT ULE cihazının eşleştirilmesi, ön olarak "İletişim"  $\rightarrow$  "DECT"  $\rightarrow$  "DECT Cihazını Öğrenin" bölümünden yapılmalıdır.( NOT: DECT'nin etkinleştirildiğinden emin olun)

DECT cihaz eşleştirmesi tamamlandığında, Bölgeler düzeyine gidebilir ve eşleştirilmiş DECT cihaz kimliğini 1 ila 64 arasındaki bölgelere atayabilirsiniz. "DECT" bağlantı tipini seçin ve ardından bir Bölgeye atayın.

Değişiklikleri kaydetmek ve öğrenilen bölgeleri etkinleştirmek için konfigürasyonu kaydet düğmesine tıklayın.

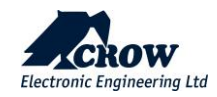

Çıkışlar \_\_

SHEPHERD<sup>™</sup> paneli 32'ye kadar kablosuz çıkış sunar (ISM/ISM Genişletici ve/veya DECT ULE ör. Siren veya ACP akıllı fiş), seçeneklerini görüntülemek için gerekli çıkışa tıklayın.

Çıkış Ekle, "ISM" bağlantı tipini seçin, Cihazın benzersiz ID numarasını girin, cihaz tipini seçin ve ona bir isim verin.

• CROW web sitesi bölümündeki destek ve indirme bölümünde saklanan her cihaz için kurulum ve öğrenme talimatlarını bulun.

#### Not:

### <u>DECT ULE cihazının eşleştirilmesi, önce "İletişim" $\rightarrow$ "DECT" $\rightarrow$ "DECT Cihazını Öğrenin" bölümünden eşleştirilmelidir.</u> <u>DECT cihaz eşleştirmesi tamamlandığında, "Çıkışlar"a gitmeniz ve bir çıkışa DECT ID atamanız gerekir.</u>

#### Raporlama Kanalları\_\_\_\_\_

SHEPHERD™ paneli, olaylar iletişimi için 5 rapor kanalı türü sunar ve 8 adede kadar rapor kanalı, kanal # 8 bulut için ayrılmış kanaldır (değiştirilemez), seçeneklerini görüntülemek için 1-7 rapor kanalı #'yi seçin. Kanalı aşağıdakilere göre ayarlayın: 1. Kanal Tipi 2. Ayarlar 3. Protokol tipi 4. Port no. 5. Alan hesap kodu 6. Rapor seçenekleri.

#### Kanal türünü aşağıdaki gibi seçin:

| TCP / IP         | Kanal türünü TCP/IP olarak ayarlayın Bu tür kanalı kullanmak için Ethernet'i etkinleştirmeniz gerekir                                                                                |
|------------------|----------------------------------------------------------------------------------------------------|
| Wi-Fi            | Kanal türünü Wi-Fi olarak ayarlayın. Bu tür bir kanalı kullanmak için Wi-Fi'yi etkinleştirmeniz gerekiyor                                                                            |
| GSM IP           | Kanal türünü GPRS 4G olarak ayarlayın.<br>"İletişim" → "GSM" ayarında bu tür bir kanalı kullanmak için 4G IP'yi etkinleştirmeniz gerekir (aşağıdaki "İletişim" paragrafına<br>bakın) |
| GSM (SMS +Voice) | Kanal tipini SMS Metin Mesajları olarak ayarlayın (Not: Panik olayı için GSM Ses + sadece AVM modülü )                                                                               |
| VOICE            | Kanal tipini SES olarak ayarlayın (Etkinlik duyuruları için AVM modülünü kullanırken)                                                                                                |

NOT: Varsayılan olarak etkin olan TCP/IP, GSM IP ve GSM SMS kanalları.

#### Tuş Takımları\_\_\_\_\_

Sistem başına en fazla 4 Tuş Takımı, Tuş Takımı # öğesini seçin ve Tuş Takımı Ekle düğmesi ile programlamaya başlayın, Bağlantı tipi "ISM"yi seçin, Tuş Takımı Kimliği # (seri numarası) girin ve Cihaz tipini seçin, konfigürasyonu kaydedin.

• CROW web sitesi bölümündeki destek ve indirme bölümünde saklanan her cihaz için kurulum ve öğrenme talimatlarını bulun.

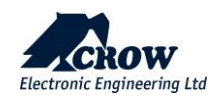

#### İletişim\_

Varsayılan uzaktan erişim şifresi "12345678"dir, şifrenin değiştirilmesi tavsiye edilir. "Rapor Kanalları"nda yapılandırılan iletişim yollarını etkinleştirin.

#### TCP/IP:

Varsayılan olarak DHCP etkindir; yönlendirici, SHEPHERD™'e dahili bir IP atayacaktır. Statik IP'sini, Alt ağ maskesini ve Ağ Geçidini (yönlendiricinin adresi) doldurarak panele özel bir IP adresi atayabilirsiniz.

#### GSM IP'si:

Bu seçenek GPRS-3G-4G'yi etkinleştirir. Sağlayıcınızın APN'sini doldurun.

#### GSM SMS'i:

Bu seçenek, "Kanalları Bildir" seçeneğinde seçilirse SMS özelliklerini etkinleştirir.

#### Wifi:

SHEPHERD™ paneli, Wi-Fi modunda yönlendiriciye bağlanabilir. Ağ SSID'sini (kablosuz ağın adı), Güvenlik türünü ve ağ parolasını girin.

#### DECT:

DECT cihazlarının iletişim->DECT seviyesinde eşleştirilmesi ve eşleştirilmiş cihazları atamak için "Bölgeler" veya "Çıkışlar"a gidin.

#### **RF Tekrarlayıcı:**

SHEPHERD™ paneli kablosuz tekrarlayıcıları destekleyebilir. Tekrarlayıcı cihazını öğrenmek için tekrarlayıcı talimatlarını izleyin.

RF

Sıkışma durumunda, RF Kanal frekans aralığını 1'den 5'e kadar manuel olarak ayarlayabilirsiniz.

#### Çeşitli

Aşağıdaki gibi panel seçenekleri vardır: Yükleyici kodu Tehdit Hanesi Lisans süresi Zamanlayıcılar ve Gecikmeler Kullanıcı Seçenekleri Zil Kontrolü

!!!! Bu kılavuzdaki Program Tanımları Açıklama bölümünde yukarıdaki seçeneklerin ve program parametrelerinin açıklamalarını bulun.

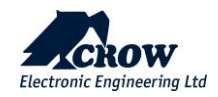

#### Ses Doğrulama Modülü

SH-AVM bir iç mekan ses doğrulama modülüdür. Bir alarm sinyalinin iletilmesi üzerine SH-AVM, bir merkezi istasyon operatörü ve arasında uzaktan kontrol edilen ve tam çift yönlü işlevsellik sağlar. Alarm sinyaliyle aynı anda sesli doğrulamanın alınması, AHM'nin harekete geçmeden önce alarmları öncelik sırasına koymasına ve doğrulamasına olanak tanıyarak SH-AVM'yi yanlış yönlendirme ve doğrulanmamış alarm sorunları için ideal çözüm haline getirir. Evinizdeki herhangi bir uygun yere 5 adede kadar modül kolayca kurulabilir.

NOT: Sisteminizin çalışan bir GSM SIM kartı ile donatıldığından emin olun.VOICE DEVICE

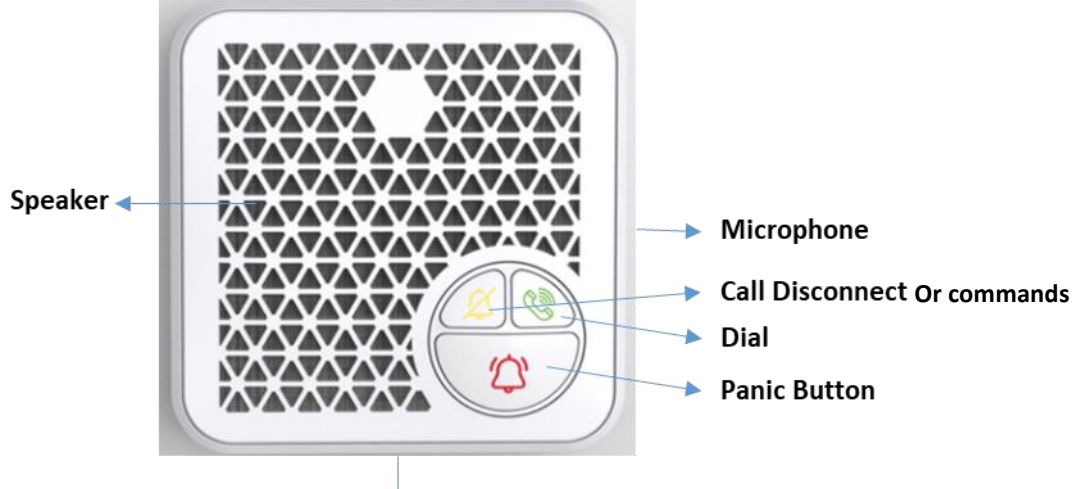

### USB Connector

SH-AVM bir DECT modülüdür; bu nedenle, iletişim seviyesinde önce AVM modülü eşleştirilmelidir->DECT cihazını öğrenin,

Ses cihazı modülü nasıl eşleştirilir:

1. Önce AVM pilini şarj ettiğinizden emin olun (USB şarj cihazı)

2. İletişim seviyesine gidin DECT alt seviyesine gidin, DECT cihazını öğren düğmesine basın ve ses cihazının arka tarafında bulunan ses cihazının eşleştirme düğmesine basın ve ön taraftaki yeşil kadran ledi yanıp sönmelidir. sistem öğrenme sürecini çalıştırıyor. Aşama 1 ve aşama 2'nin tamamlandı ve tamamlandı ve başarıyla öğrenildi mesajını gösteren web yükleyici ekranında doğrulayın.

- 3. Bir sonraki adım, Ses cihazı ekle düğmesi ile eşleştirme ses cihazını seçilen ses cihazına (1-5) atayın.
- 4. Ses cihazı düzeyine gidin ve yeni ses cihazını ekleyin

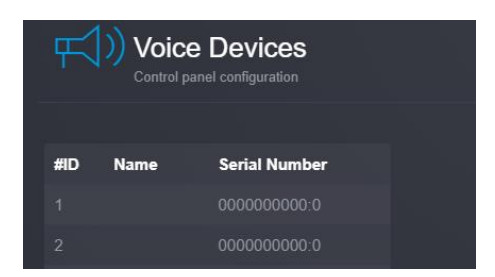

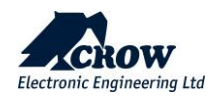

5. İletişim -> Alarm Telefonu'nda Panik arama olayı için 1 ila 16 Giden Hedef numarası girin.

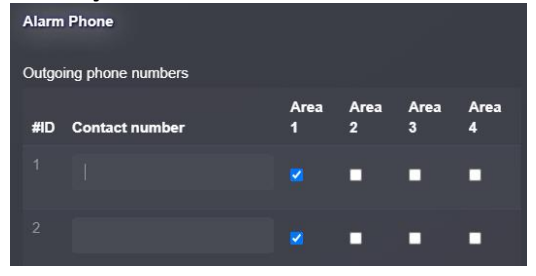

6. Arama yapmak için Telefon hedef numarasını girin, KULLANICI-> kullanıcıyı seçin #-> telefon. ( Aşağıdaki resme bakın.)

| Panel List           |     | Conitor parter con | igurauori |                                        |
|----------------------|-----|--------------------|-----------|----------------------------------------|
|                      | #ID | User Name          | Code      | Advanced Configuration (User 1-Master) |
| Panel Configuration  |     | User 1-Master      | 1234      |                                        |
| r anei coninguration | 2   | User 2-A1          |           | Name                                   |
| A lleare             |     |                    |           |                                        |
| - Osers              | 3   |                    |           |                                        |
|                      |     | User 4-A3          |           | Code                                   |
|                      |     |                    |           |                                        |
|                      |     |                    |           |                                        |
|                      |     |                    |           | Phone                                  |
| Outputs              |     |                    |           |                                        |
|                      |     | User /             |           |                                        |

#### 7. Yapılandırmayı kaydet

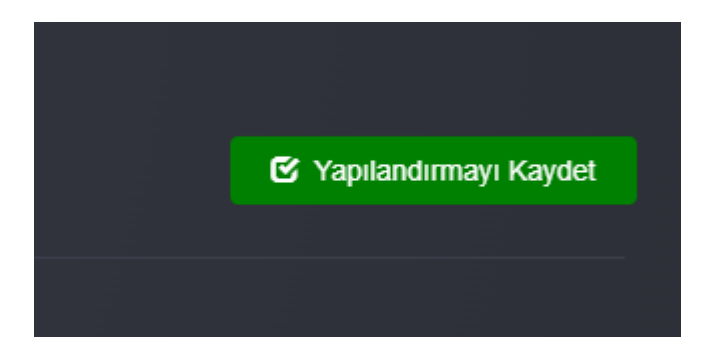

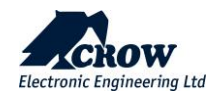

<u>Çağrı Senaryoları:</u>

<u>1. Ses cihazının Panik düğmesine basıldığında, panel önceden tanımlanmış herhangi bir hedef numaraya GSM araması üretir.</u>

2. Ses cihazının Çevir düğmesine basıldığında panel, önceden tanımlanmış herhangi bir hedef numaraya GSM araması oluşturur.

3. Çağrı Bağlantısını Kes Düğmesi ve Program Seçeneğine göre 3sn basılı olacak (Kuma,çözme,çıkış control) 4. Son kullanıcı kontrol panelini arayabilir ve arama, arama düğmesine ( no.4) basılarak Ses cihazında yanıtlanabilir.

Hatırlatma Notu: Sesli aramaları desteklemek için SIM kartı takmayı unutmayınız.

Genel Bakış

Bu seviye, cihaz durumu, cihaz tipi, RSSI, pil seviyesi, Bölgeler, Kullanıcılar, Çıkışlar bilgileri gibi genel bilgileri görüntüler. Saat, gün, hafta ve daha fazlası için pil ve RSSI seviyesi istatistikleri.

<u>Teşhis alt seviyesi, ilgili ve mevcut panel iletişim tipinin çevrimiçi olduğunu gösterir. Ethernet, GSM, panel Radyo</u> <u>Frekansı, Wi-Fi detayları ile ilgili bilgiler.</u>

Ek olarak, kurulumcunun sistemi test etmesine, siteden ayrılmadan önce tüm çalışmaların düzgün çalıştığını doğrulamasına yardımcı olan bir yerinde test aracı vardır.

• Batarya durumu

- Dahili bağlantı durumuyla birlikte Ethernet ağ durumu.
- Wi-Fi bağlantı durumu ve ayrıntıları
- RSSI seviyesi ile GSM ve GPRS/4G durumu
- ISM 2 Yönlü Kablosuz Telsiz bilgileri

#### <u>Yürüme Testi</u>

<u>Testi başlatmak için "Yürüme Testini Başlat"a tıklayın. Her ISM dedektörünün Bölge bağlantı durumunu, cihaz</u> <u>tipini ve RSSI sinyalini kontrol edin.</u>

<u>Sisteme bağlı tüm dedektörlerin üzerinden geçerek ve bunları etkinleştirerek, ilgili bölge, tüm bölgelerin kontrol</u> paneli ile doğru bir şekilde değiştirildiğinin doğrulanmasına izin vermek için kilitlenecektir.

Yerinde test modu sırasında hangi dedektörlerin tetiklendiğini doğrulamak için ekranda görüntülenen yerinde test sonuçları

| #ID        | Name   | Serial  | State | Туре                      | RSSI | R  | Check | Active |
|------------|--------|---------|-------|---------------------------|------|----|-------|--------|
| 9 <b>E</b> | Zone 9 | 2805367 |       | Magnet & Vibration sensor | atl  | No | ✓     |        |

"Yürüme Testinden Çık ve Durdur" düğmesine basın, yerinde test modu sonlandırılacaktır Aşağıdaki ekran görüntüleri, sistem yerinde test modundayken dedektörün tetiklenmesini açıklar,

| Not: s | listem yerin | ide test mod | undayken il | etişim paneli ledi t | uruncu ren | k go | osterir | •   |
|--------|--------------|--------------|-------------|----------------------|------------|------|---------|-----|
| #ID    | Name         | Serial       | State       | Туре                 | RSSI       | R    | Check   | Act |

|   | Thanks | Cornar  | Glato | .]po                      | nooi |     | Chicon | nouro |
|---|--------|---------|-------|---------------------------|------|-----|--------|-------|
| 9 | Zone 9 | 2805367 |       | Magnet & Vibration sensor | atl  | No  | ✓      |       |
|   | )      |         |       |                           |      | ••• |        |       |

#### Kontrol \_\_\_

Bu, sistemin her ALAN için KURMA, ÇÖZME veya STAY KURMA olmasına izin veren sistemi test eden kurulumcu için bir seviyedir.

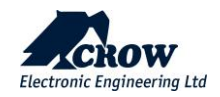

#### Daha...

Panel MAC adresi, Durum, sürüm, Panelin IP adresi, son bağlantı, Saat Dilimi, ülke gibi bilgileri daha fazla düzeyde görüntüler, aşağıdakiler yapılabilir: Yedekleme yapılandırması Panel yükseltmesi (buluttan veya yerel dosyadan) Varsayılan dosya yapılandırması oluşturma (yükleyici kendi varsayılan yapılandırmasını oluşturabilir) Varsayılan yapılandırmayı uygula Kişisel sayfaya bağlantı Paneli yeniden başlat

#### Son Kullanıcı Kişisel Web Sayfası \_\_\_\_\_

|     | 70              | Row         |  |
|-----|-----------------|-------------|--|
| Ple | ase login       |             |  |
| ny  | acov@gmail.co   | om          |  |
| ••• | ••••            |             |  |
|     | <u>l</u>        | ogin        |  |
|     | Sign up   Forgo | ot password |  |

Kurulum tamamlandıktan sonraki adım Son kullanıcı, bir sonraki http://Crowcloud.com bağlantısını çalıştırmalı ve SHEPHERD™ panelinize kullanıcı kaydı ile devam etmelidir.

Crow Cloud kişisel kullanıcı web sayfası, son kullanıcının kendi kayıtlı kontrol panellerinin tümüne doğrudan erişmesini sağlar ve:

• Monitör ve Kontrol paneli ve bağlı cihazlar

• Alarm resimlerine göz atın ve hemen fotoğraf çekme talebinde bulunun

- Panel bağlantı bilgilerini alın
- Bulut kullanıcılarını yönetin
- Ve dahası...

Halihazırda bir hesabınız varsa, hesap bilgilerinizi girin ve giriş yapın veya "Kaydol" düğmesine tıklayarak yeni bir kullanıcı hesabı oluşturun.

#### Son Kullanıcı Hesabı oluşturma adımları:

- 1. Kaydol düğmesine basın
- 2. Son kullanıcı hesabı ayrıntılarını girin (ilgili e-posta adresini kullanın)
- 3. Şifre harf ve rakamdan olucak şekilde en az 8 karakterden oluşmalıdır

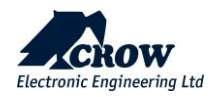

| <b>L</b> ckow   |  |  |  |  |
|-----------------|--|--|--|--|
| Create Account  |  |  |  |  |
| Login (Email)   |  |  |  |  |
| Email           |  |  |  |  |
| First Name      |  |  |  |  |
| First Name      |  |  |  |  |
| Last name       |  |  |  |  |
| Last Name       |  |  |  |  |
| Type password   |  |  |  |  |
| New password    |  |  |  |  |
| Show password   |  |  |  |  |
| Retype password |  |  |  |  |
| Retype password |  |  |  |  |
| Show password   |  |  |  |  |
| Submit          |  |  |  |  |
| Login           |  |  |  |  |

- 1. Gönder
- 2. www.crowcloud.com bağlantısını tekrar çalıştırın
- 3. Yeni hesap detaylarıyla giriş yapın
- 4. Paneli Hesaba Ekle düğmesine basın ve yeni hesabı son kullanıcı panelinin MAC Adresi ile ilişkilendirin.
- 5. Uzaktan erişim parolası varsayılandan değiştirilmelidir, lütfen önce kurulumcunuzdan parolayı değiştirmesini isteyin.
- 6. Kullanıcı kodu varsayılan olarak 1234'tür, değiştirilmesi önerilir.
- 7. Sonraki düğmeye basın

| Add panel to account   |                        |      |
|------------------------|------------------------|------|
| MAC address            |                        |      |
| Panel Name             | Name                   |      |
| Remote access password | Remote access password |      |
| User code              | User code              | ]    |
|                        |                        | Next |

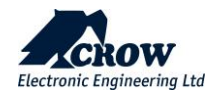

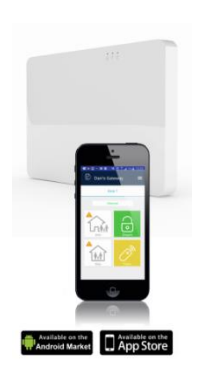

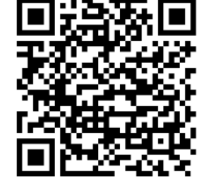

Akıllı telefonunuza Crow Pro uygulamasını yükleyin (iOS / Android) İster evde, ister işte, iş gezisinde veya tatilde olun, Crow Pro™ uygulaması size SHEPHERD™'inizi izlemenin ve kontrol etmenin en kolay yolunu sunar:.

- Bağlantılı paneller arasında geçiş yapın (ev, ofis...)
- Kontrol paneli durumu (Kurma, Devre Dışı Bırakma...)
- En son olayları kontrol edin
- Aktif Çıkışları Gör ve Çalıştır (Etkinleştir/Devre Dışı Bırak)
- Bölgeleri Gör ve Çalıştır (Bypass'ı Etkinleştir/Devre Dışı Bırak)
- Bağlı Pircam(lar)dan resim çekin

• Depolanan resimleri görüntüleyin ve paylaşın (posta, mesaj yoluyla...)

• Panel ve Kullanıcı Bilgilerine Erişim

#### Ön Önemli Not:

Konfigürasyon değişiklikleri, yalnızca güncellenmiş konfigürasyonu kontrol paneline göndereceğiniz zaman etkili olacaktır.

Her güncellemeden önce en son yapılandırmanızı kaydetmenizi önemle tavsiye ederiz.

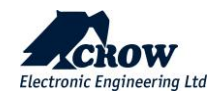

# Program Tanımları açıklaması

# Kullanıcı Tipleri ,Kod, Kumanda, Tag

Kullanılabilir seçeneklerini görüntülemek için kullanıcıya tıklayın.

#### Kullanıcı ayarları

| Parametre      | Tanım                                                                                                    | Varsayılan yapılandırma                                                                                          |
|----------------|----------------------------------------------------------------------------------------------------|----------------------------------------------------------------------------------------------------|
| Kullanıcı adı  | 16 karaktere kadar kullanıcı adını girin                                                                           | kullanıcı #                                                                                                    |
| Kullanıcı kodu | Kullanıcı kodunu girin (4-8 haneli)                                                                                | Kod 1 varsayılan olarak 1234'tür.<br>Bu, Kullanıcı 1'in otomatik olarak<br>1234 kodunu aldığı anlamına<br>gelir. |
| Telefon        | Kullanıcının Telefon numarasını girin (Ses Cihazının<br>arama düğmesine basarak tam çift yönlü arama<br>oluşturma) | Воş                                                                                                    |

# Kullanıcı Seçenekleri

| Parametre                                     | Tanım                                                                                                    | Varsayılan yapılandırma |
|-----------------------------------------------|----------------------------------------------------------------------------------------------------|-------------------------|
| Kullanıcı kodu Kurar                          | Kullanıcı, kendisine atanan tüm alanları devreye alabilir                                                                                                    | Etkin                   |
| Kullanıcı kodu Stay<br>kurabilir              | Kullanıcı, kendisine atanan tüm alanlar için Kalma Modunu devreye alabilir                                                                                                    | Etkin Değil             |
| Kullanıcı kodu Çözebilir                      | Kullanıcı, kendisine atanan tüm alanları devre dışı bırakabilir                                                                                                    | Etkin                   |
| Kullanıcı kodu stay devre<br>dışı bırakabilir | Kullanıcı, kendisine atanan tüm alanlar için Stay Modunu devre<br>dışı bırakabilir                                                                                                    | Etkin                   |
| Güvenlik Görevlisi<br>Kullanıcısı             | Kullanıcı, kullanıcıya atanan tüm alanları devreye alabilir, ancak<br>yalnızca panel kurulu ve alarm durumundaysa devre dışı<br>bırakabilir.                                                                                                    | Etkin Değil             |
| Latchkey Modu Kullanıcısı                     | Kullanıcı, Latchkey Modunda alarmı devreye alacaktır. Bu<br>seçeneğe sahip bir kullanıcı devre dışı bırakırsa, çevirici<br>aracılığıyla alarm devre dışı bırakma raporu gönderilmez.<br>Latchkey Modu etkinleştirilirse ve bu seçenek kapalı olan bir<br>kullanıcı alarmı devre dışı bırakırsa, çocukları eve döndüğünde<br>ebeveynleri uyarmak için bir devre dışı bırakma raporu<br>gönderilir. Latchkey Devre Dışı Bırakmanın Raporlanması,<br>Raporlama Seçeneklerinde etkinleştirilir. | Etkin Değil             |
| Tag dan Sonra Kod<br>Gerekli                  | Tag okutulduktan sonra kullanıcının geçerli bir kullanıcı kodu<br>girmesi gerekir.                                                                                                    | Etkin Değil             |
| Kullanıcı Acil Durum<br>Alarmı                | Bu seçenek işaretlendiğinde / etkinleştirildiğinde, panik olayının<br>yerini bir acil durum olayı alır ve ayrıca izleme alarmının CID'si<br>farklıdır.                                                                                                    | CID 101                 |

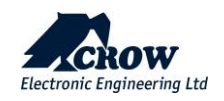

# Kullanici Tipi

| Parametre                   | Tanım                                                                                                    | Varsayılan yapılandırma                                   |
|-----------------------------|----------------------------------------------------------------------------------------------------|-----------------------------------------------------------|
| Tuş Takımı Kullanıcısı      | Tuş takımlarına atanan kullanıcılar; Alarm sisteminin<br>tamamını veya bir kısmını devreye almak/devre dışı<br>bırakmak için kullanılan Kullanıcı Kodları.                                                                                                    | Etkin Değil                                               |
| Kumanda Kullanıcısı         | Kumana tuşları, alarmın tamamını veya bir kısmını<br>Devreye Almak/Devre Dışı Bırakmak için kullanılabilir veya<br>çıkışları doğrudan çalıştırabilir', Kullanıcı kodlarının aksine,<br>bir kumanda tuşu bir tuş takımına atanamaz, bu nedenle<br>bir kumanda tuşu birden fazla çıkışa atanmışsa ve<br>kumanda tuşu çalıştırıldığında, kumanda tuşuna atanan<br>tüm çıkışlar açılır | Etkin Değil                                               |
| Tag Kullanıcısı             | Tag, alarmın tamamını veya bir kısmını Devreye<br>Alma/Devre Dışı Bırakma için kullanılabilir veya erişim<br>kontrolü amacıyla çıkışları çalıştırmak için kullanılabilir                                                                                                    | Etkin Değil                                               |
| Uzaktan Kontrol Kullanıcısı | Bu seçenek, kontrol panelinin uzaktan kontrolü için<br>kullanıcı haklarını tanımlar.                                                                                                    | Etkin Değil<br>Kullanıcı 1 varsayılan olarak<br>etkindir. |

#### Alan Ataması

| Parametre              | Tanım                                                                                                    | Varsayılan yapılandırma             |
|------------------------|----------------------------------------------------------------------------------------------------|-------------------------------------|
| Alana Atanan Kullanıcı | Kodlar, alarm sisteminin tamamını veya bir kısmını<br>Devreye Alma/Devre Dışı Bırakma veya erişim kontrolü<br>amacıyla çıkışları çalıştırmak için kullanır. | Alan 1'e atanan tüm<br>kullanıcılar |

# Tuş Takımı Ataması

| Parametre                              | Tanım                                                                                                    | Varsayılan yapılandırma |
|----------------------------------------|----------------------------------------------------------------------------------------------------|-------------------------|
| Kullanıcı tuş takımında<br>çalışabilir | Belirli Tuş Takımlarında çalışmak üzere atanan herhangi bir<br>kullanıcı. Bu seçenek, belirli tuş takımlarından<br>Kurma/Çözme yapabilen bir kodu kontrol eder. |                         |
| Electronic Engineering Ltd             | thecrowgroup.com                                                                                                    | Sayfa   21              |

## Saat Dilimi Ataması

| Parametre                                          | Tanım                                                                                                    | Varsayılan yapılandırma |
|----------------------------------------------------|----------------------------------------------------------------------------------------------------|-------------------------|
| Kullanıcı Tarafından Kontrol<br>Edilen Saat Dilimi | Kullanıcı saat dilimi tarafından kontrol edildiğinde, saat<br>dilimi başlatılmadığında veya bitmediğinde tuş takımı kodu<br>ve kumanda aktif değildir. Yalnızca saat dilimi başladığında,<br>kullanıcı, yapılandırma tarafından tanımlanan haklarına<br>uygun olarak sistemde eylemler gerçekleştirebilir. | Atanmadı                |

#### Ahize Atama

| Parametre                  | Tanım                                                                                                    | Varsayılan yapılandırma |
|----------------------------|----------------------------------------------------------------------------------------------------|-------------------------|
| Ahize ye kullanıcı ataması | Cihaz, SH-fall cihazına atıfta bulunur, bu özellik ahizeyi bir<br>kullanıcıyla ilişkilendirmek için kullanılır, sistem 4 adede<br>kadar cihazı destekler ve cihazların her biri yalnızca bir<br>kullanıcı ile ilişkilendirilir. SH-Fall'dan bir panik örneği<br>etkinleştirirken, sistem kullanıcı adı kimliğini içeren bir olay<br>oluşturur. | Etkin Değil             |

# İzinler

| Parametre                                           | Tanım                                                                       | Varsayılan<br>yapılandırma     |
|-----------------------------------------------------|-----------------------------------------------------------------------------|--------------------------------|
| Kullanıcı kodunu ve adını<br>değiştirebilir         | Kullanıcı kod numarasını ve adını değiştirebilir                            | Tüm kullanıcılar için<br>etkin |
| Kullanıcı tüm kodları ve isimleri<br>değiştirebilir | Kullanıcı, tüm kullanıcılar için kod numarasını ve adını<br>değiştirebilir. | Etkin Değil                    |

# Kumandalar

| Parametre                                                     | Tanım                                                                                                    | Varsayılan yapılandırma |
|---------------------------------------------------------------|----------------------------------------------------------------------------------------------------|-------------------------|
| Kullanıcı kumandası Tanıt                                     | Kumanda veya Panik izleme cihazının kopyalanamaz seri<br>kimliğini girin ve yapılandırmayı kaydedin                                                                              | Boş                     |
| Kullanıcı kumandası Sil                                       | Mevcut kumandayı bellekten sil<br>Kullanıcı kumandasını silin ve konfigürasyonu panele<br>gönderin                                                                               | -                       |
| Kumanda yalnızca alarm<br>durumunda devre dışı<br>bırakabilir | Bu seçenek etkinleştirilirse, kumanda yalnızca alarm<br>sırasında alarmı devre dışı bırakabilir. Bu seçenek<br>kapalıysa, kumanda hiçbir durumda paneli devre dışı<br>bırakamaz. | Etkin Değil             |

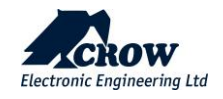

| Kumanda yalnızca giriş<br>gecikmesinde devre dışı<br>bırakabilir | Bu seçenek açıksa, kumanda yalnızca giriş gecikme<br>süresi boyunca alarmı devre dışı bırakabilir. Bu, yetkili<br>kmanda kullanıcılarının binaya girmesi ve alarmı devre<br>dışı bırakmadan önce giriş gecikmesini tetiklemesi<br>gerektiği anlamına gelir.                                                                                                    | Etkin Değil     |
|------------------------------------------------------------------|----------------------------------------------------------------------------------------------------|-----------------|
| Kumanda üzerinde panik<br>alarmı çağrı sesi                      | Bir panik durumunda, örneğin bir panik izleme<br>cihazından iki yönlü bir sesli arama istiyorsak, onay<br>kutusunda bu özellik etkinleştirilmelidir. iki yönlü sesli<br>arama yapabilmek için sistemde en az bir ses cihazının<br>kurulu olduğundan emin olmalıyız. Böylece arama, ses<br>cihazı ile hedef son kullanıcının telefonu arasında<br>kurulacaktır. | Etkin Değil     |
| Kumanda Panik , Yangın,<br>Çıkışlara Tıbbi Alarm                 | Bir Çıkışa veya birden fazla Çıkışa Panik, Yangın, Tıbbi<br>Alarm atanabilir. Bu, Çıkışa bağlı sesli veya görsel bir<br>alarmı çalıştırmak için kullanılabilir.                                                                                                    | Çıkış seçilmedi |

| - |    |  |
|---|----|--|
| Т | ag |  |
| • | ~0 |  |

| Parametre                          | Tanım                                                                                                    | Varsayılan yapılandırma |
|------------------------------------|----------------------------------------------------------------------------------------------------|-------------------------|
| Kullanıcı etiketini Tanıtın        | Tag kullanılmadan önce panele kaydedilmelidir, tuş<br>takımındaki RFID noktası tarafından öğrenilir, lütfen bu<br>kullanıcının zaten bir kodu olduğundan emin olun, aksi<br>takdirde RFID normal şekilde çalışmayacaktır. |                         |
| Kullanıcı Tag sil                  | Sil düğmesi ile web yükleyici sayfasından daha önceden<br>tanıtılan bir tag'ı silin.                                                                                                    |                         |
| Tag Alarmı Kurar                   | Bu seçenek açıksa, Tag kullanıcıya atanan alanı<br>etkinleştirebilir.                                                                                                    | Etkin                   |
| Tag Alarmı Çözer                   | Bu seçenek açıksa, tag kullanmak için atanan alanı devre<br>dışı bırakabilir.                                                                                                    | Etkin                   |
| Tag Çıkışı<br>Açabilir/Kapatabilir | Tag, bir Çıkışa veya birden fazla Çıkışa atanabilir. Bu,<br>Çıkışa bağlı sesli veya görsel bir alarmı çalıştırmak için<br>kullanılabilir.                                                                                 | Çıkış seçilmedi         |

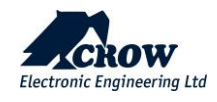

# <u>Alanlar</u>

Mevcut seçeneklerini görüntülemek için bir Alana tıklayın.

# Alan Adları

| Parametre | Tanım                           | Varsayılan yapılandırma |
|-----------|---------------------------------|-------------------------|
| Alan adı  | Alanı tanımlamak için adı girin | Alan #                  |

# Ayarlar

| Parametre                                               | Tanım                                                                                                    | Varsayılan<br>yapılandırma |
|---------------------------------------------------------|----------------------------------------------------------------------------------------------------|----------------------------|
| Kurmayı Çıkış Gecikmesinin<br>sonunda Raporlar          | Eğer bu seçenek açıksa, çıkış gecikmesi sona erdiğinde panel,<br>Kurma/Stay kurma sinyalini bir izleme istasyonuna rapor<br>edecektir. Kapalıysa, panel, sistem devreye girdiği anda<br>devreye alma sinyalini rapor edecektir.                                                                                                    | Seçili değil               |
| Raporlamak için yakın ve<br>doğrulanmış alarmı kullanın | Yanlış alarm olasılığını azaltmak için panel, tam bir alarm<br>gönderilmeden önce 45 dakikalık bir süre içinde farklı<br>bölgelerde iki alarm gerektirebilir. Bu seçenek AÇIK ise, o alana<br>atanan tüm bölgeler için geçerlidir.<br>Tek bir bölgedeki bir alarm, izleme istasyonuna bir Yakın Alarm<br>raporu gönderir. 45 dakika içinde başka alarm oluşmazsa, yakın<br>alarm zamanlayıcısı sıfırlanır ve etkinleştirilen bölge için bir geri<br>yükleme gönderilir. 45 dakikalık zamanlayıcı sona erdiğinde<br>etkinleştirilen bölge hala alarmdaysa, o bölge için bir bölge<br>baypası gönderilir ve alan devre dışı bırakılana kadar bölge<br>baypas edilmiş olarak kalır. Zamanlayıcı sona erdikten sonraki<br>yeni alarmlar, başka bir Alarma Yakın raporu gönderir. Yakın<br>alarm meydana gelirse, İzinsiz Giriş Onaylandı alarm raporu<br>gönderilir. Bu biçim yalnızca CID ve Çağrı Cihazı raporlaması için<br>geçerlidir.<br>Bu seçeneğin açılması, yakın ve onaylanmış alarmlar için mesaj<br>olmadığı için bölge alarmlarının Yerel ve Ses formatlarında<br>raporlanmasını durduracaktır.<br>Yerel veya Ses formatlarını kullanıyorsanız bu seçeneği<br>kapatmalısınız. | Seçili değil               |
| Çıkış bölgesi hala açıksa<br>devreye girme başarısız    | Bu seçenek AÇIK ise, çıkış gecikmesi sona erdikten sonra<br>düşük güvenlikli bölgelerden veya çıkış gecikme bölgelerinden<br>biri hala açıksa, alanı devreye alma veya beklemeyi devreye<br>sokmaz. Bu seçenek, saat dilimine göre otomatik kurma için<br>geçerli değildir.                                                                                                    | Seçili değil               |

# Zamanlayıcılar ve Gecikmeler

| Parametre                                   | Tanım                                                                                                    | Varsayılan yapılandırma |
|---------------------------------------------|----------------------------------------------------------------------------------------------------|-------------------------|
| Alan Çıkış Gecikme Süresi (sn)              | Her Alan kendi çıkış gecikme süresine sahip olabilir.<br>Gecikme, bir saniyelik artışlarla 1-255 saniye arasında<br>programlanabilir. Çıkış gecikmesi '0' olarak ayarlanırsa<br>panel anında devreye girecektir        | 60 saniye               |
| Alandan Stay çıkışta gecikme<br>süresi (sn) | Her Stay Modu Alanının kendi çıkış gecikme süresi olabilir.<br>Gecikme, bir saniyelik artışlarla 1-255 saniye arasında<br>programlanabilir. Çıkış gecikmesi '0' olarak ayarlanırsa<br>panel anında devreye girecektir. | 60 saniye               |

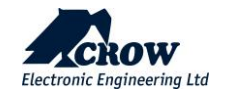

|                                          | · · · · · · · · · · · · · · · · · · ·                                                                                                    |                   |
|------------------------------------------|----------------------------------------------------------------------------------------------------|-------------------|
| Alan ihlali gecikme süresi (gün)         | Her Bölgenin kendi Gecikme süresi olabilir.<br>İhlal süresi, her Alanın devreye alınmasını/devre dışı<br>bırakılmasını izler. Bir Alan, belirlenen gün sayısı içinde<br>sil,kurulmamışsa bir ihlal raporu gönderilecektir.<br>Bir Alan her etkinleştirildiğinde, gecikme zamanlayıcısı<br>sıfırlanır. 'O' değeri, ihlal izlemeyi devre dışı bırakır.                                                                                                    | 0 saniye (anında) |
|                                          | NOT:<br>Bu konumda varsayılan '0' değeri değiştirilirse<br>(örneğin, 10 gün anlamına gelen 10 değeri girilir), alan bir<br>sonraki devreye alındığında, fonksiyonun çalıştığını test<br>etmek için çevirici aracılığıyla bir ihlal düzeltme mesajı<br>gönderilir.                                                                                                    |                   |
| Alan etkin olmayan süre (Dk.)            | Her Alanın kendi etkin olmayan zamanı olabilir. Etkin<br>olmayan süre, çözülü her Alan için etkinlik eksikliğini izler.<br>Bir Alan bulunmadıysa, ayarlanan dakika sayısı içinde<br>etkinleştirin, etkin olmayan bir bölge raporu<br>gönderilecektir. Bir Alan her etkinleştirildiğinde, etkin<br>olmayan zamanlayıcı sıfırlanır. '0' değeri, etkin olmayan<br>izlemeyi devre dışı bırakır                                                                                        | 0                 |
| Alan alarmı geri yükleme<br>süresi (Dk.) | Panik, Yangın ve Medikal alarm olayları için, sistemde KP<br>kurulu olmaması durumunda otomatik sıfırlamaya tahsis<br>ettiği özellik. Bu, tüm bu olayların geri yükleneceği (dakika<br>olarak) süredir, <<0>>, kullanıcının ister bir kodla, ister<br>kumandayla veya mobil Uygulamadan olsun, alarmı geri<br>yüklemek için Manuel olarak kullanması gerektiği anlamına<br>gelir. < <x>&gt; dakika, alarmın &lt;<x>&gt; dakika sonra geri<br/>yükleneceği anlamına gelir.</x></x> | 0                 |

# Bölge Ataması

| Parametre       | Tanım                                                                                                    | Varsayılan yapılandırma                                     |
|-----------------|----------------------------------------------------------------------------------------------------|-------------------------------------------------------------|
| Atanan Bölgeler | Bu seçenek Bölgeleri Alana atar.<br>Bir Bölge yalnızca bir alana atanmışsa, belirtilen alan<br>devreye girdiğinde etkinleşir. Bölge birden fazla alana<br>atanmışsa, yalnızca atanan tüm alanlar etkinleştirildiğinde<br>etkinleşir. Varsayılan olarak tüm bölgeler Alan 1'e atanır. | Alan 1'e atanan tüm<br>bölgeler<br>Alan 2, 3 ve 4 seçilmedi |

# Kullanıcı Ataması

| Parametre         | Tanım                                                                                                    | Varsayılan yapılandırma             |
|-------------------|----------------------------------------------------------------------------------------------------|-------------------------------------|
| Kullanıcı Ataması | Bu seçenek, Kullanıcıları Alanlara atar.                                                                      | Alan 1'e atanan tüm<br>Kullanıcılar |
|                   | Kullanıcılar bu seçeneği etkinleştirmişse, Alana atanan tüm<br>bölgeleri Kurabilir/Devre Dışı Bırakabilirler. | Alan 2, 3 ve 4 seçilmedi            |

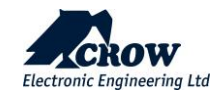

### Saat Dilimi Ataması

| Parametre       | Tanım                                                                                                    | Varsayılan yapılandırma |
|-----------------|----------------------------------------------------------------------------------------------------|-------------------------|
| Zaman dilimleri | Alan zaman dilimine atanmışsa, zaman dilimi başladığında<br>otomatik olarak devreye girer ve bittiğinde devre dışı<br>bırakılır. Her alana birden fazla saat dilimi atayabilirsiniz.<br>Birden fazla zaman dilimi atarsanız, karışıklığa neden<br>olabileceğinden bunların çakışmadığından emin olmalısınız. |                         |

# Çıkış Sinyalleri

| Parametre                                        | Tanım                                                                                                    | Varsayılan yapılandırma |
|--------------------------------------------------|----------------------------------------------------------------------------------------------------|-------------------------|
| Çıkışlara Kurulu Alan<br>Göstergesi              | İzleme amacıyla, bir Çıkışa bir Kurdu göstergesi atanabilir.<br>Bir video kaydediciyi veya benzer bir cihazı başlatmak için<br>kullanılabilir. Gerekirse her Alan, farklı bir çıkışa atanan ayrı bir<br>kuruldu göstergesine sahip olabilir | Çıkış seçilmedi         |
| Çıkışlara Stay Kurulu Alanı<br>Göstergesi        | İzleme amacıyla, bir Çıkışa bir Stay Kuruldu göstergesi<br>atanabilir. Gerekirse, her Alan farklı bir çıkışa atanmış ayrı bir<br>göstergeye sahip olabilir                                                                                  | Çıkış seçilmedi         |
| Çıkışlara Devre Dışı Bırakma<br>Alanı Göstergesi | İzleme amacıyla, bir Çıkışa Devre Dışı Bırakma göstergesi<br>atanabilir. Her Alan, gerekirse farklı bir çıkışa atanan ayrı bir<br>alarmı çözme göstergesine sahip olabilir.                                                                 | Çıkış seçilmedi         |

# Alan Abone Numaraları

| Parametre             | Tanım                                                                                                    | Varsayılan yapılandırma                                                                                                    |
|-----------------------|----------------------------------------------------------------------------------------------------|----------------------------------------------------------------------------------------------------|
| Alan Abone Numaraları | Sistem bir izleme istasyonuna bir rapor gönderdiğinde, paneli<br>tanımlamak için 1-7 arasındaki rapor kanallarında<br>programlanmış benzersiz bir abone numarası olmalıdır. Her<br>alan için bir abone kodu vardır.<br>Hesap kodu 4 hanelidir. Her hane 0-9 arasında bir sayı ve ayrıca<br>B, C, D, E & F özel karakterleri olabilir. SMS rapor kanalları için<br>abone numarası tanımlamaya gerek yoktur. | 1-7 arasındaki rapor<br>kanallarındaki tüm<br>hesaplar, CrowCloud™<br>bağlantısı için "8000"<br>hesabı olan kanal #8<br>dışında "0" olarak<br>ayarlanır |

# Tuş Takımlarına Bip Sesleri

| Parametre                                                     | Tanım                                                                                                    | Varsayılan yapılandırma         |
|---------------------------------------------------------------|----------------------------------------------------------------------------------------------------|---------------------------------|
| Alan Kurma Çıkış Gecikmesi<br>Tuş Takımına Bip Sesi           | Bu seçenek, tuş takımı bip sesiyle devreye almada çıkış<br>gecikmesinin izlenmesi amacıyla kullanılır. Belirtilen alan için<br>işaretlenen seçenek karşılık gelen tuş takımı, kurmada çıkış<br>gecikmesi sırasında bip sesi çıkarmaya başlayacaktır, ancak<br>sesli uyarı sıfırlama süresi tarafından verilen süreden daha<br>uzun olmayacaktır. | Tüm tuş takımları için<br>etkin |
| Alanda Stay Kurma Çıkış<br>Gecikmesi Tuş Takımına Bip<br>Sesi | Bu seçenek, tuş takımının bip sesiyle devreye alma sırasında<br>çıkış gecikmesinin izlenmesi amacıyla kullanılır. Belirtilen alan<br>için işaretlenen seçenek karşılık gelen tuş takımı, stay kurma<br>çıkış gecikmesi sırasında bip sesi çıkarmaya başlar, ancak<br>buzzer sıfırlama süresi tarafından verilen süreden daha uzun<br>olmaz.      | Etkin Değil                     |

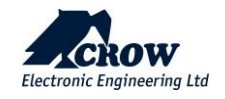

# <u>Bölgeler</u>

SHEPHERD<sup>™</sup> Panel 64 adede kadar kablosuz bölgeyi destekler: ISM bölgeleri ve/veya DECT Bölgeleri

İki Yönlü kablosuz ISM ve DECT dedektör serimiz hakkında daha fazla bilgi için sizi <u>http://www.elektromaks.com.tr</u> web sitemizi ziyaret etmeye davet ediyoruz.

Bölgeleri yapılandırmak için, ilgili seçeneklerini görüntülemek üzere bölgeye tıklayın.

| Parametre  | Tanım                                                                                                    | Varsayılan yapılandırma |
|------------|----------------------------------------------------------------------------------------------------|-------------------------|
| Ad         | Bölge adını girin                                                                                                    |                         |
| Bölge Ekle | Bu seçenek, yeni cihaz RF , DECT veya Genişletici'yi kaydetmek<br>ve bir bölgeye atamak ve cihazın konfigürasyonunu ayarlamak<br>için kullanılır. |                         |

#### Bölge Durumu

| Parametre                        | Tanım                                                                                                    | Varsayılan yapılandırma                                                                              |
|----------------------------------|----------------------------------------------------------------------------------------------------|----------------------------------------------------------------------------------------------------|
| Bölge etkin                      | Bölgeyi etkinleştirin veya devre dışı bırakın, Panel bölgeyi<br>izleyecektir.                                                                                                    | bölge, kayıt olduktan<br>hemen sonra otomatik<br>olarak etkinleştirilir ve<br>yeni bir cihaz tanıtın |
| Stay mod Bölge                   | Stay Modu devreye alındığında tetiklenirse bölge alarma neden olur.<br>Bu özellik normalde gece alarmın sadece bir kısmını devreye almak<br>için kullanılır.                                                                                                    | Tüm bölgeler seçildi                                                                                 |
| İki tetik bölgesi                | Bu seçenek AÇIK ise, alarma neden olmadan önce bölgenin iki<br>tetikleme süresi içinde iki kez tetiklenmesi gerekecektir. Bölge, iki<br>tetikleme süresi sona ermeden önce ikinci kez tetiklenmezse, sayı<br>sıfırlanır ve bu bölgede bir alarma neden olmak için iki tetik daha<br>gerekir. İki tetikleme bölgesi olarak birden fazla bölge ayarlanmışsa,<br>iki tetikleme süresi içinde iki ayrı bölgeden tek bir tetikleme de<br>alarma neden olabilir. Zon arızalı hale gelir ve iki tetikleme süresinin<br>sonunda tetiklendiğinde hala açıksa, aynı zamanda bir alarma neden<br>olur. | Bölge seçilmedi                                                                                      |
| Bölge Çıkış Gecikmesi            | Bölge, hazır hale gelmek için kapatılmalıdır. Çıkış gecikme süresi<br>sırasında tetiklenirse anlık alarma neden olmaz.                                                                                                    | Tüm bölgeler seçildi                                                                                 |
| Bölge Hazır Değilse<br>Kurabilir | Bölge kurma sırasında açık kalabilir ve çıkış gecikmesi sona erdikten<br>sonra açık kalması durumunda alarm verecektir. Bu bölge "Düşük<br>Güvenlikli Bölge" olarak adlandırılır.                                                                                                    | Bölge seçilmedi                                                                                      |
| Dış Ortam Bölge                  | Bina dışına kurulan dedektörler için özel bir özellik olup, esas olarak<br>kontrol İzleme merkezine uyarının AHM'ye göre kod gibi dahili değil<br>harici bir dedektörden geldiğini belirtir.<br>Bölge alarm yerine (1130) Dış mekan alarmı (1136) gönderecektir.                                                                                                    | Etkin Değil                                                                                          |

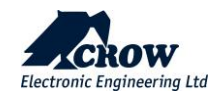

| Takipçi Bölge                      | Takipçi Bölge, önce Takipçi Olmayan giriş bölgesinin tetiklenmesi<br>koşuluyla giriş gecikmesinin geçerli olacağı bölgedir. Geçiş<br>bölgesinden önce başka bir giriş gecikme bölgesi tetiklenmezse, o<br>bölgedeki giriş gecikmesi uygulanmaz ve alarm anında olur (giriş<br>gecikmesi yok)                                                                                                    | Bölge seçilmedi      |
|------------------------------------|----------------------------------------------------------------------------------------------------|----------------------|
| Manuel Bypass Bölge                | Devre dışı durumdayken bölge manuel olarak bypass lanabilir.<br>Baypas edilmiş bölgeye sahip alan devreye alındıktan ve ardından<br>devre dışı bırakıldıktan sonra, manuel baypas iptal edilir ve gerekirse<br>devreye alınmadan önce bölgenin tekrar manuel olarak baypas<br>edilmesi gerekir.                                                                                                    | Tüm bölgeler seçildi |
| Otomatik Bypass<br>Bölgesi         | Çıkış gecikmesinin sona ermesiyle bölge kapanmamışsa, bölge<br>otomatik olarak baypas edilecektir. Bir bölge, devreye alma sırasında<br>açıksa ve çıkış gecikmesi sona erdiğinde açık kalırsa ve bu seçenek o<br>bölge için açıksa, panel tarafından otomatik olarak baypas edilir.<br>Bölge bu süreden sonra kapanırsa, otomatik olarak eski durumuna<br>gelir ve daha sonra hareket olduğunda bir alarma neden olabilir.<br>Alarmın devre dışı bırakılması üzerine, tüm otomatik Baypaslar<br>kaldırılır | Bölge seçilmedi      |
| Bölge Sabotajı Devre<br>Dışı Bırak | Bu seçenek AÇIK ise bölge sabotajı devre dışı kalır, bölgenin<br>duvardan açılması veya montajlı yerinden çıkarılması panelde<br>sabotaj alarmına neden olmaz.                                                                                                    | Bölge seçilmedi      |

# Alan Ataması

| Parametre             | Tanım                                                                                                    | Varsayılan yapılandırma                   |
|-----------------------|----------------------------------------------------------------------------------------------------|-------------------------------------------|
| Alanlara Atanan Bölge | Bu seçenek, Bölgeyi Alana atar. Bir Bölge yalnızca bir alana<br>atanmışsa, belirtilen alan devreye girdiğinde etkinleşir. Bölge<br>birden fazla alana atanmışsa, yalnızca atanan tüm alanlar<br>etkinleştirildiğinde etkinleşir. Varsayılan olarak tüm bölgeler Alan<br>1'e atanır. | Yalnızca Alan 1'e atanan<br>tüm Bölgeler. |

# Çalışma Modu

| Parametre     | Tanım                                                                                                    | Varsayılan<br>yapılandırma |
|---------------|----------------------------------------------------------------------------------------------------|----------------------------|
| Normal        | Herhangi bir özel davranışı olmayan bölge.                                                                                                    | Tüm bölgeler seçildi       |
| 24 saat bölge | Bu seçenek AÇIK ise, panelin devreye alma/devre dışı bırakma<br>durumuna bakılmaksızın bölge sürekli izlenecektir. 24 Saat bölgede<br>ayrıca programlanmış bir giriş gecikmesi varsa, bu gecikme geçerli<br>olacaktır. Alarm oluşturulduktan sonra, geçerli bir Kullanıcı kodu<br>girilerek temizlenmelidir. | Bölge seçilmedi            |

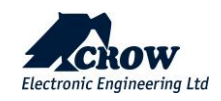

| 24 saat<br>otomatik reset bölgesi  | Bu seçenek AÇIK ise, panelin devreye alma/devre dışı bırakma<br>durumuna bakılmaksızın bölge sürekli izlenecektir. 24 Saatlik<br>Otomatik reset bölgesi ile bir alarm oluşturulduğunda, bölge<br>kapatıldığında alarm otomatik olarak resetlenir. 24 Saatlik bölgede<br>ayrıca programlanmış bir giriş gecikmesi varsa, bu gecikme geçerli<br>olacaktır. 24 saatlik bölge etkinleşir ancak giriş gecikmesi sona<br>ermeden önce resetlenirse, hiçbir alarm üretilmez. Bu özellik,<br>dondurucu alarmları gibi tesis tipi alarmları izlemek için faydalı<br>olabilir. | Bölge seçilmedi                                                                                                    |
|------------------------------------|----------------------------------------------------------------------------------------------------|----------------------------------------------------------------------------------------------------|
| 24 saat yangın bölgesi             | Bu seçenek AÇIK ise, panelin devreye alma/devre dışı bırakma<br>durumuna bakılmaksızın bölge sürekli izlenecektir. 24 Saatlik Yangın<br>bölgesinde ayrıca programlanmış bir giriş gecikmesi varsa, bu<br>gecikme geçerli olacaktır. Alarm oluşturulduktan sonra, geçerli bir<br>Kullanıcı kodu girilerek temizlenmelidir.                                                                                                    | Bölge seçilmedi                                                                                                    |
| 24 saat Su bölgesi                 | Bu seçenek AÇIK ise, panelin devreye alma/devre dışı bırakma<br>durumuna bakılmaksızın bölge sürekli izlenecektir. 24 Saatlik Su<br>bölgesinde ayrıca programlanmış bir giriş gecikmesi varsa, bu<br>gecikme geçerli olacaktır. Alarm oluşturulduktan sonra, geçerli bir<br>Kullanıcı kodu girilerek temizlenmelidir.                                                                                                    | Bölge seçilmedi                                                                                                    |
| 24 saat Gaz bölgesi                | Bu seçenek seçilirse, panelin devreye alma/devre dışı bırakma<br>durumuna bakılmaksızın bölge sürekli izlenecektir. Alarm<br>oluşturulduktan sonra, geçerli bir Kullanıcı kodu girilerek<br>temizlenmelidir.                                                                                                    |                                                                                                    |
| 24 saat Yüksek sıcaklık<br>bölgesi | Bu seçenek seçilirse, panelin devreye alma/devre dışı bırakma<br>durumuna bakılmaksızın bölge sürekli izlenecektir. Alarm<br>oluşturulduktan sonra, geçerli bir Kullanıcı kodu girilerek<br>temizlenmelidir. Bu, YÜKSEK sıcaklık alarmı olayının bir<br>dedektörden gelen normal alarm (açma/kapama) olayının yerini<br>aldığı özel bir özelliktir.                                                                                                    |                                                                                                    |
| 24 saat Düşük sıcaklık<br>bölgesi  | Bu seçenek seçilirse, panelin devreye alma/devre dışı bırakma<br>durumuna bakılmaksızın bölge sürekli izlenecektir. Alarm<br>oluşturulduktan sonra, geçerli bir Kullanıcı kodu girilerek<br>temizlenmelidir. Bu, DÜŞÜK sıcaklık alarmı olayının bir dedektörden<br>gelen normal alarm (açma/kapama) olayının yerini aldığı özel bir<br>özelliktir.                                                                                                    |                                                                                                    |
| Zil(Chime)                         | Bu seçenek AÇIK ise, bölge devre dışı bırakıldığında Zil modunda<br>çalışacaktır. Alarm devreye girdiğinde, bu bölge için Zil Modu devre<br>dışı bırakılır. Bir Zil bölgesi, bölgenin açık olduğunu belirtmek için<br>tuş takımı sesli uyarısını çalabilir veya bir çıkışı çalıştırabilir.<br>Normalde gündüzleri alanları izlemek için kullanılır.                                                                                                    | Bölge seçilmedi<br>NOTE : C.P FW 82.xx'de<br>bölge çalışma modu "zil"<br>bölgesine ayarlanmışsa, C.P<br>FW 84.xx'e yükseltildiğinde<br>bölge çalışma modunun "24H<br>Gaz Bölgesi" olarak<br>değişeceğini lütfen<br>unutmayın. |
| Kalıcı Zil(Chime)                  | Bu seçenek AÇIK ise, zon devreye alındığında veya devre dışı<br>bırakıldığında Zil modunda çalışacaktır. Alarm devreye girdiğinde,<br>bölge yalnızca Zil Modu Bölgesi olmaya devam edecek ve bir hırsız<br>alarmına neden olmayacaktır. Bir Zil bölgesi, bölgenin açık<br>olduğunu belirtmek için tuş takımı sesli uyarısını çalabilir veya bir<br>çıkışı çalıştırabilir                                                                                                    | Bölge seçilmedi                                                                                                    |
| Bölge Anahtarlamalı                | Bu seçenek, bölgeyi bir anahtar(keyswitch) işlevi olarak etkinleştirir                                                                                                    | Bölge seçilmedi                                                                                                    |

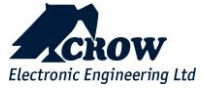

Bölge Seçenekleri

| Parametre                                     | Tanım                                                                                                    | Varsayılan yapılandırma         |
|-----------------------------------------------|----------------------------------------------------------------------------------------------------|---------------------------------|
| Bölge, 1-7 kanallarına alarm<br>bildirmeyecek | Bu seçenek, bölgenin 1-7 tüm etkin iletişim kanalları<br>aracılığıyla kamera fotoğrafları dahil alarm raporu<br>göndermesini devre dışı bırakır.<br>Ayrıca siren ve KP buzzer aktivasyonu yoktur.<br>özel olay kodu 4130 göstergesi ve bu özelliğe atanan "gölge<br>olay adı.                                                                                                    | Etkin Değil<br>(işaretlenmemiş) |
| Bölge, kanal 8'e alarm<br>göndermeyecek       | Bu seçenek, bölgenin, kanal 8 aracılığıyla kamera fotoğrafları<br>hariç olmak üzere alarm raporu göndermesini devre dışı<br>bırakır.                                                                                                    | Etkin Değil<br>(işaretlenmemiş) |
| Bölge Raporları Gönderir                      | Bu seçenek, bölgenin tüm etkin iletişim kanalları aracılığıyla<br>rapor işlevi göndermesini sağlar.                                                                                                    | Tüm Bölgeler Seçildi            |
| Bölge Islanma Testinde                        | Bir bölgenin arızalı olduğundan şüpheleniliyorsa ve yanlış<br>alarmlara neden oluyorsa, onu bir Islanma Testi Bölgesine<br>dönüştürebilirsiniz ve bu bölge, devreye alındığında alarmlar<br>için izlenmeye devam eder ancak sirenlerin çalmasına veya<br>çeviriciye rapor vermesine neden olmaz. Islanma Testi bölgesi<br>yine de olay belleğinde günlüğe kaydedilecektir, ancak bu<br>nedenle, bölgenin etkinliğini bellek aracılığıyla kontrol etmek<br>mümkündür ve uygun bir alarm süresinden sonra, çıkarılarak<br>alarmın bir parçası olarak yeniden etkinleştirilebilir. Islatma<br>Testi seçeneği | Bölge seçilmedi                 |
| Sonlandırıcı Bölgesinden Çık                  | Bu seçenek seçilirse, bölge, çıkış gecikme süresi boyunca<br>kapandığında ve ardından tekrar kapalı olduğunda, panel<br>kalan tüm çıkış gecikme süresini iptal edecek ve bölgenin<br>kapandığı andan itibaren 3 saniye içinde devreye girecektir.                                                                                                    | Bölge seçilmedi                 |
| Bölge Açıksa Tetik                            | Kamera, herhangi bir panel durumu modunda tetiklenecektir.                                                                                                    | Bölge seçilmedi                 |

#### Kamera Atama

| Parametre               | Tanım                                                                         | Varsayılan yapılandırma |
|-------------------------|-------------------------------------------------------------------------------|-------------------------|
| Bölge,Kameralara atanır | Bu seçenek, bölgenin PIRCAM veya birden çok PIRCAM'ı<br>tetiklemesini sağlar. | Bölge seçilmedi         |

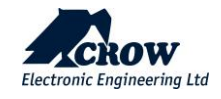

Bölge Anahtrarlamalı(Keyswitch)

| Parametre                                | Tanım                                                                                                    | Varsayılan yapılandırma |
|------------------------------------------|----------------------------------------------------------------------------------------------------|-------------------------|
| Anahtar(keyswitch)<br>Alarmı Kurabilir   | Bu seçenek, Keyswitch aracılığıyla atanan Alanın Kurulmasını<br>sağlar.                                                                                                    |                         |
| Anahtar(keyswitch)<br>Alarmı Çözebilir   | Bu seçenek, Keyswitch aracılığıyla atanan Alanın Devre Dışı<br>kalmasını sağlar.                                                                                                    |                         |
| Anahtarlama(Key<br>switch) normalde açık | Anahtarlama (keyswitch) bir NO (Normalde Açık) veya bir NC<br>(Normalde Kapalı) anahtarlı(keyswitch) olabilir.                                                                                                    |                         |
| Anahtarlama(Key<br>Switch) Anlık         | Anahtarlamanın çalışması anlık veya kilitli olabilir. Bu seçenek<br>açıksa, anahtarlı çalıştırmanın anlık olduğu varsayılır. Bu,<br>anahtarlamanın çalıştırılıp bırakıldığı her seferde, alanın mevcut<br>durumunu değiştireceği anlamına gelir (yani, devredeyse devre<br>dışı kalır veya tam tersi). Bu seçenek kapatılırsa, anahtarlamanın<br>kilitli tipte olduğu varsayılır. Bu, anahtarlama çalıştırıldığında ve<br>anahtarlama çıkarıldığında kontakların aynı durumda kaldığı<br>anlamına gelir. Kilitlemeli bir anahtarlama kullanıldığında,<br>anahtarın açılması alanı devreye alacak ve kapatılması alanı devre<br>dışı bırakacaktır. |                         |

# Çıkışa Alarm

| Parametre                     | Tanım                                                                                                    | Varsayılan<br>yapılandırma |
|-------------------------------|----------------------------------------------------------------------------------------------------|----------------------------|
| Çıkışlara bölge alarmı        | Bir Alan Devredeyse ve bu Alana atanan bir bölge etkinleşirse,<br>bölge yerel alarm sinyali için seçilen Çıkışları tetikleyebilir. Bu<br>konum, Tam Kurulum Durumundayken meydana gelen<br>alarmlar için Çıkışlara Bölgeler atar.                                                                                                    | Çıkış seçilmedi            |
| Çıkışlara Stay bölge alarmı   | Bir Alanda Stay Modu Kuruluysa ve bu Alana atanmış bir bölge<br>etkinleşirse, bölge yerel alarm sinyali için seçilen Çıkışları<br>tetikleyebilir. Bu konum, Stay Modu Devreye Alındığında<br>meydana gelen alarmlar için Çıkışlara Bölgeler atar.                                                                                                    | Çıkış seçilmedi            |
| Çıkışlara 24saat Bölge Alarmı | Bir zon 24 Saat tipi zonlardan biri olarak programlanmışsa ve<br>açıksa seçilen çıkış(lar) lokal alarm sinyali için etkinleştirilir.<br>Standart 24 saatlik bölge durumunda çıkış tam reset süresi<br>boyunca aktif olacaktır. 24 saatlik otomatik reset bölgesi<br>durumunda, reset süresi sona erdiğinde veya bölge<br>kapatıldığında çıkış devre dışı bırakılır. Bir bölge 24 saatlik bir<br>yangın bölgesiyse, çıkış o çıkışın darbe süresine eşit bir oranda<br>darbe alacaktır. | Çıkış seçilmedi            |

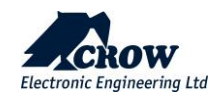

Çıkışlara Alarm (devamı)

| Parametre                           | Tanım                                                                                                    | Varsayılan<br>yapılandırma |
|-------------------------------------|----------------------------------------------------------------------------------------------------|----------------------------|
| Çıkışlara bölge Sabotaj             | Bölge sabotajı, yerel alarm sinyali için seçilen<br>çıkışları tetikleyebilir.                                                                                                    | Çıkış seçilmedi            |
| Çıkışlara Zil(Chime) bölgesi alarmı | Bir bölge, Zil bölgesi olarak programlanırsa ve<br>etkinleşirse, bölge, yerel alarm sinyali için seçilen<br>Çıkışları tetikleyebilir. Çıkış, yerde Zilden Çıkışa<br>kadar olan süre boyunca çalışacaktır. Çıkışın tekrar<br>etkinleştirilebilmesi için bölge temizlenmelidir                                                                                   | Çıkış seçilmedi            |
| Çıkışlara yakın bölge alarmı        | Bölgeler yakın ve doğrulanmış alarmlar için<br>programlanmışsa, bu program konumunu<br>kullanarak 32 çıkıştan herhangi birinden yakın<br>alarm göstergesi almak da mümkündür. Yakın<br>alarmı, kurulu bir dönemdeki ilk alarmdır                                                                                                    | Çıkış seçilmedi            |
| Çıkışlara Onaylı Bölge alarm        | Bölgeler yakın ve doğrulanmış alarmlar için<br>programlanmışsa, bu program konumunu<br>kullanarak 32 çıkıştan herhangi birinden<br>doğrulanmış bir alarm göstergesi almak da<br>mümkündür. Doğrulanmış alarm, yakın alarmına<br>neden olan farklı bir bölgeden gelen ikinci alarmdır<br>ve yakın alarmından sonraki 45 dakika içinde<br>gerçekleşmesi gerekir. | Çıkış seçilmedi            |

# Gecikmeler ve zamanlayıcılar

| Parametre                                | Tanım                                                                                                    | Varsayılan yapılandırma |
|------------------------------------------|----------------------------------------------------------------------------------------------------|-------------------------|
| Armed zone entry delay<br>time (seconds) | Each Zone has it's own Entry Delay time when in the Full Armed<br>State. The delay can be programmed from 0 to 9999 seconds in<br>one-second increments. If the entry delay is set to 0 the zone<br>will be an instant zone.                                                                                                    | All zones are selected  |
| Stay mode entry delay<br>time (seconds)  | Each Zone has it's own Entry Delay time when in Stay Mode.<br>The delay can be programmed from 0 to 9999 seconds in one-<br>second increments. If the entry delay is set to 0 the zone will be<br>an instant zone.                                                                                                    | All zones are selected  |
| Zone Sensor watch-time<br>(minutes)      | If value of this option is greater than zero then zone will be<br>checked to see that it operates during the disarmed state. If it<br>is not operated within the specified time a 'Sensor-watch' alarm<br>will be generated. This feature is designed to detect a faulty<br>zone that is not operating normally or one that has had its<br>detection area blocked. The timer is stopped when the area<br>assigned to the zone is armed and resumes with the specified<br>value when disarmed again. The timer is reset back to the<br>original value every time the zone operates while disarmed.<br>The range of values from 0 to 9999 minutes. | All zones are selected  |

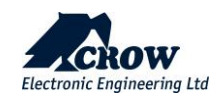

#### Kablosuz Bölgeler

| Parametre                                | Tanım                                                                                                    | Varsayılan yapılandırma                      |
|------------------------------------------|----------------------------------------------------------------------------------------------------|----------------------------------------------|
| Ad                                       | Bölgeyi tanımlamak için adı girin                                                                                                    | Bölge #                                      |
| Bölge Ekleme(Kablosuz<br>Bölge Tanıtımı) | Kablosuz dedektörü kullanılmadan önce panele<br>kaydedilmelidir.<br>Bölge # seçin, Bölge Ekle -> Bağlantı Tipi :ISM veya DECT ,<br>Cihaz Kimliği, Cihaz tipi<br>Not:<br>DECT ULE cihazının eşleştirilmesi öncelikle "İletişim" → "DECT"<br>→ "DECT Cihazını Tanıtın" bölümünden gerçekleştirilmelidir.<br>DECT cihaz eşleştirmesi tamamlandığında, "Radyo Bölgeleri"ne<br>gidebilir ve DECT cihaz kimliğini bir bölgeye atayabilirsiniz. |                                              |
| Kablosuz Bölge Silme                     | Kablosuz bölgesini sistemden çıkarma.                                                                                                    | -                                            |
| Bölge Yapılandırması                     | Bu fonksiyon, led açık/kapalı, darbe algılama, Evcil hayvan<br>bağışıklığı, Kazanç seviyesi vb. gibi kablosuz bölgesi<br>parametrelerini uzaktan ayarlar.                                                                                                    | Kaydedilen dedektör<br>tipine göre özel menü |
| Kablosuz Bölge Modülü                    | RF cihazları için "ISM" veya DECT cihazları için "DECT" cihaz<br>tipini seçin.                                                                                                    |                                              |

# Bölge Yapılandırması – özellikler ve seçenekler örnekleri:

#### Kablosuz PIR Dedektörü

| Wireless PIR C   | onfiguration |
|------------------|--------------|
|                  |              |
| LED              |              |
| Enabled          | ~            |
| Supervision      |              |
| 7 min            | ~            |
| Pet              |              |
| OFF              | ~            |
| Number of pulses |              |
| 2 pulse count    | ~            |
| Sensitivity      |              |
| 2                | ~            |
|                  |              |

#### Mevcut Seçenekler

Led Durumu : LED göstergelerinin etkinleştirilmesi veya etkinleştirilmemesi Denetim: Dakika cinsinden her denetim arasındaki süre (1'den 30'a kadar) Pet(Evcil Hayvan) : 25Kg'a kadar Pet bağışıklığının aktivasyonu Darbe Sayısı: Her hareket algılama için darbe sayısı Hassasiyet: PIR Hassasiyeti

#### Kablosuz Kapı / Pencere Manyetik Kontak SH-MAG2

#### Mevcut Seçenekler

**LED Aktif**: LED göstergelerinin etkinleştirilmesi veya etkinleştirilmemesi **Denetim**: Dakika cinsinden her denetim arasındaki süre (7'den 30'a kadar)

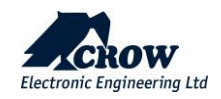

| Magnetic Contac       | t Detector |
|-----------------------|------------|
|                       |            |
| LED                   |            |
| Enabled               | ~          |
| Supervision           |            |
| 7 min                 | ~          |
| Internal Condition    |            |
| Internal Switch       |            |
| Enabled               | ~          |
| External Switch       |            |
| Disabled              | ×          |
| Logic of Switches     |            |
| Logical "OR"          | ×          |
| and the second second |            |

Dahili Anahtar: Dahili manyetik anahtarın aktivasyonu

<u>Harici anahtar</u>: Dahili terminal bloğunun aktivasyonu (harici kablo cihazını bağlamak için)

<u>Anahtarların</u> <u>Mantığı</u> Hem dahili hem de harici durumun VE / VEYA Moduna göre alarm tetiklemesi.

# Kablosuz Su Baskın Dedektörü

| Flood Detector |              |
|----------------|--------------|
| SH-FLOOD 8F    |              |
|                |              |
| LED            |              |
| Enabled        | ~            |
| Supervision    |              |
| 7 min          | $\checkmark$ |
|                | ~            |

#### Mevcut Seçenekler

**LED Etkinleştir:** LED göstergelerinin etkinleştirilmesi veya etkinleştirilmemesi

Denetim: Dakika cinsinden her denetim arasındaki süre (7'den 30'a kadar)

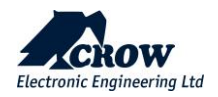

#### Kablosuz SH- Kamera PIR

| ndoor PIR Cam           | era  |
|-------------------------|------|
|                         |      |
| LED                     |      |
| Enabled                 | ~    |
| Pet                     |      |
| OFF                     | ~    |
| Number of pulses        |      |
| 2 pulse count           | ~    |
| Sensitivity             |      |
| 2                       | ~    |
| Pictures in set         |      |
| 3                       | ~    |
| JPEG Quality level      |      |
| 90 %                    | ~    |
| Picture resolution && c | olor |
| VGA color(640x480)      | ~    |
| Advanced -              |      |
|                         |      |

| Camera state              |              |    |
|---------------------------|--------------|----|
| Enabled                   | $\sim$       |    |
|                           |              |    |
| Pulse direction mode      | _            |    |
| Any first                 | $\sim$       |    |
| Infra LED                 |              |    |
| Disabled                  | $\mathbf{v}$ |    |
| District                  |              |    |
| Conf time b/w 1st and 2nd | puls         | se |
| 0.5s                      | $\sim$       |    |
| Time h/w let and and puls |              |    |
| Time b/w 1st and 2nd puls | es           |    |
| 35                        | $\sim$       |    |
| Time b/w 2nd and 3rd puls | ies          |    |
| 2s                        | $\sim$       |    |
|                           |              |    |
| JPEG Mode                 | _            |    |
| Regular JPEG              | $\sim$       |    |
| Picture rate              |              |    |
| 0.5 second                | $\sim$       |    |
| 0.0 0000114               |              |    |
| Hold off time             |              |    |
| 30 second                 | $\sim$       |    |
| Contract enhancement      |              |    |
| ON (Auto)                 |              |    |
|                           | ~            |    |
| Sharpness enhancement     |              |    |
| ON                        | $\sim$       |    |
|                           |              |    |

#### Mevcut Seçenekler

**LED(ler) durumu**: LED göstergelerinin etkinleştirilmesi veya etkinleştirilmemesi

Pet Bağışıklığı: 25Kg'a kadar Pet bağışıklığının aktivasyonu

Darbe sayısı: Her hareket algılaması için darbe sayısı (1,2 veya3)

Hassasiyet: PYRO sensörünün hassasiyeti

Ayar başına resim: Alarm olayı durumunda gönderilen resim sayısı

Resim çözünürlüğü ve rengi: Şunlar arasında seçim yapın: QVGA Siyah Beyaz (320x240), VGA Siyah Beyaz (640x480), QVGA Renkli (320x240), VGA Renkli (640x480)

Kamera Durumu:

Darbe Yön Modu:

Kızılötesi LED:

Yapılandırma Süresi b/w 1. ve 2. Darbeler:

Zaman b/w 1. ve 2. Darbeler:

JPEG modu: Normal veya Diferansiyel (Video Hareket Algılama)

Resim Hızı: Alarm resimleri arasında geçen süre

Farklı JPEG oranı: Video Hareket Algılamanın Hassasiyeti (Yüksek veya Düşük)

**Bekleme (sn**): 2 algılama ve resim arasında bekleme süresi (30 ile 120 sn arasında)

Kontrast geliştirme: Resmin kontrast vurgusu

Keskinlik geliştirme: Resmin keskinliği

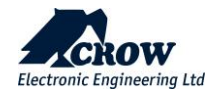
| Parametre                         | Tanım                                                                                                    | Varsayılan yapılandırma |
|-----------------------------------|----------------------------------------------------------------------------------------------------|-------------------------|
| Bölge yeniden tetikleme<br>sayısı | Her Bölgenin kendi alarm yeniden tetikleme sayısı vardır. Bu<br>konumda programlanan 0 değeri,kurma süresi boyunca o bölge<br>için sınırsız alarmla sonuçlanır, ancak 1-15'lik bir sayım,<br>programlanan sayıma ulaşıldığında bölgeyi kapatır. Alarmı devre<br>dışı bırakmak bu sayıyı sıfırlayacaktır. Bölgenin birden fazla alana<br>atanması durumunda, bu sayaç alan sayısı ile çarpılmalıdır<br>(örneğin, bölge 1 A1 ve A2'ye aitse, yeniden tetikleme sayısı =<br>3'ü elde etmek için yeniden tetikleme sayısını girmeniz<br>gerekecektir. = 6, çünkü her alandaki alarm sayacı artıracak ve<br>yeniden tetikleme sayımlarının ortak sayısı çoğalacaktır). | "0" değeri              |

# Bölge # : Tuş Takımlarına Bip Sesleri

| Parametre                                              | Tanım                                                                                                    | Varsayılan yapılandırma |
|--------------------------------------------------------|----------------------------------------------------------------------------------------------------|-------------------------|
| Kurulu Bölge Alarm Tuş<br>Takımlarına Ses Veriyor      | Bir Alan Devredeyse ve o Alana atanan bir bölge<br>etkinleşirse, bölge yerel alarm sinyali için seçilen<br>tuş takımlarında sesli uyarı verebilir. Bu konum,<br>Tam Kurulu Durumdayken meydana gelen alarmlar<br>için bir tuş takımına bölge alarmı bip sesi atar.                                                                                                    | Etkin Değil             |
| Stay Modu Bölge Alarm Bip<br>Sesleri Tuş Takımları     | Bir Alan, Stay Modunda Kurulu ise ve o Alana<br>atanan bir bölge etkinleşirse, bölge, yerel alarm<br>sinyali için seçilen tuş takımlarında sesli uyarı<br>verebilir. Bu konum, Stay Modunda Devreye<br>Alındığında meydana gelen alarmlar için bir tuş<br>takımına bölge alarmı bip sesi atar.                                                                                           | Etkin Değil             |
| Bölge 24 saat alarmı tuş<br>takımlarına bip sesi verir | 24 Saat tipi olarak programlanmış bir bölge ve<br>etkinleşirse, bölge yerel alarm sinyali için seçilen<br>tuş takımlarında sesli uyarı verebilir. Bölge standart<br>24 saat tipi veya Yangın tipi ise, bir Kullanıcı<br>tarafından sıfırlanana kadar tuş takımı sesli uyarısı<br>duyulur, ancak Otomatik sıfırlama tipiyse, giriş<br>temizlendiğinde tuş takımı sesli uyarısı sıfırlanır | Etkin Değil             |
| Zil(Chime) Bölgesi Alarm Bip<br>Sesleri Tuş Takımları  | Zil bölgesi olarak programlanmış bir bölge ve<br>etkinleşirse bölge, yerel alarm sinyali için seçilen<br>tuş takımlarında sesli uyarı verebilir. Programlanan<br>Çan bip sesinin süresi. Zil işlevi ayrıca gerekmediği<br>takdirde her tuş takımında ayrı ayrı yerel olarak<br>devre dışı bırakılabilir.                                                                                 | Etkin Değil             |
| Bölge Sabotaj Alarmı Bipler Tuş<br>Takımları           | Bölge sabotaj, ayrı tuş takımlarında tuş takımı sesli<br>uyarısını bipleyebilir                                                                                                    | Etkin Değil             |

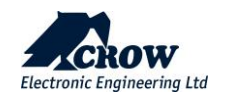

| Kablosuz Denetleme Alarm<br>Bipleri Tuş Takımları              | Bir bölge bir kablosuz bölgesi olarak<br>programlanmışsa ve bu tip denetim sinyalini aktif<br>olarak izliyorsa, dedektör alarmından kaynaklanan<br>bir denetleme sinyali arızası, yerel alarm sinyali için<br>seçilen Tuş Takımlarında sesli uyarıyı çalabilir                 | Etkin Değil |
|----------------------------------------------------------------|----------------------------------------------------------------------------------------------------|-------------|
| Bölge Sensörü-İzle Alarm Bip<br>Sesleri Tuş Takımları          | Bölge hareketsizlik izleme için programlanırsa ve<br>'Sensör-izleme' alarmında ayarlanan süre içinde<br>çalıştırılmazsa üretilecektir. Dedektörden<br>kaynaklanan bir 'Sensör-izleme' arızası, yerel alarm<br>sinyali için seçilen Tuş Takımlarında sesli uyarıyı<br>çalabilir | Etkin Değil |
| Kurulu bölge giriş gecikmesi tuş<br>takımlarına bip sesi verir | Alarm Devredeyse ve bir gecikme bölgesi giriş<br>gecikmesini tetiklerse, giriş gecikmesinin geri<br>sayıldığını ve alarmın kapatılması gerektiğini<br>uyarmak için tuş takımı sesli uyarısını da<br>bipleyebilir.                                                              | Etkin Değil |
| Stay modu giriş gecikmesi tuş<br>takımlarına bip sesi verir    | Stay Modu Devreye Alınmışsa ve bir Bekleme<br>Modu gecikme bölgesi giriş gecikmesini tetiklerse,<br>giriş gecikmesinin geri sayıldığını ve alarmın<br>kapatılması gerektiğini uyarmak için tuş takımı sesli<br>uyarısını da çalabilir.                                         | Etkin Değil |

# Çıktılar

# Ayarlar

| Parametre                                  | Tanım                                                                                                    | Varsayılan yapılandırma |
|--------------------------------------------|----------------------------------------------------------------------------------------------------|-------------------------|
| Kilitli Çıkış                              | Bu seçenek, çıkışı her bir kurma dönemi için bir<br>işlemle sınırlamak için kullanılır.                                                                                                    | Etkin Değil             |
| Kurma Sonrası Kiss-off'ta Darbe<br>Çıkışı  | Bu seçenek, herhangi bir alan kurulduğunda ve<br>mesaj izleme merkezi tarafından kapatıldığında<br>Çıkışın tek darbeyi kısa devre yapmasına neden<br>olur.                                                                                                    | Etkin Değil             |
| Çözme Sırasında Çıkışı Devre<br>Dışı Bırak | Bu seçenek, tüm alanlar çözülü durumundayken<br>Çıktının devre dışı bırakılmasına neden olur. Tüm<br>sistem devre dışı bırakıldığında sesli alarmları sessiz<br>tutmak için tasarlanmıştır, ancak alarmların bir<br>kısmı (Panik veya Yangın alarmı gibi) bu ayardan<br>bağımsız olarak sesli alarmları açmaya devam eder. | Etkin Değil             |
| Çıkış İzlemeyi Etkinleştir                 | Bu seçenek etkinleştirilirse, kontrol paneli çıkışların<br>durumunu kablolu çıkışlar için voltaj seviyesine<br>veya kablosuz çıkışlar için gelen denetim<br>mesajlarına göre izler. Devre dışı bırakılırsa -<br>çıkışların durumunun izlenmesi devre dışı bırakılır                                                        | Etkin Değil             |
| Sessiz Mod Etkinleştir                     | Yalnızca siren sesini devre dışı bırakın                                                                                                    | Etkin Değil             |

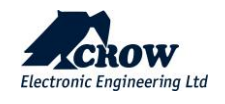

# Çıkış Tipi

| Parametre   | Tanım                                           | Varsayılan yapılandırma |
|-------------|-------------------------------------------------|-------------------------|
| Çıktı sabit | Bir alarm oluştuğunda çıkış durumunu değiştirir | Etkin Değil             |

# Saat Dilimi Ataması

| Parametre                 | Tanım                                                                                                    | Varsayılan yapılandırma |
|---------------------------|----------------------------------------------------------------------------------------------------|-------------------------|
| Çıkışa Atanan Saat Dilimi | Bir çıkışa bir saat dilimi atanmışsa, saat dilimi<br>başladığında çıkışı açar ve bittiğinde çıkışı kapatır. | Etkin Değil             |

# Çıkış Sinyalleri

| Parametre                              | Tanım                                                                                                    | Varsayılan yapılandırma                      |
|----------------------------------------|----------------------------------------------------------------------------------------------------|----------------------------------------------|
| Şebeke Arızası için Çıkış              | Bu seçenek, bir Çıkışa Şebeke Arızası alarmı atamak<br>için kullanılır.                                                                            | Etkin Değil                                  |
| Sigorta Hatası için Çıkış              |                                                                                                    | *Kullanımda değil                            |
| Düşük Akü için Çıkış                   | Bu seçenek, bir Çıkışa Akü Düşük alarmı atamak için<br>kullanılır.                                                                                 | Etkin Değil                                  |
| Monitör çıkışı başarısız için<br>Çıkış | Bu seçenek, herhangi bir alan etkinleştirildiğinde ve<br>izleme merkezi mesajı atladığında Çıkışın tek<br>darbeyi kısa devre yapmasına neden olur. | Etkin Değil                                  |
| Çıkış Sabotajı için Çıkış              | Bu seçenek, bir Çıkışa bir Çıkış sabotaj alarmı<br>atamak için kullanılır. Çıkış sabotaj alarmı<br>oluştuğunda, herhangi bir çıkış açılabilir      | Etkin Değil<br>Sadece Kurma modunda çalışır. |
| İletişim Hatası için Çıkış             | Bu seçenek, bir Çıkışa bir İletişim Hatası alarmı<br>atamak için kullanılır.                                                                       | Etkin Değil                                  |
| Kablosuz Denetim Hatası için<br>Çıkış  | Bu seçenek, bir Çıkışa bir Kablosuz Dedektörü<br>Denetleme Hatası alarmı atamak için kullanılır.                                                   | Etkin Değil                                  |

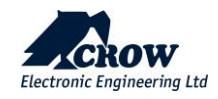

| Sistem Sabotaj için Çıkış                        | Bu seçenek, belirtilen Çıkış tarafından panel<br>sabotaj alarmının gösterilmesi için kullanılır. Bu<br>seçenek yalnızca kurma veya stay kurma<br>durumunda çalışır ve Çıkış açılır.                                                                            |             |
|--------------------------------------------------|----------------------------------------------------------------------------------------------------|-------------|
| Sensör-izle için Çıkış                           | Bu seçenek, bir Çıkışa bir Sensör-İzle alarmı<br>atamak için kullanılır.<br>Bir dedektör çalışmadığında belirli bir süre içinde<br>Sensör İzleme alarmı oluşur<br>Bölge sensörü izleme süresi, her bölge için bölge<br>düzeyinde ayarlanabilir (dakika olarak) |             |
| Çıkışa Tehdit Alarmı                             | Tehdit Alarmı, bir Çıkışa veya birden fazla Çıkışa<br>atanabilir. Bu, Çıkışa bağlı sesli veya görsel bir<br>alarmı çalıştırmak için kullanılabilir.                                                                                                    |             |
| Çıkışa Yürüme Testi Darbesi                      | Panel Çalışma Testi Modundayken, bu seçenek, bir<br>bölge her tetiklendiğinde Çıkışa tek bir darbe (bir<br>cıvıltı) atar.                                                                                                    | Etkin Değil |
| Kumanda Panik, Yangın, Tıbbi<br>Alarm için Çıkış | Bir Panik Alarmı, bir Çıkışa veya birden fazla Çıkışa<br>atanabilir. Bu, Çıkışa bağlı sesli veya görsel bir<br>alarmı çalıştırmak için kullanılabilir.                                                                                                    | Etkin Değil |

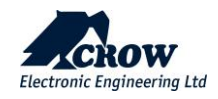

# Zamanlama

| Parametre                           | Tanım                                                                                                    | Varsayılan yapılandırma |
|-------------------------------------|----------------------------------------------------------------------------------------------------|-------------------------|
| Gecikme süresinde çıktı<br>(saniye) | 'Açık' gecikmesi, Çıkışın çalışmasının bu konumda<br>programlanan süre kadar geciktirilmesine izin verir.<br>'0' olarak ayarlanırsa gecikme olmaz ve Çıkış anında<br>çalışır, açılır. Zaman aralığı 0-36000 saniyedir. | Etkin Değil             |
| Çıkış sıfırlama süresi (saniye)     | Sıfırlama zamanı, alarm durumunda çıkışın açılacağı<br>zamanı etkiler. Zaman aralığı 0-36000 saniyedir.                                                                                                    | Etkin Değil             |

# Çıktı Ekle

| Parametre                                    | Tanım                                                                                                    | Varsayılan yapılandırma |
|----------------------------------------------|----------------------------------------------------------------------------------------------------|-------------------------|
| Kablosuz Çıkışı / Seri<br>numarasını Tanıtın | Cihazın Kimliğini girin ve yazın                                                                                                    | Etkin Değil             |
| Kablosuz Çıkışı Sil                          | Mevcut kablosuz çıkışını bellekten silin                                                                                                    | Etkin Değil             |
| Çıkış yapılandırması                         | Bu fonksiyon, kablosuz çıkış parametrelerini led<br>açık/kapalı, siren açık/kapalı, led ve siren zaman<br>aşımları ve ses yüksekliği vb. gibi farklı çıkış cihazı<br>türlerine göre uzaktan ayarlar. | Etkin Değil             |
| Kablosuz Çıkış Modülü /<br>Bağlantı tipi     | "ISM", "DECT" veya "ISM Genişletici" (RL1, RL2)<br>cihaz tipini seçin                                                                                                    | Etkin Değil             |

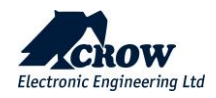

# Alarm için Çıkış

| Parametre                         | Tanım                                                                                                    | Varsayılan<br>yapılandırma |
|-----------------------------------|----------------------------------------------------------------------------------------------------|----------------------------|
| Bölgelerden gelen alarm           | Bir Alan Devredeyse ve bu Alana atanan bir bölge etkinleşirse,<br>bölge yerel alarm sinyali için seçilen Çıkışları tetikleyebilir. Bu<br>konum, Tam Kurulu Durumdayken meydana gelen alarmlar için<br>Çıkışlara Bölgeler atar.                                                                                                    | Çıkış seçilmedi            |
| Bölgelerden gelen stay alarm      | Bir Alanda Stay Modu Kuruluysa ve bu Alana atanmış bir bölge<br>etkinleşirse, bölge yerel alarm sinyali için seçilen Çıkışları<br>tetikleyebilir. Bu konum, Stay Modu Devreye Alındığında<br>meydana gelen alarmlar için Çıkışlara Bölgeler atar.                                                                                                    | Çıkış seçilmedi            |
| Bölgelerden gelen 24Saat<br>Alarm | Bir bölge 24 Saat tipi zonlardan biri olarak programlanmışsa ve<br>açıksa seçilen çıkış(lar) lokal alarm sinyali için etkinleştirilir.<br>Standart 24 saatlik bölge durumunda çıkış tam sıfırlama süresi<br>boyunca aktif olacaktır. 24 saatlik otomatik sıfırlama bölgesi<br>durumunda, sıfırlama süresi sona erdiğinde veya bölge<br>kapatıldığında çıkış devre dışı bırakılır. Bir bölge 24 saatlik bir<br>yangın bölgesiyse, çıkış o çıkışın darbe süresine eşit bir oranda<br>darbe alacaktır. | Çıkış seçilmedi            |

## Çıkışlara Alarm (devamı)

| Parametre                          | Tanım                                                                                                    | Varsayılan<br>yapılandırma |
|------------------------------------|----------------------------------------------------------------------------------------------------|----------------------------|
| Bölgelerden Sabotaj                | Bölge sabotaj, yerel alarm sinyali için seçilen<br>çıkışları tetikleyebilir.                                                                                                    | Çıkış seçilmedi            |
| Bölgelerden Zil(Chime) alarmı      | Bir bölge, Zil bölgesi olarak programlanırsa ve<br>etkinleşirse, bölge, yerel alarm sinyali için seçilen<br>Çıkışları tetikleyebilir. Çıkış, yerde Zilden Çıkışa<br>kadar olan süre boyunca çalışacaktır. Çıkışın tekrar<br>etkinleştirilebilmesi için bölge temizlenmelidir                                                                                   | Çıkış seçilmedi            |
| Kurulu bölgelerden giriş gecikmesi | Panel Devredeyse ve bir gecikme bölgesi<br>tetiklenirse, giriş gecikmesinin geri sayıldığını ve<br>alarmın kapatılması gerektiğini uyarmak için bir<br>Çıkışı AÇIK konuma getirebilir.                                                                                                    | Çıkış seçilmedi            |
| Stay Bölgelerden Giriş Gecikmesi   | Stay Modu Devredeyse ve bir gecikme bölgesi giriş<br>gecikmesini tetiklerse, giriş gecikmesinin geri<br>sayım yaptığı ve alarmın kapatılması gerektiği<br>konusunda uyarmak için bir Çıkışı da AÇIK konuma<br>getirebilir.                                                                                                    | Çıkış seçilmedi            |
| Bölgelerden Yakın Alarmı           | Bölgeler yakın ve doğrulanmış alarmlar için<br>programlanmışsa, bu program konumunu<br>kullanarak 32 çıkıştan herhangi birinden yakın<br>alarm göstergesi almak da mümkündür. Yakın<br>alarmı, kurulu bir dönemdeki ilk alarmdır                                                                                                    | Çıkış seçilmedi            |
| Bölgelerden doğrulanmış alarm      | Bölgeler yakın ve doğrulanmış alarmlar için<br>programlanmışsa, bu program konumunu<br>kullanarak 32 çıkıştan herhangi birinden<br>doğrulanmış bir alarm göstergesi almak da<br>mümkündür. Doğrulanmış alarm, yakın alarmına<br>neden olan farklı bir bölgeden gelen ikinci alarmdır<br>ve yakın alarmından sonraki 45 dakika içinde<br>gerçekleşmesi gerekir. | Çıkış seçilmedi            |

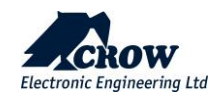

| Parametre                   | Tanım                                                                                                    | Varsayılan yapılandırma |
|-----------------------------|----------------------------------------------------------------------------------------------------|-------------------------|
| Sinyal                      | Bir algılama/geri yükleme gerçekleştiğinde çıktı durumunu<br>değiştirir                                     | Seçili değil            |
| Zaman                       | Çıkış, durumunu değiştirecek ve çıkış sıfırlama zamanı değerinde<br>ayarlanan zamana kadar açık kalacaktır. | Seçili değil            |
| Yeniden Tetikleme<br>Süresi | Yeniden tetikleme durumunda çıkış sıfırlama süresine ek süre<br>eklenecektir                                | Seçili değil            |

# <u>Genişleticiler</u>

# Gelişmiş yapılandırma

| Parametre                | Tanım                                                                                                    | Varsayılan yapılandırma                                                             |
|--------------------------|----------------------------------------------------------------------------------------------------|-------------------------------------------------------------------------------------|
| Genişletici Ekleme       | <ul> <li>SH-IO 2x2, harici bir iki yönlü kablosuz cihaz, iki Giriş (EOL dirençleri tarafından bir giriş için isteğe bağlı 2 bölge Toplamda 4 bölgeye kadar) ve 2 Çıkış Rölesi modülüdür.</li> <li>Genişletici kaydı:</li> <li>Bağlantı türü: ISM</li> <li>Seri numarası : Cihazın ID No.</li> <li>-Cihaz tipi: IO 2x2 Röle Kartı</li> </ul> |                                                                                     |
| Genişletici Yapılandırma | <ul> <li>Genişletici giriş tipini ayarlayın: N/O, N/C, tek bölgeli cihaz<br/>veya çift bölgeli cihazlar</li> <li>Genişletici çıkış modunu ayarlayın: N/C veya N/O</li> <li>EOL dirençlerini ve çalışma modunu bağlamak ve ayarlamak<br/>için Genişletici talimat kılavuzunu kullanın.</li> </ul>                                            | Led : Etkin<br>Giriş : 1, 2 Her ikisi de<br>N/C<br>Çıkış : 1, 2 Her ikisi de<br>N/C |
| Silme                    | Bu buton cihazı sistemden silmek için kullanılır.                                                                                                    |                                                                                     |

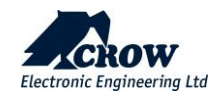

# Raporlama Kanalları

Seçeneklerini görüntülemek için 1-8 rapor kanalına tıklayın.

# Kanal Tipi

| Parametre   | Tanım                                                                                                    | Varsayılan yapılandırma                                                                               |  |
|-------------|----------------------------------------------------------------------------------------------------|----------------------------------------------------------------------------------------------------|--|
| тср_ір      | Kanal türünü TCP/IP olarak ayarla<br>Bu tür bir kanalı kullanmak için Ethernet'i etkinleştirmeniz gerekiyor                                                                 | Not:<br>#8.kanal,<br>CrowCloud™™<br>bağlantısına ayrılmıştır;<br>lütfen bu ayarları<br>değiştirmeyin. |  |
| Wi-Fi       | Kanal türünü Wi-Fi olarak ayarlayın.<br>Bu tür bir kanalı kullanmak için Wi-Fi'yi etkinleştirmeniz gerekiyor                                                                |                                                                                                    |  |
| GPRS        | Kanal türünü 4G olarak ayarla<br>"İletişim" → "GSM" ayarında bu tür bir kanalı kullanmak için 4G IP'yi<br>etkinleştirmeniz gerekir (aşağıdaki "İletişim" paragrafına bakın) |                                                                                                    |  |
| SMS         | Kanal türünü SMS Metin Mesajları olarak ayarlayın                                                                                                    |                                                                                                    |  |
| Sesli Arama | Sistem Kurulu moddayken telefona sesli arama duyurusu için SES olarak<br>veya sistem çözülü durumdayken yerel bir ses cihazına kanal türünü<br>ayarlayın                    |                                                                                                    |  |

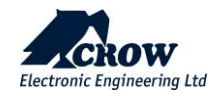

Ayarlar

| Parametre   | Tanım                                                                                  | Varsayılan yapılandırma              |
|-------------|----------------------------------------------------------------------------------------|--------------------------------------|
| Kanal aktif | Bu seçenek, işlemler için bir rapor kanalını etkinleştirir veya devre dışı<br>bırakır. | Kanal #8 yalnızca<br>etkinleştirildi |

| Varış noktası                                                                                                    | En fazla 7 telefon numarası (1-7 arası kanallar için GSM ses/SMS<br>olarak tanımlanır) veya 7 sunucu adresi (1-7 kanal için TCP-<br>IP/WiFi/GPRS olarak tanımlanır) olabilir.<br>Uzunluk en fazla 32 karakter uzunluğundadır (sadece telefon<br>numaraları için rakamlar ve sunucu adresi için<br>karakterler/rakamlar). | ses/SMS<br>çin TCP-<br>telefon<br>i için<br>Adres belirtilmedi<br>i<br>Crow önceden<br>tanımlanmış<br>ya Wi-Fi<br>4700 ön tanımlı (Crow)<br>r mesaj<br>Hiçbir kanal seçilmedi<br>rafından<br>ıkılır.<br>3 dakika<br>ırılabilir.<br>e ila 900<br>20 |  |
|----------------------------------------------------------------------------------------------------|----------------------------------------------------------------------------------------------------|----------------------------------------------------------------------------------------------------|--|
| Protokol                                                                                                    | Her rapor kanalı için protokol türlerinden birini tanımlar:         • Crow (Crow alıcı(receiver) AHM sunucusunda gereklidir)         • SIA-09(ADM-CID)         • SIA-09(SIA-DCS)         Bu seçenek yalnızca belirtilen kanal TCP/IP, GPRS veya Wi-Fi olarak tanımlanmışsa kullanılabilir.                               |                                                                                                    |  |
| Port                                                                                                    | Rapor protokolü portunu tanımlar (5 haneye kadar)                                                                                                    |                                                                                                    |  |
| Kanal Yedekleme                                                                                                    | Bu kanal, ana kanalın bağlantıyı açamaması veya bir mesaj<br>iletmemesi durumunda etkinleştirilecektir.                                                                                                    |                                                                                                    |  |
| Başarısız kanal (1-7) geri<br>yükleme süresi (Dk.)                                                                                                 | Herhangi bir kanal mesaj iletemezse, bu parametre tarafından<br>tanımlanan bir süre boyunca geçici olarak devre dışı bırakılır.<br>Bu süre zarfında ilgili yedek kanal kullanılacaktır.                                                                                                    |                                                                                                    |  |
| SIA boş olay süresi<br>(saniye)                                                                                                    | C.P ve AHM, bağlantıyı denetlemek üzere yapılandırılabilir.<br>Desteklendiğinde ve etkinleştirildiğinde, C.P, AHM'ye periyodik<br>olarak Boş Mesaj gönderecektir. Denetim aralığı, 1 saniye ila 900<br>saniye aralığında yapılandırılabilir olmalıdır.                                                                   |                                                                                                    |  |
| Ç.P, bina ve merkez istasyon arasındaki bağlantınıŞifreleme kodudenetlenmesine izin vermek için şifreli veya şifresiz bir Boş Mes<br>gönderebilir. |                                                                                                    | 0x32                                                                                                    |  |

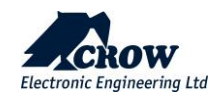

# Alan Abone Numaraları

| Parametre      | Tanım                                                                                                    | Varsayılan yapılandırma                                                                  |
|----------------|----------------------------------------------------------------------------------------------------|------------------------------------------------------------------------------------------|
| Abone Numarası | Sistem bir izleme istasyonuna bir rapor gönderdiğinde, paneli<br>tanımlamak için programlanmış benzersiz bir abone numarası<br>olmalıdır. Her alan için bir abone kodu vardır.<br>Abone kodu 4 hanelidir. Her hane 0-9 arasında bir sayı<br>olabileceği gibi B, C, D, E & F özel karakterleri de olabilir. SMS<br>rapor kanalları için hesap numarası tanımlamaya gerek yoktur. | CrowCloud™ bağlantısı<br>için "8000" hesabı olan<br>kanal #8 hariç tüm<br>hesaplar "0"da |

# Raporlama Seçenekleri

| Parametre                         | Parametre Tanım                                                                                                    |                      |
|-----------------------------------|----------------------------------------------------------------------------------------------------|----------------------|
|                                   |                                                                                                    |                      |
| Şebeke Arızasını Bildir           | Sebeke Arızasını BildirBu seçenek seçilirse, rapor gecikme süresi sona erdikten sonra<br>panel bir Şebeke arızası bildirir.<br>(bkz. "Saat ve Zamanlayıcılar" → "Gecikmeler") |                      |
| Düşük Akü Bildir                  | Bu seçenek seçilirse, panel Pil Düşük bildirecektir.                                                                                                    | Tüm kanallar seçildi |
| İletişim Hatası Bildir            | Bu seçenek seçilirse panel bir İletişim hatası bildirir.                                                                                                    | Tüm kanallar seçildi |
| Sistem Sabotajı Bildir            | Bu seçenek seçilirse panel, sabotaj panelinin tetiklendiğinde bir<br>Sabotaj Alarmı bildirir.                                                                                 | Tüm kanallar seçildi |
| Keypad Sabotajı Bildir            | Bu seçenek seçilirse, panel sabotaj anahtarı ile donatılmış bir tuş<br>takımından bir Sabotaj Alarmı veya bir tuş takımından bir yanlış<br>kod alarmı rapor edecektir.        | Tüm kanallar seçildi |
| Bölge Sabotajı Bildir             | Bu seçenek paneldeyse, bir Bölge Sabotaj Alarmı rapor<br>edecektir.                                                                                                    | Tüm kanallar seçildi |
| Bölge Sorununu Bildir             | Bu seçenek panelde ise bir Bölge arızası Alarmı bildirecektir.                                                                                                    |                      |
| Tehdit Alarmını Bildir            | Bu seçenek panelde ise bir Tehdit Alarmı bildirecektir.                                                                                                    | Tüm kanallar seçildi |
| Panik Alarmını Bildir             | Bu seçenek paneldeyse, tuş takımı,uzak kullanıcı veya kumanda<br>tarafından oluşturulan bir Panik Alarmı rapor edecektir.)                                                    | Tüm kanallar seçildi |
| Manuel Yangın Alarmını<br>Bildir  | Bu seçenek paneldeyse, Tuş Takımı tarafından oluşturulan bir<br>Yangın Alarmı rapor edecektir.                                                                                | Tüm kanallar seçildi |
| Manuel Medikal<br>Alarmını Bildir | Bu seçenek paneldeyse, Tuş Takımı tarafından oluşturulan bir<br>Tıbbi Alarm rapor edecektir.                                                                                  | Tüm kanallar seçildi |
| Bölge Bypassları Bildir           | Bu seçenek paneldeyse, bir bölgede bir Manuel veya Otomatik<br>Baypas rapor edecektir.                                                                                        | Tüm kanallar seçildi |
| Kurma-Çözme yi Bildir             | Bu seçenek açıksa, tüm Devreye Alma/Devre dışı bırakma sinyalleri bir İzleme İstasyonuna bildirilecektir.                                                                     | Tüm kanallar seçildi |
| Stay Kurma-Çözme yi<br>Bildir     | Bu seçenek açıksa, tüm Stay Modu Devreye Alma/Devre dışı bırakma sinyalleri bir İzleme İstasyonuna bildirilecektir.                                                           | Tüm kanallar seçildi |

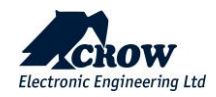

| Çözmeyi Bildir<br>sadece bir<br>Aktivasyondan sonra       | Bu seçenek açıksa, panel normalde izleme merkezine bir<br>Kurma/Çözme sinyali göndermez, ancak bir bölge alarmı<br>meydana gelirse, panelin devre dışı bırakılmasının ardından bir<br>Devre Dışı Bırakma sinyali göndererek panelin . geçerli kullanıcı<br>KAPALI duruma getirildiğini gösterir.                                                          | Kanal seçilmedi      |
|-----------------------------------------------------------|----------------------------------------------------------------------------------------------------|----------------------|
| Sadece bir<br>Aktivasyondan sonra<br>Stay Çözme Bildir    | Bu seçenek açıksa, panel normalde izleme merkezine bir Stay<br>Modu Devreye Alma/Çözme sinyali göndermez, ancak bir bölge<br>alarmı meydana gelirse, panel devre dışı bırakıldıktan sonra,<br>panelin devre dışı bırakıldığını göstermek için bir Stay Modu<br>Devre Dışı Bırakma gönderir. geçerli bir kullanıcı tarafından<br>KAPATILDI                 | Kanal seçilmedi      |
| Program Moduna Erişimi<br>Rapor Et                        | Bu seçenek paneldeyse, İstemci veya Kurulumcu program<br>Modlarına erişildiğini belirtmek için bir Kişi Kimliği kodu rapor<br>edecektir.                                                                                                    | Tüm kanallar seçildi |
| Bölge Düzeldileri Bildir                                  | Bu seçenek panelde ise, tüm bölge geri yüklemelerini rapor<br>edecektir. Bu seçenek kapatılırsa panel sadece alarmları<br>raporlayacaktır.                                                                                                    | Tüm kanallar seçildi |
| Gecikme Bildir                                            | Panel, Gecikme izleme için konfigüre edilmişse ve bir alan<br>ayarlanan süre boyunca kurulmamışsa, İzleme İstasyonuna bir<br>Gecikme Alarmı gönderilecektir.                                                                                                    | Tüm kanallar seçildi |
| Kablosuz Pil Düşük Bildir                                 | Bu seçenek paneldeyse, pil durumunun izlendiği herhangi bir<br>kablosuz bölgesinden Pil Düşük bildirecektir.                                                                                                    | Tüm kanallar seçildi |
| Denetimli Kablosuz<br>Alarmını Bildir                     | Bu seçenek paneldeyse Denetimli kablosuz Alarmı bildirir.                                                                                                    | Tüm kanallar seçildi |
| Bölge Sensörü-İzle<br>Alarmını Bildir                     | Bu seçenek paneldeyse, bir Bölge Hareketsizlik (Sensör-izleme)<br>Alarmı bildirir.                                                                                                    | Tüm kanallar seçildi |
| Anahtarlama(Latchkey)<br>ile Devre Dışı Bırakma<br>Bildir | Bu seçenek AÇIK konuma getirildiğinde ve panel Anahtarlama<br>Rapor Modunda devreye alındığında, anahtarlama olmayan bir<br>kullanıcı tarafından Devre Dışı Bırakıldığında, belirtilen<br>anahtarlama devre dışı bırakma raporu,anahtarlama modu<br>kullanıcısı olarak işaretlenen kullanıcıya ses veya SMS rapor<br>kanalı aracılığıyla gönderilecektir. | Tüm kanallar seçildi |
| Rapor İletişim Parazit<br>Algılandı                       | Kablosuz alıcısı radyo frekansında İletişim Sabotaj Girişimi<br>(Karışıklık) tespit ederse, bu seçenek açıksa panel bu olayı izleme<br>istasyonuna rapor edebilir.                                                                                                    | Tüm kanallar seçildi |
| Çıktı Arızası Bildir                                      | Bu seçenek açıksa ve çıkışta bir arıza tespit edilirse, raporlama<br>formatı olarak Contact ID ayarlanmışsa izleme istasyonuna bir<br>rapor gönderilecektir.                                                                                                    | Tüm kanallar seçildi |
| Test Raporu                                               | Bu seçenek seçilirse panel otomatik test bağlantıları gönderebilir<br>ancak test bağlantıları gerekli değilse bu seçenek kapatılarak<br>devre dışı bırakılabilir.                                                                                                    | Tüm kanallar seçildi |
| Stay Modu Bölge<br>Alarmlarını Bildir                     | Bu seçenek açıksa, panel Stay Modunda bölge alarmlarını rapor edecektir.                                                                                                    | Tüm kanallar seçildi |
|                                                           |                                                                                                    |                      |

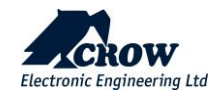

| Rapor çıktısı değişti              | Değişen çıkış durumu, kullanıcıya SMS raporlaması ile<br>bildirilecektir.                                                                                                    | Tüm kanallar seçildi |
|------------------------------------|----------------------------------------------------------------------------------------------------|----------------------|
| Çevresel Sabotajı Bildir           | Bu seçenek paneldeyse, bir çevresel modülden bir sabotaj<br>anahtarı ile donatılmış bir çevre birimi modülünden (genişletici<br>modül veya kablosuz çıkışı) bir Sabotaj Alarmı bildirir. | Tüm kanallar seçildi |
| Bölge Onaylandı<br>Alarmını Bildir | Bu seçenek paneldeyse, Bölge Onaylandı bildirir<br>(Yakın ve Doğrulanmış) Alarmlar.                                                                                                    | Tüm kanallar seçildi |

# Tuş Takımları

# Kablosuz Tuş Takımları

SH-KP Icon Tuş Takımına Genel Bakış

SH-KP, milyonlarca kimlik kombinasyonu ve sayısal tuş takımı dahil olmak üzere RFID etiketleriyle(Tag) uyumlu yerleşik yakınlık RFID etiket(Tag) okuyuculu isteğe bağlı iki yönlü bir kablosuz tuş takımıdır.

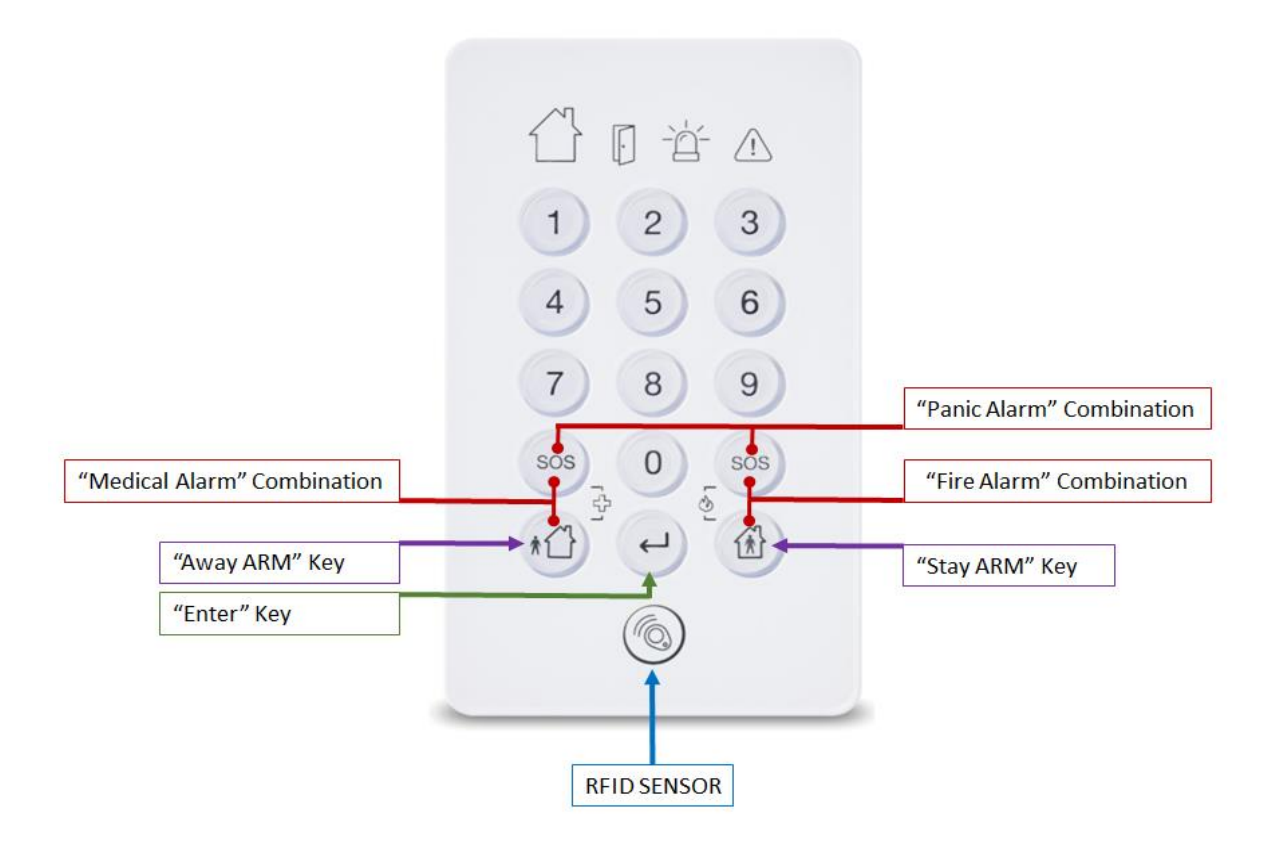

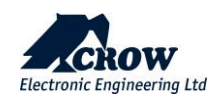

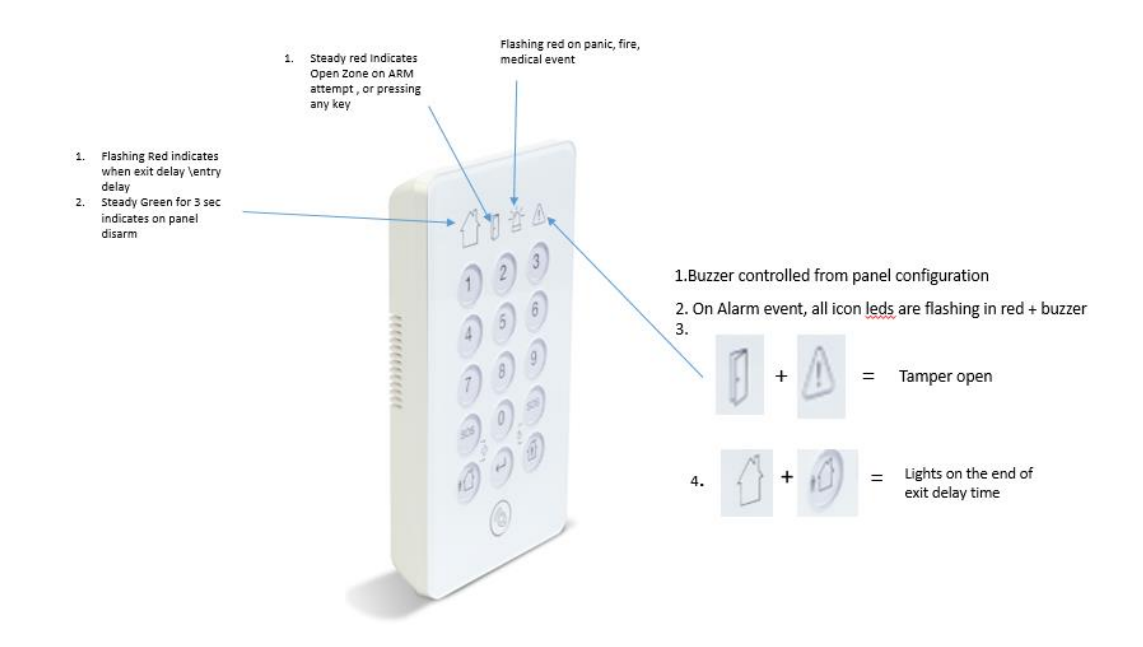

RFID kontrolü için lütfen erişim etiketini(Tag) kullanın. "Enter" tuşuna basın ve etiketi(Tag) okutun.

Öğrenme prosedürü için lütfen aşağıdaki "Kablosuz Tuş Takımı" paragrafına bakın.

SH-KP hakkında ek bilgi için lütfen kılavuzuna bakın.

Lütfen daha fazla özellik ve seçeneğe sahip başka bir SH-Keypad ADV olduğunu unutmayın, daha fazla bilgi için lütfen SH-KP-ADV kılavuzuna bakın P/N P / N 7102382\_B

| Δνα | rl | а | r |
|-----|----|---|---|
| муа | 11 | a |   |

| Parametre                                | Tanım                                                                                                    | Varsayılan yapılandırma |
|------------------------------------------|----------------------------------------------------------------------------------------------------|-------------------------|
| Etkin Bipler ve LED göstergesi           | Etkin/Etkin Değil Sesli bip seslerini ve Tuş Takımındaki LED<br>gösterge ışığını devre dışı bırakın                                                                                                    | Etkin                   |
| Kurma göstergesi yok                     | Bu seçenek, panel Kurulmuş veya Stay Kurulmuş<br>durumdayken bir tuş takımındaki ekran bilgilerinin<br>kapatılmasını sağlar. Sistemin devre dışı bırakılmasıyla<br>ekran normal duruma döner                                                                                                    | Etkin                   |
| Tuş takımında panik alarmı<br>çağrı sesi | Panik Tuşlu bir cihazdan panik durumunda iki yönlü sesli<br>arama istiyorsak onay kutusunda bir özellik<br>etkinleştirilmelidir. Çift yönlü sesli arama yapabilmek için<br>sistemde en az bir ses cihazının (AVM) kurulu olduğundan<br>emin olmalıyız. Böylece arama, ses cihazı ile hedef son<br>kullanıcının telefonu arasında kurulacaktır. | SH-KP-PRO ile ilgili    |
| Tuş takımı acil durum alarmı             | Bu seçenek işaretlendiğinde / etkinleştirildiğinde, panik<br>olayının yerini bir acil durum olayı alır ve ayrıca izleme<br>istasyonu alarmının CID'si farklıdır.                                                                                                    | SH-KP-PRO ile ilgili    |

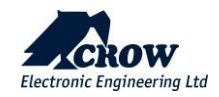

Alan Ataması

|                                                                                                    | Parametre | Tanım                                                                                                    | Varsayılan yapılandırma |
|----------------------------------------------------------------------------------------------------|-----------|----------------------------------------------------------------------------------------------------|-------------------------|
| Alana Atanan Tuş TakımıBu seçenek, Alan'ı tuş takımlarına atar. Bir t<br>alana atanmışsa, yalnızca o alanı Kurabilir ve<br>Bırakabilir ve yalnızca bu alan için durumları g |           | Bu seçenek, Alan'ı tuş takımlarına atar. Bir tuş takımı bir<br>alana atanmışsa, yalnızca o alanı Kurabilir veya Devre Dışı<br>Bırakabilir ve yalnızca bu alan için durumları gösterebilir. | Alan 1                  |

## Kullanıcı Ataması

| Parametre                                      | Tanım                                                                                                    | Varsayılan yapılandırma |
|------------------------------------------------|----------------------------------------------------------------------------------------------------|-------------------------|
| Tuş takımı Üzerinde<br>Kullanıcıların kontrolü | Herhangi bir kullanıcı, belirli Tuş Takımlarında çalışmak<br>üzere atanabilir. Bu seçenek, bir kodun veya erişim<br>etiketinin(Tag)Kullanıcının belirli tuş takımlarından Devreye<br>Alabileceği/Devre Dışı Bırakabileceğini kontrol eder. | Tüm kullanıcılar        |

## Çıkış Ataması

| Parametre                  | Tanım                                                                                                    | Varsayılan yapılandırma |
|----------------------------|----------------------------------------------------------------------------------------------------|-------------------------|
| Çıkışlara Bağlı Tuş takımı | Bir Çıkışa veya birden fazla Çıkışa bir Tuş Takımı atanabilir.<br>Bir Çıkışa bir Tuş Takımı atanmamışsa, Kullanıcı bu Çıkışı Tuş<br>Takımından Açamaz veya Kapatamaz. Bu özellik, panelin<br>erişim kontrol özelliklerini kullanırken yararlıdır, örneğin bir<br>Kullanıcının koduyla birden fazla Çıkışı kullanmasına izin<br>verilebilir, ancak bunlar yalnızca kullandıkları Tuş Takımına<br>atanan Çıkış ile sınırlı olacaktır. | Tüm kullanıcılar        |

# Alarm Çıkışları

| Parametre                                | Tanım                                                                                                    | Varsayılan yapılandırma |
|------------------------------------------|----------------------------------------------------------------------------------------------------|-------------------------|
| Çıkışlar için tuş takımı tıbbi<br>alarmı | Tuş Takımı tarafından oluşturulan bir Tıbbi Alarm, bir Çıkışa<br>veya birden fazla Çıkışa atanabilir. Bu, Çıkışa bağlı sesli veya<br>görsel bir alarmı çalıştırmak için kullanılabilir.                                                                                                    |                         |
| Çıkışlara tuş takımı panik<br>alarmı     | Tuş Takımı Panik Alarmı, bir Çıkışa veya birden fazla Çıkışa<br>atanabilir. Bu, Çıkışa bağlı sesli veya görsel bir alarmı<br>çalıştırmak için kullanılabilir.                                                                                                    |                         |
| Çıkışlara tuş takımı yangın<br>alarmı    | Tuş Takımı tarafından oluşturulan bir Yangın Alarmı, bir<br>Çıkışa veya birden fazla Çıkışa atanabilir. Bu, Çıkışa bağlı<br>sesli veya görsel bir alarmı çalıştırmak için kullanılabilir.                                                                                                    |                         |
| Çıkışa Yanlış Kod Alarmı                 | Birisi çeşitli kod kombinasyonlarını deneyerek alarmı devre<br>dışı bırakmaya çalışıyorsa ve 5 yanlış kod girerse panel<br>'Yanlış Kod' sabotaj alarmına geçecektir. Alarm, bir Çıkışa<br>veya birden fazla Çıkışa atanabilir. Bu, Çıkışa bağlı sesli veya<br>görsel bir alarmı çalıştırmak için kullanılabilir. Doğru bir kod<br>girişi sabotaj alarmını sıfırlayacaktır | Yok                     |
| Çıkışlara tuş takımı Sabotaj<br>alarmı   | Tuş takımında bir Sabotaj Anahtarı takılıysa ve bu anahtar<br>etkinleştirilmişse, Sabotaj Alarmı bir Çıkışa veya birden fazla<br>Çıkışa atanabilir. Bu, Çıkışa bağlı sesli veya görsel bir alarmı<br>çalıştırmak için kullanılabilir.                                                                                                    |                         |

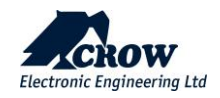

| Parametre                 | Tanım                                                                                         | Varsayılan yapılandırma |
|---------------------------|-----------------------------------------------------------------------------------------------|-------------------------|
| Bağlantı Türü             | Bağlantı türü "ISM"                                                                           |                         |
| Seri numarası             | Cihazın Kimlik numarasını girin                                                               |                         |
| Cihaz tipi                | Tuş takımı tipini seçin 1.Led Gösterge Tuş Takımı 2. Gelişmiş<br>Tuş Takımı 3. Pro Tuş Takımı |                         |
| Tuş Takımı Yapılandırması | Tuş takımı yapılandırmasını ayarlama. Lütfen cihazın kılavuzuna bakın                         | Etkin                   |
| Tuş Takımını Sil          | Önceden eşleştirilmiş tuş takımını sistemden kaldırma                                         |                         |

# İletişim

# Uzaktan erişim

| Parametre        | Tanım                                                                                                    | Varsayılan yapılandırma                               |
|------------------|----------------------------------------------------------------------------------------------------|-------------------------------------------------------|
| Sunucu Şifresi   | Uzak bağlantı için 8 karaktere kadar şifre tanımlanmıştır<br>(CrowCloud™ ve Mobil uygulamalar)                                    | 12345678                                              |
| Sunucu 1-4 Adres | Bu parametre, uzaktan erişim sunucusunun IP adresini veya DNS<br>adını tanımlar.                                                  | mediator.crowcloud.xyz<br>(CrowCloud™ server address) |
| Sunucu 1-4 Port  | Bu parametre, ön kayıt prosedürünü kullanarak kontrol<br>panelindeki uzaktan erişim sunucusundaki bağlantı noktasını<br>tanımlar. | 4705<br>(CrowCloud™ server port)                      |

# İletişim Seçenekleri

| Parametre                                                   | Tanım                                                                                                    | Varsayılan yapılandırma |
|-------------------------------------------------------------|----------------------------------------------------------------------------------------------------|-------------------------|
| İlk Test Bağlantısına<br>Kadar Süre                         | İlk otomatik test bağlantısının zamanını tanımlayın.                                                                                                    | 00                      |
| Test Bağlantı Süresi<br>Periyodu                            | Ardışık otomatik test bağlantıları arasındaki süre                                                                                                    | 0                       |
| Uzaktan kumanda<br>Telefon için gelen<br>Telefon numaraları | DTMF kontrolü ile sistemi uzaktan kontrol etmeye yetkili 8<br>adete kadar atanmış telefon numarasının ayarlanması                                                                                                    | Boş                     |
| Sadece Dinle                                                | Ses cihazı mikrofonundan ses duymak için kullanılır ve ses cihazı<br>hoparlörü etkinleştirilmez                                                                                                    | Boş                     |
| Onay için # Kullan                                          | Panel, Sesli arama veya sesli mesaj duyuruları seçeneğini<br>kullanacak şekilde ayarlandıysa, sadece görüşebilirsiniz.<br>Aramayı cevapladıktan hemen sonra telefonda <#> tuşuna<br>basarak aramayı/alarmı onaylayın, aksi takdirde 30 saniye<br>sonra arama kesilir. Parametre ayarlanmazsa, sesli arama<br>diğer uzak telefonlara kadar devam eder veya gönderen<br>kişi bağlantıyı kapatır (kapanır). | Etkin                   |

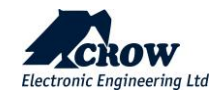

| # Zaman Aşımını Bekle<br>(saniye) | Bu, kontrol panelinden / ses cihazından gelen bir aramayı cevapladıktan sonra # tuşuna basmak için gereken süredir, aksi takdirde bu süre sonunda arama kesilir.                                                                                                    | 200 (saniye) |
|-----------------------------------|----------------------------------------------------------------------------------------------------|--------------|
| Arama zaman aşımı<br>(saniye)     | Arama Zaman Aşımı, bir aramanın bağlantının<br>tamamlanması için bekleyeceği maksimum süredir,<br>tamamlanmış bir bağlantı yoksa, arama sonlandırılır.                                                                                                    | 200          |
| Panik numarasını<br>yeniden dener | Arama Denemesi Sayısı Bir panik olayından sonra, aramayı<br>kimse cevaplamadıysa, arama denemesi ancak önceki<br>aramanın Arama zaman aşımı süresinin bitiminden sonra<br>yapılacaktır.                                                                                                | 0            |
| Otomatik cevap                    | Parametre ayarlanırsa, Ses kutusundaki bir tuşa basarak bir<br>aramayı kabul etmeden bir telefondan arama geldiğinde ses<br>cihazı tarafından otomatik olarak cevaplanır.                                                                                                    |              |
| Sadece Dinle                      | Parametre ayarlanırsa, Bir telefondan arama geldiğinde, ses<br>cihazı zil veya gösterge ışığı olmadan ve hoparlörü açmadan<br>aramayı otomatik olarak cevaplayacaktır, ancak arayan için<br>sadece mikrofon açık olacaktır (uzaktan kumandalı telefon açık<br>olmalıdır programlanmış) |              |

## TCP/IP

| Parametre                                       | Tanım                                                                                                    | Varsayılan yapılandırma |
|-------------------------------------------------|----------------------------------------------------------------------------------------------------|-------------------------|
| Ethernet Etkin                                  | Bu seçenek seçilirse, Ethernet bağlantısı Etkin'dir.                                                                             | Etkin                   |
| DHCP Etkin                                      | Bu seçenek seçilirse, DHCP Etkin'dir.<br>Sunucu, kontrol paneline otomatik olarak bir IP adresi<br>atayacaktır.                  | Etkin                   |
| Statik IP                                       | DHCP Devre Dışı ise, kontrol paneli bir IP adresi, alt ağ maskesi,<br>Panel, DNS sunucusu ile manuel olarak yapılandırılmalıdır. | Boş                     |
| Alt Ağ maskesi                                  | Tanımlanmış statik IP adresi için ağ alt ağ maskesi.                                                                             | Воş                     |
| Gateway                                         | Yönlendiricinin/sunucunun IP Adresi.                                                                                             | Boş                     |
| DNS Sunucu                                      | Tanımlanmış statik IP adresi için ağ DNS sunucusu adresi.                                                                        | Boş                     |
| Uzaktan Kontrol için<br>TCP/IP Bağlantı Noktası | Uzaktan kontrol uygulamaları için kullanılan gelen TCP/IP portu.                                                                 | 3064                    |

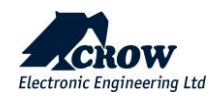

GSM

| Parametre                                         | Tanım                                                                                                    | Varsayılan yapılandırma |
|---------------------------------------------------|----------------------------------------------------------------------------------------------------|-------------------------|
| GSM IP Etkin                                      | Bu seçenek açıksa, GPRS/4G Verisi Etkinleştirilir.<br>Bu iletişim yöntemi, İzleme İstasyonuna veya Sunucuya Veri<br>bağlantısı için uygundur.                                                                                                    | Etkin                   |
| GSM SMS Etkin                                     | Bu seçenek açıksa, GSM SMS Etkinleştirilir.                                                                                                    | Etkin                   |
| PIN Kodu                                          | GSM şebekesi gereksinimlerine göre 8 haneye kadar GSM PIN kodu numarası.                                                                                                    | PIN Kodu Yok            |
| GSM Kullanıcısı                                   | APN GSM şebeke gereksinimlerine göre GPRS kullanıcısı.                                                                                                    | Воş                     |
| GSM Şifre                                         | APN GSM şebeke gereksinimlerine göre GPRS Şifresi.                                                                                                    | Воş                     |
| GSM APN                                           | Cep telefonu sağlayıcınıza göre GPRS APN erişim noktası adı.                                                                                                    | "internet"              |
| USSD Kodu                                         | Yapılandırılmamış Ek Hizmet Verileri (USSD), ön ödemeli geri<br>arama ve mobil para hizmetleri için hizmet sağlayıcının<br>bilgisayarlarıyla iletişim kurmak için GSM cep telefonları<br>tarafından kullanılan bir protokoldür. Parametre 3 ondalık<br>basamak içerir. | 0                       |
| Sistem Dili                                       | SMS mesajlarının dilini değiştirmek için kullanılır                                                                                                    |                         |
| Ses Dili                                          | Sesli mesajların dilini değiştirmek için kullanılır                                                                                                    |                         |
| Düşük RSSI(Çekim Gücü)<br>uyarısı<br>(-110 ÷ -50) | Düşük RSSI Uyarısı<br>RSSI, bir radyo sinyalinin gücünü ölçer. Programlanan RSSI<br>değerinden daha düşük herhangi bir RSSI değeri, zayıf sinyal<br>gücü konusunda uyaracaktır.                                                                                        |                         |

# Wi-Fi

| Parametre     | Tanım                                             | Varsayılan yapılandırma |
|---------------|---------------------------------------------------|-------------------------|
| Wi-Fi Etkin   | Bu seçenek seçilirse, Wi-Fi bağlantısı Etkin'dir. | Etkin Değil             |
| SSID          | Kablosuz ağ adı                                   | Boş                     |
| Güvenlik Türü | Wi-Fi ağınızın güvenlik türünü seçin              | "Açık" – Şifreleme Yok  |
| Parola        | Bağlanmak istediğiniz kablosuz ağın şifresi.      | Boş                     |

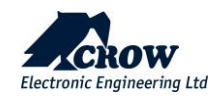

#### DECT ULE nedir?

ULE, optimize edilmiş iletişim yöntemleri sunarak Ultra Düşük Enerji uygulama gereksinimlerini karşılar. Düşük güç tüketimi, düşük gecikme süresi, uzun menzil, orta veri hızı ve katma değerli tamamlayıcı ses yetenekleri ile tanımlanan ULE, ev ağındaki bir sonraki evrimi temsil eden sınıfının en iyisi teknolojidir.

ULE, dünya çapında konut ve iş kablosuz telefon iletişimi için fiili standart olan DECT'e (Dijital Gelişmiş Kablosuz Telekomünikasyon) dayanmaktadır.

DECT ULE, standart DECT'nin bir SW protokolü uzantısıdır, Bu cihazlar, Ev Otomasyonu ve Güvenlik/İzleme için DECT ULE'yi kolayca destekleyebilir.

DECT ULE: Uzun pil ömrü, yüksek veri hızı, düşük maliyet ve uzun iletim aralığının mükemmel kombinasyonu.

- Frekans Tahsisleri:
- <u>• Avrupa: 1880-1900 MHz</u>
- <u>¢ Çin: 1900-1920 MHz</u>
- Japonya: 1893-1906 MHz
- Latin Amerika: 1910-1930 MHz
- <u>ABD ve Kanada: 1920-1930 MHz</u>

| Parameter              | Tanım                                                                                                    | Varsayılan yapılandırma |
|------------------------|----------------------------------------------------------------------------------------------------|-------------------------|
| DECT Etkin             | Bu seçenek seçilirse, DECT Modülü Etkinleştirilir.                                                                                          | Etkin                   |
| DECT İletişim Numarası | Audio Panik DECT düğmesinden aranan irtibat kişilerinin telefon numaraları                                                                  | Boş                     |
| DECT Cihazını Tanıtın  | DECT dedektörü kullanılmadan önce panele kaydedilmelidir.<br>DECT eşleştirme işlemini başlatmak için bu düğmeye (pairing)<br>5sn.basin.     | -                       |
| DECT HAN Cihazını Sil  | DECT cihazının sistemden çıkarılması.<br>Silmek istediğiniz cihazı seçin ve düğmesine basın<br>Silmeyi onaylayın ve yapılandırmayı kaydedin | DECT cihazının kimliği  |
| DECT HS Cihazını Sil   | DECT Panik Butonunu silmek için bu düğmeye tıklayın                                                                                         | Boş                     |
| DECT PIN Kodu          | 8 haneye kadar GSM şebeke gereksinimlerine göre GSM pin<br>kodu numarası.                                                                   | Boş                     |

Crow Electronic Engineering Ltd., eksiksiz bir DECT ULE ürünleri yelpazesiyle ULE Alliance'a aktif olarak katkıda bulunmaktadır.

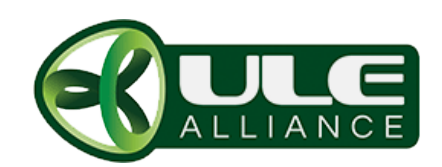

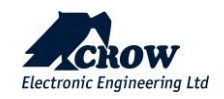

RF

| Parametre            | Tanım                                                                                                    | Varsayılan yapılandırma |
|----------------------|----------------------------------------------------------------------------------------------------|-------------------------|
| RF Kanalını Başlatma | PANEL, sıkışmayı önlemek için en fazla 5 frekansı destekler.<br>1'den 5'e kadar frekans aralığı seçebilirsiniz. | 1                       |
| Tekrarlayıcı Tanıt   | Cihazın benzersiz kimliğini girin<br>Bitti'ye basın ve yapılandırmayı kaydedin                                  | -                       |
| Tekrarlayıcıyı Sil   | Seçilen kablosuz tekrarlayıcıyı silmek için bu düğmeye tıklayın                                                 | -                       |

# Zaman dilimleri

# <u>Ayarlar</u>

| Parametre                   | Tanım                                                                                                    | Varsayılan yapılandırma |
|-----------------------------|----------------------------------------------------------------------------------------------------|-------------------------|
| Saat Dilimi Başlangıç Saati | Saat dilimi başlangıç saati, saat diliminin başladığı<br>zamandır. Alan(lar)ın kurma için kullanılan süre, çıkış(lar)ı<br>AÇIK duruma getirin ve belirtilen kullanıcı(lar)ın haklarını<br>etkinleştirin. Programlanabilen 8 zaman dilimi vardır.                                                                                                    | Boş                     |
| Zaman Dilimi Bitiş Zamanı   | Saat dilimi bitiş saati, saat diliminin bittiği zamandır.<br>Alan(lar)ın çözülmesi, çıkış(lar)ın KAPALI duruma getirilmesi<br>ve belirtilen kullanıcı(lar)ın haklarını devre dışı bırakmak<br>için kullanılan süre. Programlanabilen 8 zaman dilimi vardır.                                                                                                    | Boş                     |
| Saat Dilimi Günü            | Saat dilimi günleri, saat diliminin etkin olacağı haftanın<br>günleridir. Pazardan cumartesiye kadar günlerin herhangi<br>bir kombinasyonunu seçebilirsiniz. Programlanabilen 8<br>zaman dilimi vardır.                                                                                                    | Boş                     |
| Tatil                       | 8 tatile kadar önceden programlama yapmak mümkündür.<br>Tatiller, programlanan günde saat dilimi işlevini geçersiz<br>kılabilir. Örneğin, bir çıkış bir saat dilimi tarafından<br>otomatik olarak kontrol edildiyse, önceden programlanmış<br>tatiller, bir tatilde çıkışın açılmasını veya kapanmasını<br>durdurabilir. Tatil, tarihe göre programlanmış tek bir<br>günden oluşur. Tatil, günün başlangıcında (00:00:00) başlar<br>ve programlanan tarihte gece yarısından (23:59:59) hemen<br>önce biter. Tatiller herhangi bir sırayla programlanabilir<br>(her ne kadar basitlik için kronolojik sırayla<br>programlanmaları önerilir) ve gün sona erdiğinde panel<br>bunları otomatik olarak kaldırır. Programlanmış bir tatili<br>kaldırmak isterseniz, tarih alanını temizlemeniz gerekir. | Boş                     |

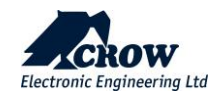

## Zaman dilimleri tatilleri:

| Parametre     | Tanım                           | Varsayılan yapılandırma |
|---------------|---------------------------------|-------------------------|
| Tarih formatı | Tarih formatı seçim seçenekleri |                         |

#### Alan ataması

| Parametre                             | Tanım                                                                                                    | Varsayılan yapılandırma                                                  |
|---------------------------------------|----------------------------------------------------------------------------------------------------|--------------------------------------------------------------------------|
| Alanlara saat dilimi<br>atama         | Alan zaman dilimine atanmışsa, zaman dilimi başladığında<br>otomatik olarak devreye girer ve bittiğinde devre dışı bırakılır.<br>Her alana birden fazla saat dilimi atayabilirsiniz. Birden fazla<br>zaman dilimi atarsanız, karışıklığa neden olabileceğinden<br>bunların çakışmadığından emin olmalısınız. |                                                                          |
| Saat dilimi STAY<br>Kurulacak Alanlar | Parametre, Kurma ve STAY Kurma işlemlerinin ayrı yapılabilmesi<br>için zaman dilimi ayırma imkanı için kullanılır. Parametre zaman<br>diliminin ne zaman başlayacağını işaretlerse, ilgili alan STAY<br>kurulu olacaktır. Aksi takdirde, saat dilimi başladığında alan<br>kurulacaktır.                      | NOT: STAY Kurma<br>çalışması için Kurma' da<br>kontrol edilmesi gerekir. |

#### Kullanıcı Ataması

| Parametre                                     | Tanım                                                                                                    | Varsayılan yapılandırma |
|-----------------------------------------------|----------------------------------------------------------------------------------------------------|-------------------------|
| Kullanıcılar üzerinde saat<br>dilimi kontrolü | Kullanıcı saat dilimi tarafından kontrol edildiğinde, tuş takımı<br>kodu, erişim etiketi(Tag)ve kumanda, saat dilimi başlamadığında<br>veya bitmediğinde her zaman devre dışı bırakılır. Yalnızca saat<br>dilimi başlatıldığında, kullanıcı, yapılandırma tarafından<br>tanımlanan haklarına uygun olarak sistemde eylemler<br>gerçekleştirebilir. |                         |

## Çıktı Ataması

| Parametre                       | Tanım                                                                                                    | Varsayılan yapılandırma |
|---------------------------------|----------------------------------------------------------------------------------------------------|-------------------------|
| Çıkışlara atanan saat<br>dilimi | Bir çıkışa bir saat dilimi atanmışsa, saat dilimi başladığında çıkışı<br>açar ve bittiğinde çıkışı kapatır. |                         |

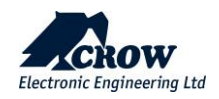

| Zil(Chime) Kontrolü                        |                                                                                                    |                         |  |
|--------------------------------------------|----------------------------------------------------------------------------------------------------|-------------------------|--|
| Parametre                                  | Tanım                                                                                                    | Varsayılan yapılandırma |  |
| Tuş Takımına Zil(Chime)<br>Alarmı Bip Sesi | Bir bölge bir Zil bölgesi olarak programlanırsa ve etkinleşirse,<br>bölge yerel alarm sinyali için Seçili tuş takımlarında sesli uyarı<br>verebilir. Çan bip sesinin süresi programlanmıştır. Zil işlevi,<br>gerekmediği takdirde her tuş takımında ayrı ayrı yerel olarak da<br>devre dışı bırakılabilir. | Seçili değil            |  |

# Kullanıcı Seçenekleri

Çeşitli

| Parametre                                       | Tanım                                                                                                    | Varsayılan yapılandırma |
|-------------------------------------------------|----------------------------------------------------------------------------------------------------|-------------------------|
| Stay Modunda Takipçi<br>Bölge İşlevini İptal Et | Bu seçenek seçilirse, takipçi ile programlanmış herhangi bir<br>bölge, stay modu sırasında normal bir gecikmeli bölge olarak<br>hareket edecektir (yani takipçi göz ardı edilecektir). | Seçili değil            |
|                                                 | özelliğine sahip olacaktır.                                                                                                    |                         |

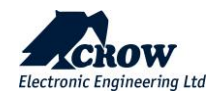

# Panel Seçenekleri

| Parametre                                                         | Tanım                                                                                                    | Varsayılan yapılandırma |
|-------------------------------------------------------------------|----------------------------------------------------------------------------------------------------|-------------------------|
| Yükleyici Kodu                                                    | Bu kod, tam Kurulumcu Programı moduna girmek için kullanılır.<br>Bu kod yalnızca Kurulumcu Program Modundayken<br>değiştirilebilir. Montajcı Kodu 4-8 basamak uzunluğunda<br>olmalıdır                                                                                                    | 000000                  |
| Tehdit Hanesi                                                     | Orijinal kullanıcı kodunun son basamağını 1 artırarak alarm<br>sistemi devre dışı bırakıldığında bir tehdit alarmı oluşturulur.<br>örnek : orijinal kod 1234 , tehdit kodunu etkinleştirmek için kod<br>1235 ( 123X- x+1 ) olmalıdır                                                                              |                         |
| Şebeke başarısız testini<br>devre dışı bırakın                    | Panelin bir DC beslemesinden kesilmesi gerekiyorsa veya Şebeke<br>beslemesi düzenli olarak kesiliyorsa, bu seçenek şebeke kesintisi<br>alarmlarının oluşmasını önlemek için şebeke voltajı izlemeyi<br>devre dışı bırakır.                                                                                        | Seçili değil            |
| Resimler bağlantısı                                               | Panel, CMS için rapor kanalı SIA-DC09 (SIA-09 DCS) protokol<br>türünü kullandığında kullanılan bu özellik,<br>Bu kutunun işaretlenmesi, kamera algılaması nedeniyle<br>oluşturulan görünüm için aynı olayla ilişkili görüntü bağlantılarını<br>birleştirir.Bu özelliği destekleyen İzleme merkezine link gönderir |                         |
| Buzzer Etkinleştir                                                | Bu seçenek etkinleştirilirse, sesli uyarı panelde aktif modda<br>olduğu anlamına gelir.                                                                                                    | Etkin Değil             |
| Buzzer Reset Zamanı                                               | Dakika Cinsinden Buzzer Reset Zamanı                                                                                                    | 1 dakika                |
| Sistem düşük pil veya AC<br>Arızası durumunda<br>devreye alınamaz | Bu seçenek seçilirse, panel pili düşükse veya AC arızalıysa panel<br>devreye alınamaz.<br>Pil tamamen şarj olduğunda veya AC geri döndüğünde, panel<br>daha sonra devreye alınabilir.<br>Bu seçenek seçilmezse, panel bu arıza durumlarında devreye<br>alınabilir.                                                | Seçili değil            |
| Tuş takımı arızası<br>olduğunda devreye<br>alınamıyor             | Bu seçenek işaretliyse ve eksik bir tuş takımı alarmı varsa, tuş takımı yeniden kurulana kadar panel devreye alınamaz.                                                                                                    |                         |

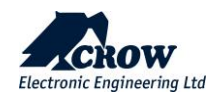

| İletişim hatası<br>olduğunda devreye<br>alınamıyor             | Bu seçenek seçilirse ve kontrol paneli bir iletişim hatası (Ethernet<br>veya GSM/GPRS) tespit ederse, panel kurulamaz.<br>Arızayı sıfırlamak için hattın yeniden devreye alınmasına izin<br>verecek şekilde yeniden kurulması gerekir.                                                               | Seçili değil |
|----------------------------------------------------------------|----------------------------------------------------------------------------------------------------|--------------|
| 5 kod denemesinden<br>sonra tuş takımı 90<br>saniye kilitlenir | 5 hatalı kod girildikten sonra tuş takımı 90 saniye süreyle kilitlenecektir.                                                                                                    | Etkin        |
| Kod en az 4-8 hane<br>olmalıdır                                | Bu seçenek seçilirse, tüm kullanıcı kodları, kurulumcu kodu, saat<br>dilimi şifreleri ve uzaktan erişim şifresi 4-8 hane uzunluğunda<br>olmalıdır.<br>Seçili değilse, kodun minimum uzunluğu bir basamaktır.                                                                                         | Seçili değil |
| Tuş takımı sabotajı<br>etkinleştir                             | Bu seçenek işaretlenirse tuş takımı sabotajı etkinleştirilir ve tuş<br>takımı duvardan çıkarılırsa tuş takımı sabotaj alarmına neden<br>olabilir. Bu seçenek KAPALI ise keypad sabotaj devre dışı bırakılır,<br>keypadin duvardan açılması veya çıkarılması panelde sabotaj<br>alarmına neden olmaz. |              |
| Çıkış Sabotaj Etkinleştir                                      | Kontrol Panelinin çıkışına bağlı herhangi bir cihaz için sabotaj<br>alarm göstergesinin izlenmesi.                                                                                                    | Seçili       |
| Panel Sabotaj Etkinleştir                                      | Bu seçenek işaretlenirse Panel sabotaj etkinleşir ve Panel sabotaj alarmına neden olabilir.                                                                                                    |              |
| Çözdükten sonra resim<br>gönder                                | Çözdükten sonra resim göndermeye devam et                                                                                                    |              |
| Maksimum rapor sayısı                                          | Herhangi bir tek kaynaktan maksimum günlük raporu sayısı.<br>Değer 3 ile 10 arasında sınırlıdır.                                                                                                    | 10           |
| Panel başlığı                                                  | Bu, onu tanımlamak için kontrol panelinize verdiğiniz addır.<br>(Örnek: Ev)                                                                                                    | MiniGW       |
| Lisans süresi                                                  | Kullanıcı kontrol paneline izin vermek ve tüm aktiviteleri<br>kullanmak için verilen zaman aralığı                                                                                                    | Seçili değil |
| EN Uyumluluk                                                   | EN 50131 Uyumluluğunu Etkinleştir/Devre Dışı Bırak                                                                                                    | Seçili değil |
| UL Uyumluluk                                                   | ТВД                                                                                                    |              |

# Zamanlayıcılar ve Gecikmeler

## Sistem Tarihi ve Saati

| Parametre                | Tanım                                                                                                    | Varsayılan yapılandırma |
|--------------------------|----------------------------------------------------------------------------------------------------|-------------------------|
| Gün Işığından Yararlanma | Alarm sistemi kuruluyken Yaz Saati Uygulamasındaysanız,<br>panelin Yaz Saati Uygulamasının aktif olduğunu bilmesi için<br>bu seçeneği açmanız GEREKİR. Bunun yapılmaması, Yaz<br>Saati Uygulaması Bittiğinde saatin otomatik olarak doğru<br>zamana ayarlanmasına izin vermez. | Boş                     |
| GMT                      | Saat dilimi Greenwich Ortalama Saatinden (GMT 0) başlar                                                                                                    | 2                       |

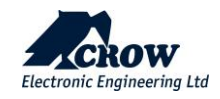

# Zamanlayıcılar

| Parametre                                 | Tanım                                                                                                    | Varsayılan yapılandırma |
|-------------------------------------------|----------------------------------------------------------------------------------------------------|-------------------------|
| Kablosuz Bölge Denetim<br>Süresi (dakika) | Bir kablosuz dedektörü panele düzenli denetim sinyalleri<br>gönderebiliyorsa ve bölge tipi 'Denetlenen Sinyal Aktif'<br>olarak ayarlanmışsa, bu zamanlayıcı bir denetim hatası<br>alarmı oluşturulmadan önce alınan iletim olmadan ne kadar<br>süre geçmesi gerektiğini ayarlar. Zaman aralığı 1-255<br>dakikadır.                                                                                                    | 63                      |
| Çift Tetik Süresi (saniye)                | Bir bölge çift tetikleyiciye ayarlanmışsa, bölgenin alarma<br>neden olması için iki tetikleme süresi içinde iki kez alarm<br>vermesi gerekir. Birden fazla bölge iki tetikleyiciye<br>ayarlanırsa, bir alarm üretilecektir ve iki bölge, iki tetikleme<br>süresi içinde her biri bir kez tetiklenecektir. İki tetikli bir<br>bölge alarma geçer ancak iki tetikleme süresinden daha<br>uzun süre alarmda kalırsa (yani dedektör arızası veya kablo<br>kesilmesi) bir alarm üretilecektir. Zaman aralığı 5-255<br>saniyedir. | 20                      |

## Gecikmeler

| Parametre                                       | Tanım                                                                                                    | Varsayılan yapılandırma |
|-------------------------------------------------|----------------------------------------------------------------------------------------------------|-------------------------|
| Alarm Raporlama Gecikmesi<br>(saniye)           | Bu adres 0 olarak ayarlanırsa rapor gecikmesi olmaz. 0<br>dışında herhangi bir değere ayarlanırsa, programlanan<br>değere eşit bir gecikme, bu gecikme süresi dolana kadar<br>panelin bir alarm raporlamasını durduracaktır. Zamanlayıcı<br>aktifken bazı çıkışlar devre dışı bırakılabilir. Zamanlayıcının<br>süresi dolduktan sonra tekrar başlamaz, zamanlayıcıyı<br>sıfırlamak için panel devre dışı bırakılmalı ve kurulmalıdır.<br>Saniye cinsinden değer, maksimum limit 255 saniyedir. | 0                       |
| Şebeke Arızası Raporlama<br>Gecikmesi (saniye)  | Bir Şebeke Arızası meydana gelirse, bu zamanlayıcı Şebeke<br>Arızasının bir İzleme İstasyonuna rapor edilmesini geciktirir.<br>Şebeke gücü, zamanlayıcı sona ermeden önce geri dönerse,<br>rapor gönderilmez. Bir çıkışa Şebeke Arızası atanmışsa, çıkış<br>açılmadan önce bu gecikme sona ermelidir. Saniye<br>cinsinden değer, maksimum sınır 3 saattir (10800 saniye).                                                                                                    | 900sn.                  |
| İletişim Hatası Raporlama<br>Gecikmesi (saniye) | Bir İletişim Hatası meydana gelirse, bu zamanlayıcı İletişim<br>Hatasının bir İzleme İstasyonuna bildirilmesini geciktirir.<br>Belirtilen iletişim yolu, zamanlayıcı sona ermeden önce<br>dönerse, rapor gönderilmez. Bir çıkışa İletişim Hatası<br>atanmışsa, çıkış açılmadan önce bu gecikme sona ermelidir.<br>Saniye cinsinden değer, maksimum sınır 3 saattir (10800<br>saniye).                                                                                                    | 0                       |

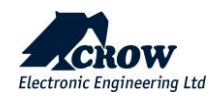

# Gelişmiş Yapılandırma

| Parametre         | Tanım                                                                                                    | Varsayılan yapılandırma |
|-------------------|----------------------------------------------------------------------------------------------------|-------------------------|
| Ad                | Ses cihazı adını girin                                                                                                    |                         |
| Ses Cihazı Ekle   | Ses cihazını sisteme tanıtmak için bu Düğmeyi(pear)<br>kullanın, ancak DECT Voice cihazını İletişim seviyesinde<br>eşleştirmeden önce değil. | Воş                     |
| Aktif             | Panik olayı Ses cihazından etkinleştirilebilir veya devre dışı<br>bırakılabilir                                                              | Воş                     |
| Acil durum alarmı | Sesli cihaz, panik düğmesine basıldığında Panik Alarmı<br>yerine Acil Durum Alarmı üretir.                                                   |                         |

#### Alan Ataması

| Parametre                   | Tanım                                                    | Varsayılan yapılandırma |
|-----------------------------|----------------------------------------------------------|-------------------------|
| Ses Cihazı alanlara atanmış | Ses cihazı Alan 1-4'e veya birden fazla alana atanabilir | Alan 1                  |

# Çıkış Ataması

| Parametre                   | Tanım                                                     | Varsayılan yapılandırma                                                                                                    |
|-----------------------------|-----------------------------------------------------------|----------------------------------------------------------------------------------------------------|
| Ses cihazı çıkışlara atanır | Ses cihazı bir çıkışa veya birden fazla çıkışa atanabilir | Not: Bu seçenek, bir çıkışı<br>etkinleştirmek/devre dışı<br>bırakmak için komutların<br>Çıkışları Değiştirebilir<br>seçeneğinin seçimiyle<br>bağlantılıdır. |

## Komutlar

| Parametre                            | Tanım                                                                                                    | Varsayılan yapılandırma |
|--------------------------------------|----------------------------------------------------------------------------------------------------|-------------------------|
| Komut devre dışı bırak               | Komutlar, KURMA, STAY KURMA ve Geçiş yapılabilen<br>çıkışlar devre dışı                                                                                                    |                         |
| Kurabilir                            | Ses cihazı ile KURMA alan veya ses cihazına atanmış birden<br>fazla alan,ses cihazının bağlantı kesme düğmesine en az 5<br>saniye basılı tutularak devreye alınabilir.                |                         |
| Stay Kurabilir                       | Ses cihazı STAY KURMA alanında veya ses cihazına atanmış<br>birden fazla alan, ses cihazının bağlantı kesme düğmesine<br>en az 5 sn basılı tutularak devreye alınabilir.              |                         |
| Çıkışlar arasında geçiş<br>yapabilir | Ses cihazı, ses cihazına atanan bir çıkışı açıp kapatabilir, ses<br>cihazının bağlantı kesme düğmesine en az 5 sn basılı<br>tutularak çıkış veya çoklu çıkışlar açılıp kapatılabilir. |                         |

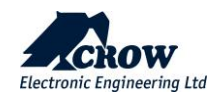

## Genel Bakış

#### Yürüme Testi

Yerinde Test, yanlış sistem alarmlarına neden olmadan sensörleri test etmek için kullanılan bir yöntemdir. Yürüme testi sırasında, sistem tarafından tanınmaları için sensörleri gözden geçirecek ve bilinçli olarak etkinleştireceksiniz. Arızalı bölgeler görüntülenecek, ancak merkez istasyona hiçbir alarm rapor edilmeyecektir.

Devamını okuyun: <u>https://www.alarmgrid.com/faq/what-is-a-walk-test</u>

| Parametre             | Tanım                                                                                                    | Varsayılan yapılandırma |
|-----------------------|----------------------------------------------------------------------------------------------------|-------------------------|
| Yürüme Testini Başlat | Yürüme testi modu, kurulumcu modunda kullanılabilir.<br>Sistemde kayıtlı tüm dedektörlerden geçerek ve onları<br>etkinleştirerek, incelenen ilgili bölge, genel bakış ekranı<br>sayfasında görüntülenecek ve tüm bölgelerin düzgün<br>çalıştığının doğrulanmasına izin verecektir. | -                       |
| Bakım Modunu Başlat   | Bu işlevin amacı, pil değiştirme gibi kurulumcu bakım<br>işlerini gerçekleştirirken alanlarda uyarı, rapor, siren veya<br>klavye çalmasını önlemektir.                                                                                                    |                         |
| Bakım Modunu Durdur   | Durdurun ve Bakım Modundan çıkın                                                                                                    | -                       |

#### Yürüme testi ekranı örneği

| G                                                                                                    | System Tes           | t           |               |                            |           |          |        |        |          |
|----------------------------------------------------------------------------------------------------|----------------------|-------------|---------------|----------------------------|-----------|----------|--------|--------|----------|
|                                                                                                    |                      | e           |               | Stop Walk Test             | 🗙 Reset C | heck Mar | rks 🗡  | End Wa | alk Test |
| Standard Standard Sta | art Maintenance Mode | Stop Mair   | ntenance Mode |                            |           |          |        | Outpu  | ıts      |
| #ID                                                                                                    | Name                 |             | Status        |                            | Alarm     |          |        | #ID    |          |
|                                                                                                    | Area 1               |             | Disarmed      |                            |           |          |        |        | 0        |
|                                                                                                    | Area 3               |             | Disarmed      |                            |           |          |        |        |          |
|                                                                                                    | Area 4               |             | Disarmed      |                            |           |          |        |        |          |
| Zones                                                                                                    | \$                   |             |               |                            |           |          |        |        | 0        |
| #ID                                                                                                    | Name                 | Serial      | State         | Туре                       | RSSI      | Check    | Active | Кеура  | ads      |
|                                                                                                    | Zone 1               | 2640851     | Ready         | Camera pir on ct 2035<br>💿 | .all      |          |        | #ID    | Name     |
|                                                                                                    | Zone 2               | 2893883     | Ready         | Air quality detector       | atl       |          |        |        |          |
|                                                                                                    | Zone 3-FW2-Rig       | ght 2525937 |               | Magnetic contact           | atl       | <        |        |        |          |
|                                                                                                    | Zone 4-FW2-Le        | ft 2682997  | Open          | Magnetic contact           | atl       | ✓        |        | Repe   | aters    |

Yürüme testi modu, kurulumcu modunda kullanılabilir. Sistemde kayıtlı tüm dedektörler arasında gezinerek ve aktif hale getirilerek, genel bakış ekranı sayfasında ilgili incelenen bölge gösterilecek ve izin vermek için

yeşil bir onay işareti ve kırmızı bir nokta belirterek tüm bölgelerin düzgün çalıştığını doğrulama.

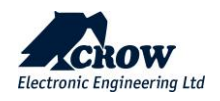

.....

Yürüme testini DURDUR / Yürüme testini sonlandır düğmesine basılarak, yerinde test sürecini sonlandırır. Yerinde testin sonuçları, yerinde test modu sırasında hangi dedektörlerin tetiklendiğini doğrulamak için ekranda gösterilecektir.

#### NOT: Test edilen cihazın gösterge LED ışığı, yerinde test işlemi sırasında yeşil renkte yanıp sönecektir.

Sesli çalışma testi göstergesi için bir Çıkış kullanılabilir; çıkıştaki siren, alarmlar için kullanılan ton yerine cıvıltı tarzında tek bir ton verecektir.

Ek olarak, bu sayfa, Aksesuarların (bölge adları, cihaz seri numarası, durum, cihaz tipi, RSSI seviyesi, tekrarlanan bölgeler, panel ana iletişim (Ethernet, GSM/4G, WiFi) durumu, radyo frekansı, panel sürümleri (panel üretici yazılımı, RF modülü, DECT ULE SW sürümü).

## Kontrol

| Parametre  | Tanım                            | Varsayılan yapılandırma |
|------------|----------------------------------|-------------------------|
| KURMA      | Alan KURMA için tuş düğmesi      | -                       |
| ÇÖZME      | Alan ÇÖZME için tuş düğmesi      | -                       |
| STAY KURMA | Alan STAY KURMA için tuş düğmesi | -                       |

#### Log

| Parametre     | Tanım                                                                     | Varsayılan yapılandırma |
|---------------|---------------------------------------------------------------------------|-------------------------|
| Log           | C.P'den buluta günlük olayları görüntüler                                 |                         |
| Dahili Log Al | C.P.'den toplam günlük olaylarını görüntüler. Buluta + C.P.<br>iç olaylar | -                       |
| Log güncelle  | Günlük olaylarının web sayfasını yenileyin                                | -                       |
| Log Sayfası   | Görüntüleme günlüğü olaylarının sayısını artırma yeteneği                 | 1-30                    |

## <u>...Daha</u>

| Parametre                                                | Tanım                                                                                                    | Varsayılan yapılandırma |
|----------------------------------------------------------|----------------------------------------------------------------------------------------------------|-------------------------|
| Yedekleme /Geri<br>yükleme/Varsayılan olarak<br>kaydetme | Yeni yedekleme oluşturma ve panel yapılandırmasını<br>varsayılan olarak geri yükleme/kaydetme yeteneği                                                                                                    | -                       |
| Kişisel Sayfa                                            | Kurulumcu programlama modundan kişisel sayfayı<br>görüntüleme seçeneği                                                                                                    | -                       |
| Panel yükseltme                                          | Panel aygıt yazılımını, RF modülünü, DECT modülünü Bulut<br>veya Yerel dosyadan yükseltmek için kullanılır, bu eylem<br>kurulumcu kodu eklenerek korunur, ayrıca yükseltme<br>işleminden önce Yedekleme ve/veya Geri Yükleme<br>oluşturma seçenekleri vardır | -                       |
| Varsayılanı uygula                                       | Yükleyici tarafından Config yedeklemesinde varsayılan<br>olarak kaydet eylemiyle oluşturulan bir listeden varsayılan<br>yapılandırma dosyasını karşıya yükleme yeteneği                                                                                      | -                       |
| Panel Bağlantısını Resetle                               | Bağlantı soketini C.P.'den sıfırlayın. bulut sunucusuna                                                                                                    | -                       |
| Restart Panel                                            | Paneli yeniden başlatın, panel ayarlarını etkilemez                                                                                                    | -                       |

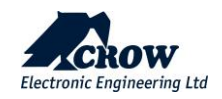

- Panelden uzak bağlantıyı kesin

# CrowCloud™ Web Servisi

SHEPHERD<sup>™</sup> paneliniz varsayılan olarak CrowCloud<sup>™</sup> ile doğrudan iletişim için yapılandırılmıştır.

Panelinizi yapılandırdıktan sonra http://www.crowcloud.com adresine gidin ve SHEPHERD<sup>™</sup> panelinize kullanıcı kaydı ile devam edin..

| CROW                      |  |
|---------------------------|--|
| Please login              |  |
| nyacov@gmail.com          |  |
|                           |  |
| Login                     |  |
| Sign up   Forgot password |  |

Crow Cloud kişisel kullanıcı web sayfası, son kullanıcının kayıtlı tüm kontrol panellerine doğrudan erişmesini sağlar.

- <u>Bu kişisel web sayfası, son kullanıcıya şunları yapma olanağı</u> <u>sunar:</u>
  - Kayıtlı kontrol paneline bağlanın
  - Monitör ve Kontrol paneli ve bağlı cihazlar
  - Alarm resimlerine göz atın ve hemen fotoğraf çekme talebinde bulunun
  - Panel bağlantı bilgilerini alın
  - Bulut kullanıcılarını yönetin

**Giriş**: Crow Cloud'da zaten bir hesabınız varsa, bu formu doldurun **Kaydolun**: Yeni kullanıcı kaydını başlatmak için bu bağlantıya tıklayın

Parolamı Unuttum: Parolanızı almak için bu bağlantıya tıklayınDil: Tercih ettiğiniz dili seçin

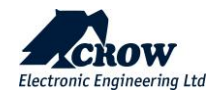

|                                                  | <u>E-posta:</u><br><u>Son kullanıcının e-posta adresini girin.</u>            |
|--------------------------------------------------|-------------------------------------------------------------------------------|
| Create Account                                   | <u>İlk adı:</u><br><u>Son Kullanıcının ilk adını girin.</u>                   |
| Login (Email)                                    | <u>Soyadı:</u><br>Son Kullanıcının aile soyadını girin.                       |
| First Name                                       |                                                                               |
| First Name                                       | <u>Şifreyi yaz:</u><br>Şifreyi en az 8 harf ve rakam olacak karakterler girin |
| Last name                                        |                                                                               |
| Last Name                                        | <u>Şifrenizi yeniden yazın:</u>                                               |
| Type password                                    | Yukarıda girilen şifreyi onaylayın                                            |
| New password                                     |                                                                               |
| Show password                                    |                                                                               |
| Retype password                                  |                                                                               |
| Retype password                                  | Göndermek <sup>.</sup>                                                        |
| Show password                                    | <u>Form göndermek ve kullanıcıyı oluşturmak için bu bağlantıya tıklayın</u>   |
| Submit                                           |                                                                               |
| Gubinit                                          |                                                                               |
| Panels                                           | CrowCloud™ hoş geldiniz sayfası                                               |
| Name Name                                        | C Edi Hakkında bilgi:                                                         |
| Name Version MAC                                 | Status     Kayıtlı kontrol panellerinin adı       ONLINE     Bellenim sürümü  |
| 1.2.7.63                                         | Kontrol panellerinin MAC adresi                                               |
| 1.2.7.63                                         | Kontrol panellerinin mevcut durumu                                            |
|                                                  | Add Panel to Account Bu sayfadan şunları yapabilirsiniz:                      |
| İzleme ve kontrolüne erişmek için istediğiniz ko | ontrol paneline tiklayin Kullanıcıya yeni kontrol paneli ekle                 |

thecrowgroup.com

Kullanıcıya yeni kontrol paneli ekle

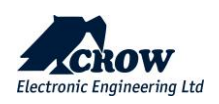

| Areas               | Zones         | Outputs | Keypads | Users | Troubles | Pictures | Settings - |  |
|---------------------|---------------|---------|---------|-------|----------|----------|------------|--|
| Areas               |               |         |         |       |          |          |            |  |
| <b>Area</b><br>Area | <b>1</b><br>4 | Edit    |         |       | Area     | 1        |            |  |
|                     |               |         |         | ARM   |          | DISAF    | RM         |  |
|                     |               |         |         | STAY  | •        | PANI     | ic         |  |

#### Alanlar

Bu bölüm, SHEPHERD™ panelinin kontrolünü sağlar

Alanlar: İzlenecek/kontrol edilecek alanın seçimi

KUR: Seçilen Alanın Kurulması

**ÇÖZ:** Seçilen Alanın Devre Dışı Bırakılması

**STAY KUR:** Seçilen Alanın Stay Kurması

PANİK: Anında Panik Alarmı oluşturmak için 5 saniye basın

| 159dxxxx Zone 2 |                                              |            |         |                         |       |      | c) 26 °C |          |            |                |
|-----------------|----------------------------------------------|------------|---------|-------------------------|-------|------|----------|----------|------------|----------------|
| Ar              | eas Zone                                     | s          | Outputs | Keypads                 | Users | Trou | bles     | Pictures | Setting    | s <del>-</del> |
| Zones           |                                              |            |         |                         |       |      |          |          |            |                |
|                 |                                              |            |         |                         |       |      |          |          |            |                |
| ID              | Name                                         |            | Signal  | Туре                    | State |      | Areas    | Status   | Statistics | Temperature    |
| 1               | Zone 1                                       | Edit       | att     | Camera PIR<br>on CT2035 | ready |      | Area 1   | C        |            | 25 ℃           |
| 3               | Zone 3-FW2<br>Right                          | 2-<br>Edit | atl     | Magnetic<br>contact     | ready |      | Area 1   | C        |            | 28 °C          |
| Not             | Not: Yalnızca aktif bölaeler listelenecektir |            |         |                         |       |      |          |          |            |                |

## Bölgeler

Bu bölüm, Bölgeler hakkında bilgi/kontrol sağlar

Aktif bölgelerin isimleri Bölgenin RSSI(Çekim Gücü) Sinyali Bağlı cihazın türü Cihazın durumu Bölgenin ilgili alanı Bölgenin durumu (Aktif/Bypass) Sıcaklık, Hava Kalitesi, Nem için istatistik (cihaz uyumluysa)...

## Bölge Ekle: cihazların çevrimiçi öğrenilmesi

| Ar | eas Zones       | Outputs | Ke     | ypads Users                             | Troubles | Pictures | Setting    | js <del>-</del> |
|----|-----------------|---------|--------|-----------------------------------------|----------|----------|------------|-----------------|
| 0  | utputs          |         |        |                                         |          |          |            |                 |
|    |                 |         |        |                                         |          |          |            |                 |
| ID | Name            |         | Signal | Туре                                    | State    | Status   | Statistics | Temperature     |
| 1  | Output 1-IP CAM | Edit    | atl    | AC Outlet with Simple<br>Power Metering | e ready  | 0        | -li        |                 |
|    |                 |         |        |                                         |          |          |            |                 |
|    |                 |         |        |                                         |          |          |            |                 |

## Çıkışlar

Bu bölüm Çıkışlar üzerinde kontrolü etkinleştirir <u>İSİM:</u> <u>Çıkışların adı (örnek: dış mekan sireni)</u> <u>TİP:</u> <u>Çıkış Tipi: Kablolu, Siren, Akıllı Fiş...</u> <u>BELİRTMEK, BİLDİRMEK:</u> <u>Çıkış sorunu hakkında bilgi</u> <u>DURUM:Çıkışın Etkinleştirilmesi / Devre Dışı</u> <u>Bırakılması</u>

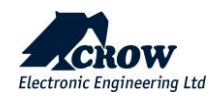

| Are | eas  | Zones    | Outputs | Keypads | Users | Troubles | Pictures | Settings + |          |
|-----|------|----------|---------|---------|-------|----------|----------|------------|----------|
| U   | sers |          |         |         |       |          |          |            |          |
|     |      |          |         |         |       |          |          |            |          |
|     |      |          |         |         |       |          |          |            | Add user |
| ID  | Name | e        |         |         |       | Action   |          |            |          |
| 1   | User | 1-Master |         |         |       | Edit     | ۱.       |            |          |
| 2   | User | 2-A1     |         |         |       | Edit     |          |            |          |
|     |      |          |         |         |       |          |          |            |          |

| Areas | Zones       | Outputs        | Users     | Troubles | Pictures | Settings - |  |
|-------|-------------|----------------|-----------|----------|----------|------------|--|
| Troub | les         |                |           |          |          |            |  |
|       |             |                |           |          |          |            |  |
| € Sm  | oke DECT (z | zone 36): Tamj | per alarm |          |          |            |  |
|       |             |                |           |          |          |            |  |

## Kullanıcılar

Kontrol paneline aktif kullanıcıların listesi.

#### İD:

Kontrol panelinde kayıtlı kullanıcı konumu **iSiM**:

Kontrol paneline kaydedilen kullanıcının adı

#### Sorunlar

Mevcut arızalar hakkında bilgi tespit edildi

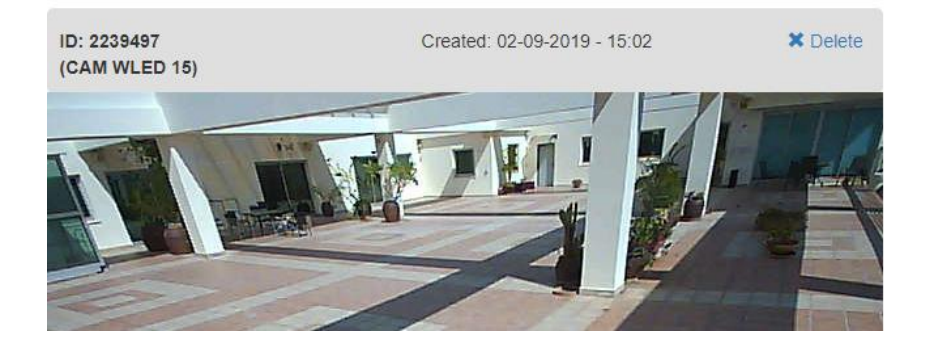

#### Resimler

Kişisel sayfanın bu bölümü, tüm cihazların resimlerini görüntüleme veya kayıtlı resimleri görmek istediğiniz cihazı seçme imkanı ile birlikte son kullanıcıya bilgi ve bağlı PIRCAM dedektörlerinin kontrolünü verir.

Son Kullanıcı, seçilen PIRCAM dedektöründen Resim Çekme olanağına da sahiptir.

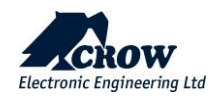

#### Panel Info

#### Connected via Ethernet

#### Ethernet

lp: 192.168.1.62 Mac: 0013A120159D Mask: 255.255.252.0 Gateway: 192.168.0.240 ld: ethernet

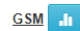

Status: 0 No voice: false Roaming: false lp: 10.49.3.242 ld: gsm Mask: 255.255.255.255 Status desc: OK Mobile rssi: -91 Band: 42501 Module hw: SARA-U201-04B-00 Dns: 80.179.82.179 Provider: Partner IL Imei: 358887096466287 Rssi: -91 Net: HSDPA Gateway: 10.49.3.242

Radio

Software version: 0.41 Hardware version: 4.07 Failure: false Module id: 19816146 Freq: 868.85 Id: radio

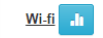

Ssid: Crwlangu Ip: 192.168.30.58 Wifi rssi: -44 Mask: 255.255.255.0 Id: wifi Mac: 94E36D81693B Dns: 8.8.8 Rssi: -44 Gateway: 192.168.30.240

Reset panel connection

| eas Zo         | nes      | Outputs         | Keypads          | Users        | Troubles       | Pictures | Settings - |   |
|----------------|----------|-----------------|------------------|--------------|----------------|----------|------------|---|
| Notification   | IS       |                 |                  |              |                |          |            |   |
| Receive Pu     | sh Noti  | fication        |                  |              |                |          |            |   |
| Alarm          |          |                 |                  |              |                |          |            | ~ |
| Troubles       |          |                 |                  |              |                |          |            | ~ |
| Arm            |          |                 |                  |              |                |          |            | ~ |
| Information    |          |                 |                  |              |                |          |            | ~ |
| Take picture   | )        |                 |                  |              |                |          |            | ~ |
| Configuratio   | n        |                 |                  |              |                |          |            | ~ |
| User associ    | iation   |                 |                  |              |                |          |            | ~ |
| All            |          |                 |                  |              |                |          |            | ~ |
|                |          |                 |                  |              |                |          |            |   |
| Receive Pic    | tures b  | y Email         |                  |              |                |          |            |   |
| Votification I | anguag   | e: English      | n(US) ✓          |              |                |          |            |   |
| Notifica       | tions wi | Il be sent auto | omatically to yo | ur account ( | email address: |          |            |   |

**Panel Bilgisi** 

Bu bölüm, mevcut iletişim durumu hakkında bilgi sağlar:

Mevcut bağlantı yönteminin gösterimi

#### **Ethernet:**

<u>IP: ağınızdaki panelin dahili IP'si</u> <u>MAC: SHEPHERD™'in Ethernet MAC'i</u> <u>Maske: Ağ alt ağ maskesi</u> <u>Panel: yönlendiricinin IP'si</u> <u>ID: İletişim yönteminin adı</u>

#### Radyo:

Kablosuz ISM cihazları için İki Yönlü kablosuz RF modülü hakkında bilgi

#### <u>GSM:</u>

Mevcut GSM/GPRS/3G/4G bağlantısı hakkında hücresel sağlayıcıdan alınan bilgiler

Wifi:

Kişisel ağınızın içindeki Wi-Fi bağlantı durumu hakkında bilgi

Panel bağlantısını Resetle: Panel iletişim yöntemlerini yeniden başlatın

#### Detaylar

Etkinlik bildirimlerini kolayca ayarlayabilir ve kayıtlı her e-posta adresine gönderilen etkinlik türlerini seçebilirsiniz.

Bilgi: Her türlü bilgi.

Alarm: Alarm oluşur

Sorunlar: Panel sorunları bildirdiğinde

Resim çek: Resim istenmesi halinde

Kullanıcı ilişkilendirmesi: Panele yeni bir kullanıcı kaydedildiğinde

Yapılandırma: Yükleyici moduna girin

Kur: Sistemi kurarken

Hangi e-postanın alarm resimlerini almasına izin verileceğini de seçebilirsiniz.

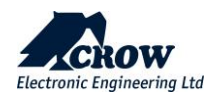

| Areas Zones | Outputs    | Users Troubles | Pictures | Settings + |  |
|-------------|------------|----------------|----------|------------|--|
| Details     |            |                |          |            |  |
|             | Panel name | GW Home        |          |            |  |
|             |            | ✓ Submit       |          |            |  |

#### Detaylar

Bu sekme, bulutta kontrol paneli adını değiştirme imkanı verir

# Mobil Uygulamalar

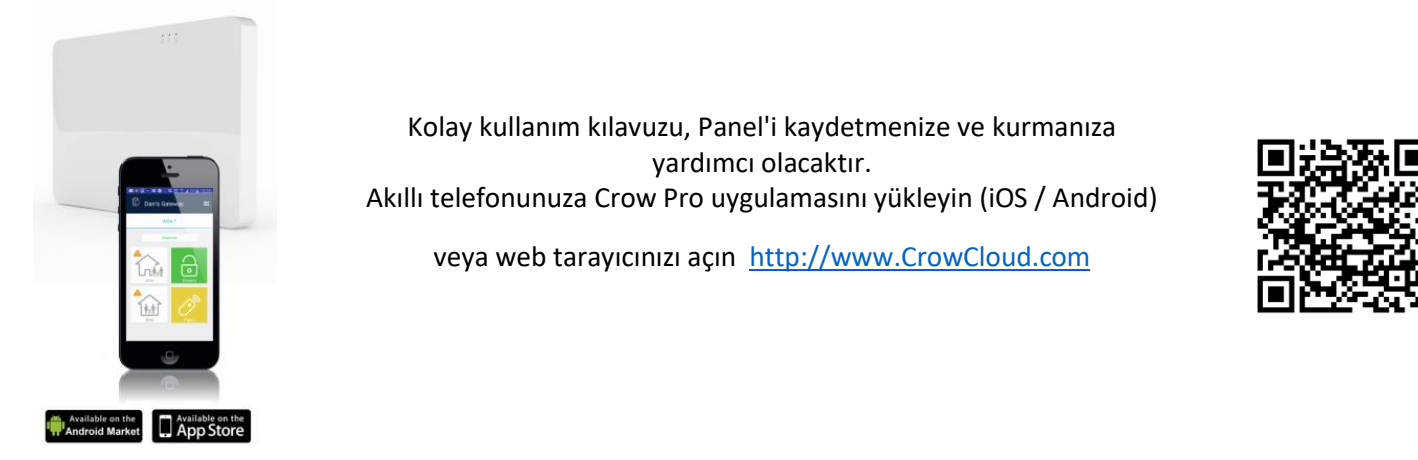

Bu belgede yer alan tüm bilgi ve veriler özel ve gizlidir. CROW Electronic Engineering Ltd., her halükarda, herhangi bir yargı alanındaki herhangi bir tazminat talebinden veya başka bir çözümden, ister sözleşmedeki bir davada, ister haksız fiilde (ihmal ve kusursuz sorumluluk dahil) veya diğer herhangi bir sorumluluk teorisinde, sorumlu olmayacaktır. herhangi bir yargı alanında tazminat talepleri veya başka herhangi bir çözüm yolu dahil, ancak bunlarla sınırlı olmamak üzere, hukuka veya hakkaniyete göre olsun ve bu belgeden kaynaklanan veya bu belgeyle bağlantılı olarak üçüncü şahıslara karşı olan patent ihlalleri veya diğer haklar için sorumluluk kabul etmeyecektir.

Ayrıca, CROW Electronic Engineering Ltd., herhangi bir kişi veya kuruluşa bu tür revizyon değişikliklerini bildirme yükümlülüğü olmaksızın, herhangi bir zamanda bu yayını revize etme ve içeriğinde değişiklik yapma hakkını saklı tutar. Bu materyallerin telif hakları saklıdır ve bu materyallerin herhangi bir yetkisiz kullanımı telif hakkı, ticari marka ve diğer yasaları ihlal edebilir. Bu nedenle, bu yayının hiçbir bölümü CROW Electronic Engineering Ltd.'nin açık yazılı izni olmadan çoğaltılamaz, fotokopisi çekilemez, bir erişim sisteminde saklanamaz veya iletilemez. Bu belgenin herhangi bir yeni sayısı önceki sayıları geçersiz kılar.

#### ©CROW Elektronik Mühendisliği Ltd. 2018. Tüm hakları saklıdır.

Bu belgedeki bilgiler önceden haber verilmeksizin değiştirilebilir.

Bu belgenin hiçbir bölümü, CROW Electronic Engineering Ltd.'nin açık yazılı izni olmaksızın, elektronik veya mekanik herhangi bir biçimde veya herhangi bir yolla çoğaltılamaz veya aktarılamaz.

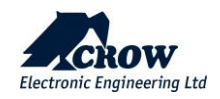

# Ek 1: Yükleyici Olay Günlüğü Mesajları

| AC Arızası                                                        | Ana panelden AC gücü kaybı                                                         |
|-------------------------------------------------------------------|------------------------------------------------------------------------------------|
| AC Geri Yüklendi                                                  | Ana panelde AC güç geri yüklemesi                                                  |
| %O, %U tarafından etkinleştirildi                                 | Çıkış numarası %d, kullanıcı numarası %U tarafından<br>etkinleştirildi             |
| %O uzaktan kumandayla etkinleştirildi                             | Çıkış numarası %d etkinleştirilmiş uzaktan kumanda                                 |
| *%A'da %Z Alarmı                                                  | Bölge numarası %Z Alan numarası %A'da Alarm                                        |
| %A'da %S1 tarafından Düzenlenen Alan                              | Alan numarası %A etiketi(Tag), Bulut kullanıcısı %S1 tarafından<br>düzenlendi      |
| *%A Kurma Başarısız                                               | Alan numarası %A kurma işlemi başarısız oldu                                       |
| *%A Tuş Takımıyla Kuruldu %d                                      | Alan numarası %A, Tuş Takımı numarası %d ile devreye alındı                        |
| *%A Zaman Dilimi Tarafından Kuruldu %d                            | Alan numarası %A, Zaman dilimi numarası %d aracılığıyla<br>devreye alındı          |
| *%A Kurma Arızası Zaman Dilimine Göre %d                          | Alan numarası %A Devreye alma, %d saat dilimi numarasına<br>göre başarısız         |
| Otomatik Test Bağlantısı                                          | Otomatik iletişim test süreci başarıyla tamamlandı.                                |
| *%Z Baypas                                                        | Bölge numarası %Z atlandı                                                          |
| *%Z Bypass Geri Yükleme                                           | Bölge numarası %Z baypas geri yüklemesi                                            |
| %U Tüm Kumanda Pili Düşük Bypass                                  | Kullanıcı numarası %U, Pil Düşük durumundaki tüm<br>Kumandalar Bypass              |
| Kod Girişimleri Alarmı                                            | Yanlış kod alarmı                                                                  |
| Kod Denemeleri Geri Yükleme                                       | Yanlış kod alarmı geri yükleme                                                     |
| İletişim (%Y) Başarısız                                           | İletişim yöntemi (IP/ GPRS/Wi-Fi) (%Y) Başarısız                                   |
| İletişim (%Y) Geri Yükle                                          | Ana panelde iletişim yöntemi geri yükleme                                          |
| Kontrol Paneli %S1 Kullanıcısına Eklendi, %S2<br>Tarafından       | Kontrol Paneli Bulut kullanıcısına eklendi %S1 Bulut kullanıcısı<br>%S2 tarafından |
| Kontrol Paneli %S1 Kullanıcısından %S2<br>Tarafından Silindi      | Kontrol Paneli Bulut kullanıcısı %S1 silindi Bulut kullanıcısı %S2<br>tarafından   |
| Kontrol Paneli Kullanıcısı %S1 İçin Düzenlendi,<br>%S2 Tarafından | Kontrol Paneli Bulut kullanıcısı %S1 tarafından düzenlendi Bulut kullanıcısı %S2   |
| %O tuş takımı tarafından devre dışı bırakıldı %d                  | Çıkış numarası %O, tuş takımı numarası %d tarafından devre<br>dısı bırakıldı       |
| %O uzaktan kumandayla devre dışı bırakıldı                        | Çıkış numarası %O, uzaktan kumanda ile devre dışı bırakıldı                        |
| DECT Ahize %S1 ile Sil                                            | DECT Ahize cihazı, Bulut kullanıcısı %S1 tarafından silindi                        |
| DECT Tanıtma %S1 Tarafından İptal Edildi                          | DECT cihaz tanıtma, Bulut kullanıcısı %S1 tarafından iptal edildi                  |
| DECT Tanıtma %S1 Tarafından Başlatıldı                            | Bulut kullanıcısı %S1 tarafından başlatılan DECT cihaz tanıtma işlemi              |
| %A Gecikme Alarmı                                                 | Alan numarası %A'da Gecikme alarmı                                                 |
| %A Gecikme Geri Yüklemesi                                         | Gecikme raporu Alan numarası %A Geri yükleme                                       |
| *%A, %U tarafından Devre Dışı Bırakıldı                           | Alan numarasi %A. Kullanici numarasi %U tarafından devre disi                      |
|                                                                   | bırakıldı                                                                          |
| *%A Tuş Takımı Tarafından Devre Dışı Bırakıldı<br>%d              | Alan numarası %A, tuş takımı numarası %d tarafından devre<br>dışı bırakıldı        |

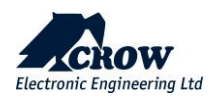

| *%A Zaman Dilimi Tarafından Devre Dışı Bırakıldı<br>%d | Alan numarası %A, zaman dilimi numarasına göre devre dışı<br>bırakıldı %d                         |
|--------------------------------------------------------|---------------------------------------------------------------------------------------------------|
| %U Tehdit Alarmı                                       | %U Kullanıcı Numarasından Tehdit Alarmı                                                           |
| Tehdit Alarmı Sıfırlama                                | Tehdit Alarmı Düzeldi                                                                             |
| Yükleyici Moduna Girin                                 | Kurulumcu web arayüzünden veya kurulumcu uygulamasından kurulumcu programlamaya girme.            |
| Yükleyici Modundan Çık                                 | Yükleyici web arayüzünden veya yükleyici uygulamasından<br>yükleyici programlamasından çıkılıyor. |
| * %d tuş takımından Yangın Alarmı                      | %d tuş takımından Yangın Alarmı                                                                   |
| *Yangın Alarmı Sıfırlama                               | Yangın Alarmı Geri Yükleme                                                                        |
| %S1 ile Tam CFG Görünümü                               | Bulut kullanıcısı %S1 tarafından tam yapılandırma görünümü                                        |
| *%Z 24 Saat Alarmı                                     | Bölge numarası %Z 24 saat Alarm                                                                   |
| *%Z 24 Saat Yangın Alarmı                              | Bölge Numarası %Z'den Yangın Alarmı                                                               |
| *%Z 24 Saat Yangın Geri Yükleme                        | 24 Saat yangın alarmı geri yükleme bölgesi numarası %Z                                            |
| *%Z 24 Saat Geri Yükleme                               | 24 Saat alarm geri yükleme bölgesi numarası %Z                                                    |
| *%Z Hareketsizlik Alarmı                               | %Z numaralı bölgeden hareketsizlik alarmı                                                         |
| *%Z Hareketsizlik Geri Yükleme                         | Bölge numarası %Z hareketsizlik alarmı geri yükleme                                               |
| Tuş Takımı %d Sabotaj                                  | Tuş takımı numarası %d dış müdahale alarmı                                                        |
| Düşük Sistem Pili                                      | Ana panelden düşük pil hatası                                                                     |
| *Tıbbi Alarm %d tuş takımından                         | %d KP numarasından tıbbi alarm                                                                    |
| *Tıbbi Geri Yükleme                                    | Tıbbi alarm geri yüklendi                                                                         |
| *%Z Yakın Alarmı, %A'da                                | Bölge numarası %Z, Bölge numarası %A'da Yakın Alarm                                               |
| *%Z, %A'da Yakın alarm Geri Yükleme                    | Bölge numarası %A'da alarm geri yükleme bölgesi numarasına<br>yakın alarm %Z                      |
| Çıktı %O içinde %S1 tarafından silindi                 | Çıkış numarası %O, Bulut kullanıcısı %S1 tarafından silindi                                       |
| Çıktı %d Başarısız                                     | Çıkış numarası %d işlemi başarısız oldu                                                           |
| Çıkış %d Sabotaj                                       | Çıkış numarası %d Sabotaj alarmı                                                                  |
| *Panel Sabotaj                                         | Panel Sabotaj alarmi                                                                              |
| Panel yeni sürüme yükseltildi                          | Panel başarıyla yeni sürüme yükseltildi                                                           |
| * Panik alarmı %U                                      | Panik alarmı Kullanıcı numarası %U                                                                |
| *%d tuş takımından Panik Alarmı                        | %d numaralı tuş takımından Panik Alarmı                                                           |
| *Panik Alarm Sıfırlama                                 | Panik Alarmı Geri Yükleme                                                                         |
| *Kumanda %U Pil Düşük                                  | %U Kumanda numarasından düşük pil hatası                                                          |
| *Kumanda %U Pil Geri Yüklendi                          | Kumanda Kullanıcı %U Pil Geri Yüklendi                                                            |
| *Çevre %Z Alarmı, %A'da                                | %A Alanındaki %Z Bölgesinden Çevre Alarmı                                                         |
| *Çevre %Z, %A'da Geri Yükleme                          | %A Alanındaki %Z Bölgesinden Çevre Alarmı geri yükleme                                            |
| Çevresel Pil Düşük                                     | Ana paneli çevre aygıtında Pil Düşük oluştu                                                       |
| *Kablosuz %O Pil Düşük                                 | %O çıkış numarasından düşük pil hatası                                                            |
| *Kablosuz %O Pili Yenilendi                            | Çıkış numarası %O Pil Geri Yüklendi                                                               |
| *Kablosuz %Z Pil Düşük                                 | Bölge numarası %Z'den düşük pil hatası                                                            |
| *Kablosuz %Z Pili Yenilendi                            | Bölge numarası %Z'den düşük pil geri yükleme hatası                                               |
| *%A Uzaktan Devre Dışı Bırakma                         | Alan numarası %A uzaktan kumanda devre dışı bırakıldı                                             |
| *%Uzaktan Kumanda Kurma                                | Alan numarası %Uzaktan Stay Kuruldu                                                               |
| Rapor Kanalı %d başarısız oldu                         | Rapor Kanal numarası %d iletişim başarısız oldu                                                   |
| %A'da %Z Geri Yükleme                                  | Hırsız alarmı geri yükleme bölgesi numarası %Z, Alan numarası                                     |
|                                                        | %A                                                                                                |
| KF modulu yukseltildi                                  | kF modulu başarıyla yükseltildi                                                                   |

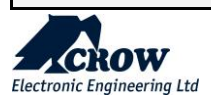

| %A Tuş Takımıyla Stay Kuruldu %d                       | Alan numarası %A, tuş takımı %d ile kalır                                      |
|--------------------------------------------------------|--------------------------------------------------------------------------------|
| %U tarafından %A Çözüldü                               | Alan numarası %A, Kullanıcı numarası %U tarafından devre dışı<br>bırakılır     |
| %A Saat Dilimi Tarafından Devre Dışı Bırakılmış<br>%d  | Alan numarası %A, saat dilimi numarası %d'ye göre devre dışı<br>kalır          |
| Denetimli Radyo %Z Geri Yükleme                        | %Z numaralı bölgeden denetim geri yükleme olayı                                |
| Sistem Pili Bitti                                      | Ana panelin boş pili                                                           |
| Sistem Çevre Birimi Sorunu                             | Ana paneli çevre aygıtında sorun oluştu                                        |
| Sistem yeniden başlatıldı                              | Kontrol paneli sıfırlandı                                                      |
| %Z'de Resim Çek %S1 Tarafından Başlatıldı              | Bulut kullanıcısı %S1 tarafından başlatılan PIRCAM Bölgesi<br>%Z'den resim çek |
| %Z Başarıyla Resim Çekti                               | PIRCAM Bölgesinden fotoğraf çekin %Z Başarılı                                  |
| %Z Sabotaj                                             | %Z numaralı bölgeden dış müdahale alarmı                                       |
| %A'da %Z Doğrulanmış Alarm                             | %A Alanındaki %Z Bölgesinden Doğrulanmış Alarm                                 |
| Yükseltme %S1 Tarafından Başarısız Oldu                | Panel yükseltmesi, Bulut kullanıcısı %S1 tarafından başarısız<br>oldu          |
| Yükseltme %S1 Tarafından Başlatıldı                    | Panel yükseltmesi, Bulut kullanıcısı %S1 tarafından başlatıldı                 |
| Kullanıcı %U içinde %S1 tarafından Silindi             | Kullanıcı numarası %U, Bulut kullanıcısı %S1 tarafından silindi                |
| Yürüme Testi %S1 Tarafından Başlatıldı                 | Yürüme testi, Bulut kullanıcısı %S1 tarafından başlatıldı                      |
| Bölge %Z'de %S1 tarafından düzenlendi                  | Bölge numarası %Z etiketi, Bulut kullanıcısı %S1 tarafından<br>düzenlendi      |
| Bölge Parametre %Z'de %S1 Tarafından<br>Düzenlendi     | Bölge numarası %Z parametreleri Bulut kullanıcısı %S1<br>tarafından düzenlendi |
| Bölge %Z'den %O Çıktısına %S1 tarafından<br>düzenlendi | %Z Bölgesini %O Çıktısına Ata, Bulut kullanıcısı %S1 tarafından<br>yapıldı     |

\* EN50131-1-2006 tarafından belirtildiği gibi, olay günlüğü ekranı bastırılamaz

## Uygunluk Standartları

- EN/IEC 50131 Level 2
- EN 301489-1
- EN 301489-3
- EN 301489-52
- EN 61000-6-3
- EN 50130-4
- EN 300220-1
- EN 300220-2
- EN 62368-1
- EN 50130-5
- EN 50131-1
- EN 50131-3
- EN 50131-6
- EN 50131-10
- EN 50136-1
- EN 50136-2
- EN 50131-5-3
- Sertifikasyon kuruluşu: Telefication B.V.

## Geçişli işlem özelliği:

Geçiş mekanizması ile çalışan kontrol paneli. SPT, AS'den bir onay almadan önce alarmı AS'ye bildirmeyecektir. RCT. SPT, RCT'den bir onay aldığında, bu onay şu şekilde olacaktır: AS'ye iletildi.

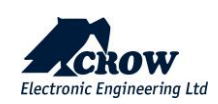
## ARTIKLIK / ÇOĞALTMA:

Tüm olaylar TCP/IP arabirimi (birincil) aracılığıyla iletilir ve alınır. Birincil kanalın arızalanması durumunda, olay ikincil yedek kanal (GPRS) aracılığıyla iletilecektir.

## MEVCUT DEĞİL:

ATS, uygun erişim düzeyine sahip akredite bir kişi tarafından bakım nedeniyle ATS'nin kullanılamaması dışında her durumda tüm hataları ARC'lere gönderir.

- ARC alarm haber alma merkezi
- AS alarm sistemi
- ACE yardımcı kontrol ekipmanı
- <u>AE duyuru ekipmanı</u>
- <u>ATP alarm iletim yolu</u>
- ATS alarm iletim sistemi
- CIE kontrol ve gösterge ekipmanı
- HAS bekleme alarm sistemi(ler)i
- IAS hırsız alarm sistemi(ler)i
- <u>I&HAS izinsiz giriş ve bekleme alarm sistemi(ler)i</u>
- <u>WD uyarı cihazı</u>
- PS- güç kaynağı
- RCT alıcı merkezi alıcı-verici
- SPT denetlenen bina alıcı-vericisi

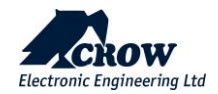